# Dell Tower ECT1250 מדריך למשתמש

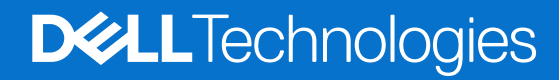

דגם תקינה: D34M סוג תקינה: D34M002/D34M003 מרץ 2025 מהדורה A00

## הערות, התראות ואזהרות

הערה "הערה" מציינת מידע חשוב שמסייע להשתמש במוצר ביתר יעילות.

התראה "זהירות" מציינת נזק אפשרי לחומרה או אובדן נתונים, ומסבירה כיצד ניתן למנוע את הבעיה. 🛆

אזהרה אזהרה מציינת אפשרות לנזקי רכוש, נזקי גוף או מוות. 🕂

© Dell Inc. 2025 או חברות הבת שלה. כל הזכויות שמורות. Dell Technologies, וסימנים מסחריים אחרים הם סימנים מסחריים בבעלותה של Dell Inc. או של חברות הבת שלה. 2025 או חברות הבת שלה. סימנים מסחריים אחרים הם סימנים מסחריים בבעלותה של Dell Inc. או של חברות הבת שלה. סימנים מסחריים אחרים הם סימנים מסחריים בבעלותה של Dell Inc. או של חברות הבת שלה. מימנים מסחריים אחרים הם סימנים מסחריים בבעלותה של Dell Inc. או של חברות ה

# תוכן עניינים

| 6  | פרק 1: מבטים על Dell Tower ECT1250                             |
|----|----------------------------------------------------------------|
| 6  | מבט קדמי                                                       |
| 7  | אחור                                                           |
| 8  | לוח אחורי                                                      |
| 10 | פרק 2: הגדר את המחשב שלך                                       |
|    |                                                                |
| 14 | פרק 3: המפרטים של Dell Tower ECT1250                           |
| 14 | מידות ומשקל                                                    |
| 14 | מעבד                                                           |
| 16 | ערכת שבבים                                                     |
| 16 | מערכת הפעלה                                                    |
| 16 | זיכרון                                                         |
| 17 | יציאות וחריצים חיצוניים                                        |
| 18 | חריצים פנימיים                                                 |
| 18 | Ethernet                                                       |
| 18 | מודול אלחוט                                                    |
| 19 | שמע                                                            |
| 19 | אחסון                                                          |
| 19 | הספקים נומינליים                                               |
| 20 | - GPU - משולב                                                  |
| 20 | מטריצת רזולוציות ויציאות וידאו                                 |
| 20 | - נפרד - GPU                                                   |
| 21 | סביבת ההפעלה והאחסון                                           |
| 22 | פרק 4: עבודה בתוך המחשב                                        |
| 22 | י<br>הוראות בטיחות                                             |
| 22 | לפני העבודה על חלקיו הפנימיים של המחשב                         |
| 23 | <br>הנחיות בטיחות                                              |
| 23 | הגנה מפני פריקה אלקטרוסטטית — ESD                              |
| 23 | ערכת שירות לשטח עבור ESD                                       |
| 24 | הובלת רכיבים רגישים                                            |
| 25 | לאחר העבודה על חלקיו הפנימיים של המחשב                         |
| 25 | BitLocker                                                      |
| 25 | כלי עבודה מומלצים                                              |
| 25 | רשימת ברגים                                                    |
| 26 | הרכיבים העיקריים של Dell Tower ECT1250                         |
| 29 | פרק 5: כיסוי שמאלי                                             |
| 29 | הסרת הכיסוי השמאלי                                             |
| 30 | התקנת הכיסוי השמאלי                                            |
| 33 | פרק 6י ריסוי סוללת המורוו                                      |
| 33 | פו <b>ין סו פ</b> טו סו די הנסבע<br>הסרת הכיסוי של סוללת המטבע |
|    |                                                                |

| 53       | התקנת כיסוי סוללת המטבע                                                            |
|----------|------------------------------------------------------------------------------------|
| _        |                                                                                    |
|          | רק 7: סוללת מטבע<br>                                                               |
| 55       | הסרת סוללת המטבע                                                                   |
| 55       | התקנת סוללת המטבע                                                                  |
| 37       | ירק 8: הסרה והתקוה של יחידות הניתנות להחלפה וול-ידי הלקוח (יחידות CRII)            |
| 37       | רון סירוסרת והגקבה סירית דוג הבינבוג יהוחיפה עיריד הרקוח (יחידוג סאס)<br>מנסב בדמו |
| 37       | הסרת הניסוי הקדמי                                                                  |
| 38       | הסולולול סו זהן נו                                                                 |
| sq       | זורקנונ ווע סו זאן נו                                                              |
| 59<br>50 | רטרון                                                                              |
| ۶۵       | רמבית בזורכוו                                                                      |
| ۱۹<br>۱۹ |                                                                                    |
| 10       |                                                                                    |
| 10       |                                                                                    |
| ۱۱<br>۱۰ | התקנת כונן ה-SOIIO State מסוג ∪כ∠∠ NVI.∠                                           |
| اک       | כרטיס גרפי                                                                         |
| 2        | הסרונ הכרטיס הגרפי                                                                 |
| 5        | התקנת הכרטיס הגרפי                                                                 |
| 4        | כרטיס אלחוט                                                                        |
| 4<br>-   | הסרת כרטיס האלחוט                                                                  |
| 5<br>–   | התקנת כרטיס האלחוט                                                                 |
| 7        | מפרץ כונן                                                                          |
| 7        | הסרת מפרץ הכונן                                                                    |
| 8        | התקנת מפרץ הכונן                                                                   |
| 0        | כונן קשיח                                                                          |
| 0        | הסרת הכונן הקשיח                                                                   |
| 1        | התקנת הכונן הקשיח                                                                  |
| 1        | לחצן הפעלה                                                                         |
| 1        | הסרת לחצן ההפעלה                                                                   |
| 2        | התקנת לחצן ההפעלה                                                                  |
| 3        | קורא כרטיסי מדיה                                                                   |
| 3        | הסרת קורא כרטיסי המדיה                                                             |
| 4        | התקנת קורא כרטיסי המדיה                                                            |
| 5        | מאווררים                                                                           |
| 5        | הסרת המאוורר                                                                       |
| 6        | התקנת המאוורר                                                                      |
| 8        | מודול יציאה טורית                                                                  |
| 8        | הסרת מודול היציאה הטורית                                                           |
| 9        | התקנת מודול היציאה הטורית                                                          |
|          |                                                                                    |
| j1       | ירק 9: הסרה והתקנה של יחידות הניתנות להחלפה בשטח (יחידות FRU)                      |
| 1        | מודולי האנטנה                                                                      |
| 1        | הסרת מודולי האנטנה                                                                 |
| 2        | התקנת מודולי האנטנה                                                                |
| 4        | י<br>יחידת ספק כוח                                                                 |
| 4        | י<br>הסרת יחידת ספק הכוח                                                           |
| 6        | התקנת יחידת ספק הכוח                                                               |
| i9       | מכלול מאוורר המעבד וגוף הקירור                                                     |
|          |                                                                                    |

| 69  | הסרת מכלול מאוורר המעבד וגוף הקירור                          |
|-----|--------------------------------------------------------------|
| 69  | התקנת מכלול מאוורר המעבד וגוף הקירור                         |
| 70  | מעבד                                                         |
| 70  | הסרת המעבד                                                   |
| 71  | התקנת המעבד                                                  |
| 72  | לוח המערכת                                                   |
| 72  | הסרת לוח המערכת                                              |
| 76  | התקנת לוח המערכת                                             |
| 82  | פרק 10: תוכנה                                                |
| 82  | מערכת הפעלה                                                  |
| 82  | מנהלי התקנים והורדות                                         |
|     | · ·                                                          |
| 83  | פרק 11: הגדרת ה-BIOS                                         |
| 83  | כניסה לתוכנית ההגדרה של ה-BIOS.                              |
| 83  | מקשי ניווט                                                   |
| 83  | תפריט אתחול חד פעמי                                          |
| 84  |                                                              |
| 84  | אפשרויות הגדרת BIOS                                          |
| 94  | עדכון ה-BIOS                                                 |
| 94  | עדכון ה-BIOS ב-BIOS                                          |
| 95  | עדכון ה-BIOS ב-BIOS                                          |
| 95  | עדכון ה-BIOS באמצעות כונן USB ב-BIOS                         |
| 96  | עדכון ה-BIOS מתפריט האתחול החד-פעמי                          |
| 96  | סיסמת המערכת וההגדרה                                         |
| 97  | הקצאת סיסמת הגדרת מערכת                                      |
| 97  | מחיקה או שינוי של סיסמת מערכת או סיסמת הגדרה קיימת           |
| 97  | ניקוי הגדרות CMOS                                            |
| 98  | ניקוי סיסמאות המערכת וההגדרה                                 |
| 99  |                                                              |
| 99  | אבחון של בדיקת ביצועי מערכת לפני אתחול של Dell SupportAssist |
| 99  |                                                              |
| 99  | בדיקה עצמית מובנית של יחידת ספק הכוח                         |
| 99  |                                                              |
| 100 | שחזור מערכת ההפעלה                                           |
| 100 | איפוס שעון זמן אמת - RTC                                     |
| 101 | אפשרויות שחזור ומדיית גיבוי                                  |
| 101 | כיבוי והפעלה מחדש של הרשת                                    |
| 102 | פרק 13: קבלת עזרה ופנייה אל Dell                             |

# Dell Tower ECT1250 מבטים על

מבט קדמי

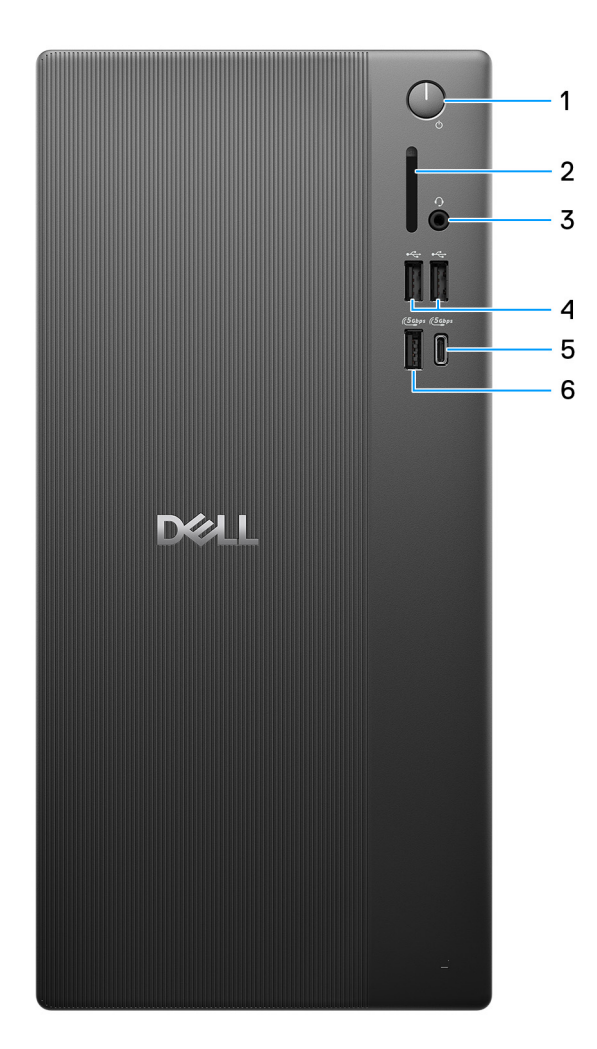

### Dell Tower ECT1250 איור 1. מבט מלפנים על

### 1. לחצן הפעלה עם נורית אבחון

הקש כדי להפעיל את המחשב אם הוא כבוי, במצב שינה או במצב תרדמה.

כאשר המחשב מופעל, לחץ על לחצן ההפעלה כדי להעביר את המחשב למצב שינה; לחץ לחיצה ארוכה על לחצן ההפעלה במשך ארבע שניות כדי לאלץ את כיבוי המחשב.

.Windows-**הערה באפשרותך להתאים אישית את התנהגות לחצן ההפעלה** ב-Windows.

## (אופציונלי) SD 3.0 (אופציונלי).

קורא מכרטיס SD וכותב אליו.

#### .3 שקע אוזניות גלובלי

חבר אוזניות או דיבורית (שילוב של אוזניות ומיקרופון).

#### 480Mbps) USB 2.0 שתי יציאות .4

חבר התקנים כגון התקני אחסון חיצוניים ומדפסות. מספקת מהירויות העברת נתונים של עד 480Mbps.

### (5Gbps) מדור ראשון USB 3.2 Type-C ציאת.

חבר התקנים כגון התקני אחסון חיצוניים ומדפסות. מספקת מהירויות העברת נתונים של עד 5Gbps.

הערה יציאה זו לא תומכת בהזרמת וידיאו∕ שמע. (i)

#### (5Gbps) מדור ראשון USB 3.2 6. יציאת 05

חבר התקנים כגון התקני אחסון חיצוניים ומדפסות. מספקת מהירויות העברת נתונים של עד 5Gbps.

# אחור

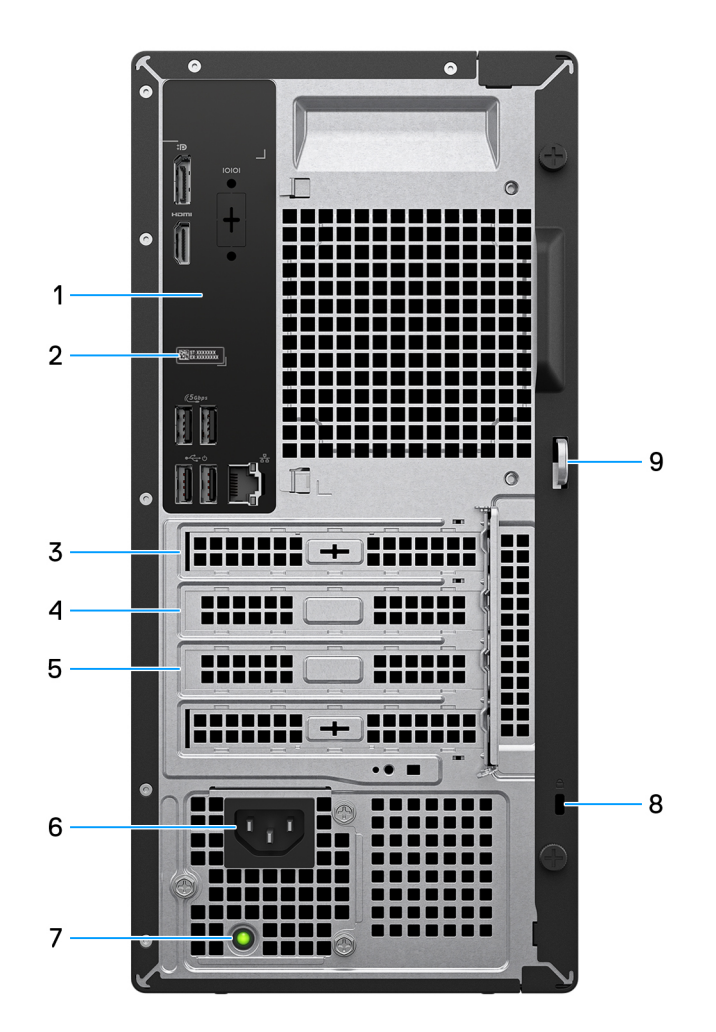

### Dell Tower ECT1250 איור 2. מבט מאחור על

### 1. לוח אחורי

חבר USB, שמע, וידיאו והתקנים אחרים.

### 2. תווית תג שירות

תג השירות הוא מזהה אלפאנומרי ייחודי המאפשר לטכנאי השירות של Dell לזהות את רכיבי החומרה במחשב שלך ולקבל גישה למידע בנושא אחריות.

### 3. חריץ PCle x1 בגובה מלא

חבר כרטיס PCI-Express כגון כרטיס שמע או כרטיס רשת כדי לשפר את היכולות של המחשב.

### 4. חריץ PCle x1 בגובה מלא

חבר כרטיס PCI-Express כגון כרטיס שמע או כרטיס רשת כדי לשפר את היכולות של המחשב.

# 5. חריץ לכרטיס הרחבה PCle x16 בגובה מלא

חבר כרטיס PCI-Express סגון כרטיס גרפי, כרטיס שמע או כרטיס רשת כדי לשפר את היכולות של המחשב.

# יציאה למחבר כבל החשמל

חבר כבל חשמל כדי לספק חשמל למחשב.

.7 נורית אבחון של ספק כוח מציינת את מצב ספק הכוח.

# (Kensington למנעולי). 8

לחיבור כבל אבטחה כדי למנוע הזזה לא מורשית של המחשב.

# 9. טבעת של מנעול תליה

חבר טבעת רגילה כדי למנוע גישה לא מורשית לחלק הפנימי של המחשב.

# לוח אחורי

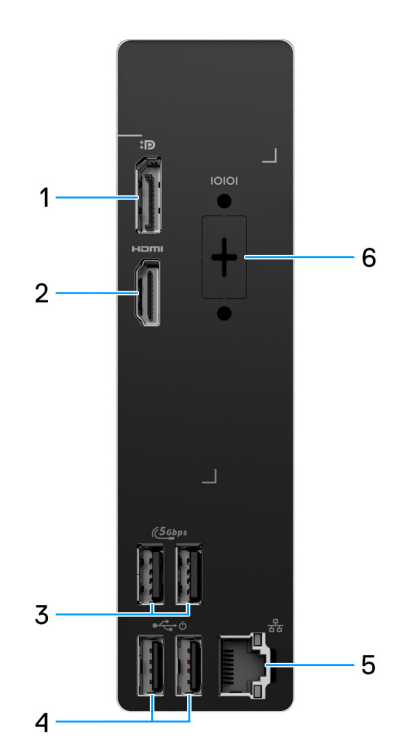

## Dell Tower ECT1250 איור 3. מבט על הלוח האחורי של

# DisplayPort 1.4a (HBR3) או יציאת DisplayPort 1.4a (HBR2) 1. יציאת

חבר צג חיצוני או מקרן.

הרזולוציה המרבית הנתמכת על-ידי יציאת DisplayPort 1.4a (HBR2) היא 2304 4096 ב-x 2304 60Hz. הרזולוציה המרבית הנתמכת על-ידי יציאת DisplayPort 1.4a (HBR3) היא עד 5120 x 3200 ב-60Hz.

# HDMI 2.1 (TMDS) ויציאת.

.60Hz ב-HDMI הרזולוציה המרבית הנתמכת על-ידי יציאה זו היא עד 4096 x 2160 ב-60Hz.

# (5Gbps) מדור ראשון USB 3.2 . שתי יציאות 3.2

חבר התקנים כגון התקני אחסון חיצוניים ומדפסות. מספקת מהירויות העברת נתונים של עד 5Gbps.

# 480Mbps) USB 2.0 שתי יציאות 480Mbps). שתי יציאות 4

חבר התקנים כגון התקני אחסון חיצוניים ומדפסות. מספקת מהירויות העברת נתונים של עד 480Mbps.

שמחוברים USB Wake הערה כאשר האפשרות USB Wake מופעלת ב-BIOS, המחשב יופעל או יתעורר ממצב שינה במהלך שימוש בעכבר או במקלדת USB שמחוברים (

### נ. יציאת (1Gbps) RJ45 Ethernet.

חבר כבל RJ45 ethernet מנתב או ממודם פס רחב עבור גישה לרשת או לאינטרנט.

## 6. יציאה טורית מדור קודם (אופציונלי)

חבר ציוד היקפי או התקן ליציאה הטורית מסוג RS-232.

# הגדר את המחשב שלך

## שלבים

- **.1** חבר את המקלדת ואת העכבר.
- הערה להוראות ההתקנה, עיין בתיעוד המצורף למקלדת ולעכבר.

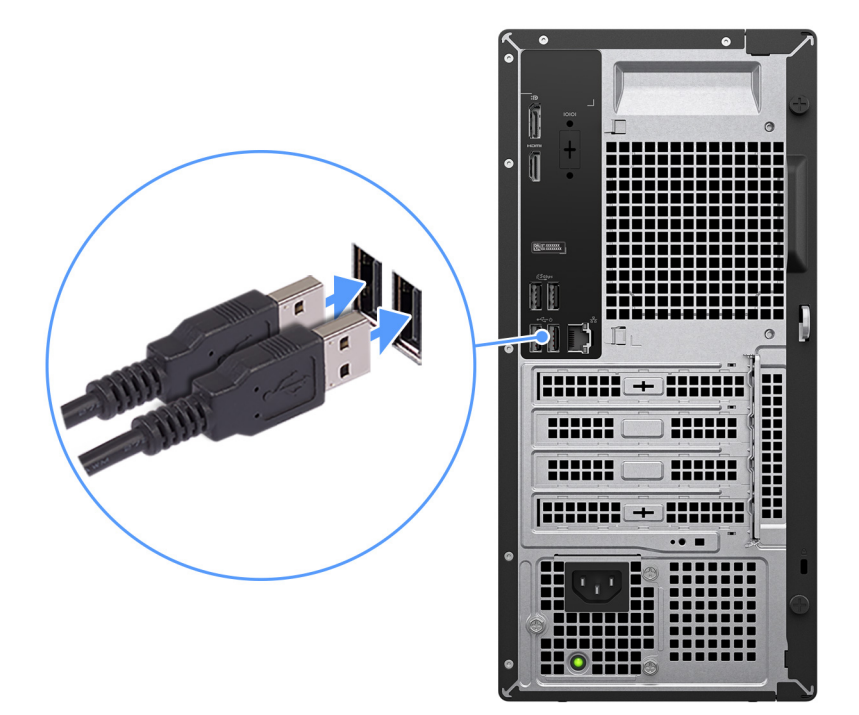

### איור 4. חיבור המקלדת והעכבר

. התחבר לרשת באמצעות כבל או התחבר לרשת אלחוטית.

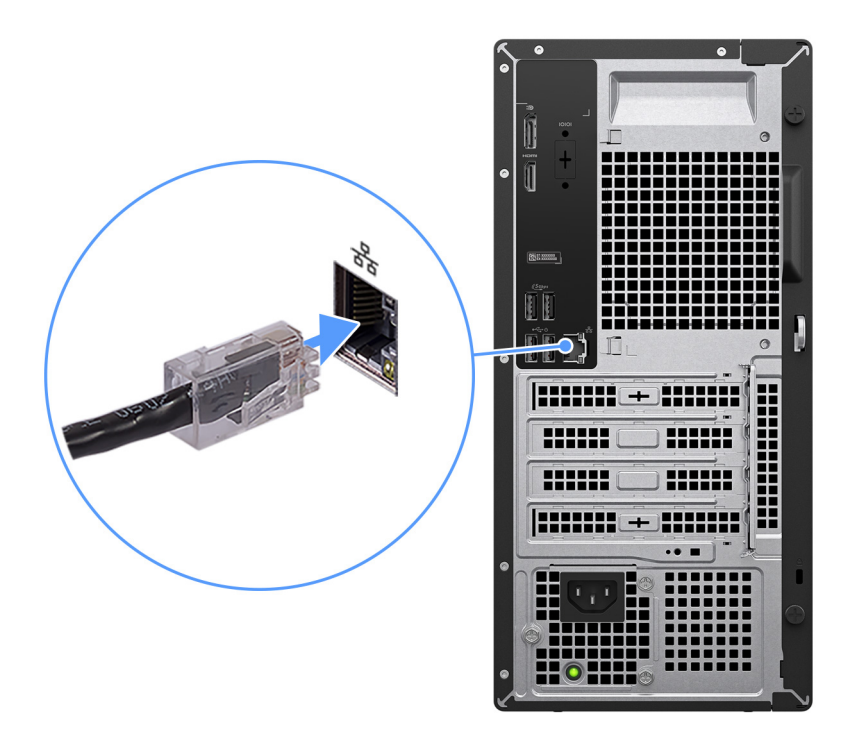

איור 5. חיבור כבל הרשת

## .3 חבר את הצג

הערה לשיפור הביצועים הגרפיים, חבר את הצג ליציאות הצגים ביחידת העיבוד הגרפי הנפרדת.

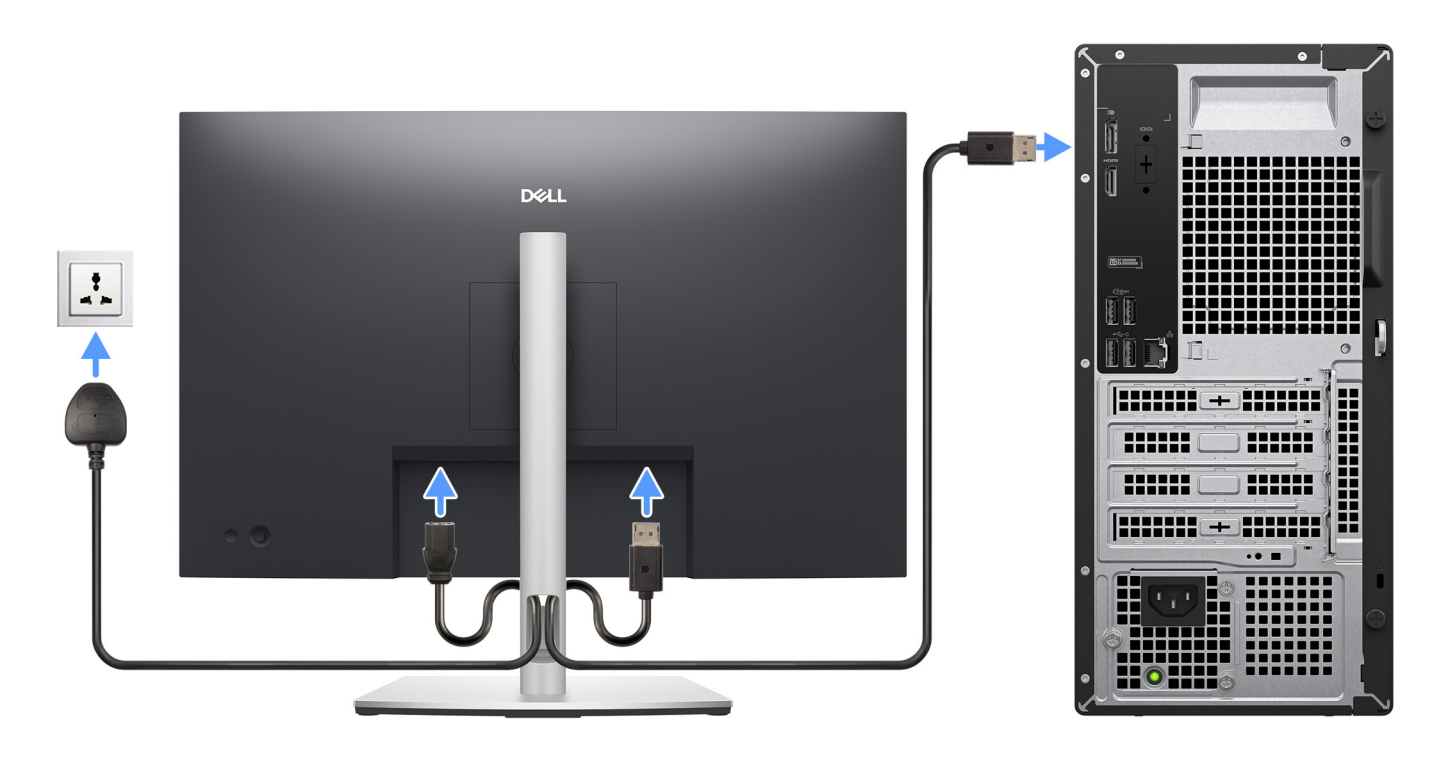

#### איור 6. חיבור הצג

.4 חבר את כבל החשמל

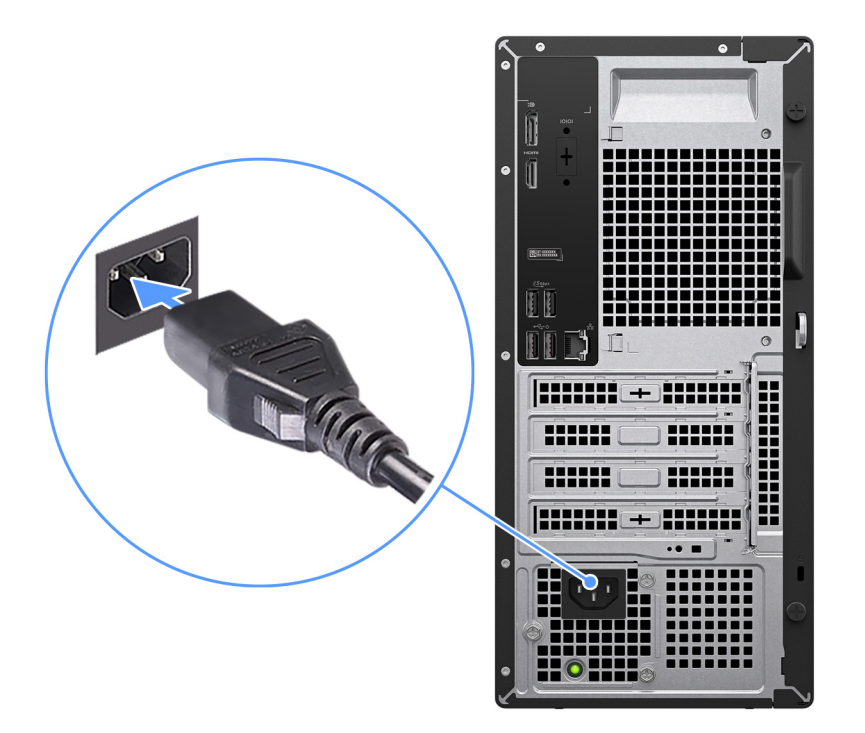

#### איור 7. חיבור כבל החשמל

### 5. לחץ על לחצן ההפעלה.

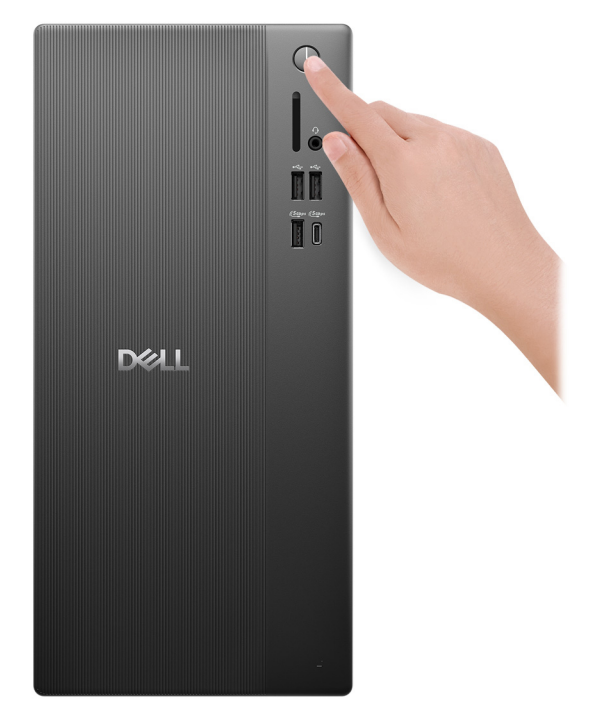

#### איור 8. לחיצה על לחצן ההפעלה

## . סיים את תהליך ההגדרה של מערכת ההפעלה. עבור Ubuntu:

פעל לפי ההוראות שיוצגו במסך כדי להשלים את תהליך ההגדרה. לקבלת מידע נוסף על התקנה וקביעת תצורה של Ubuntu, חפש במשאב ה-Knowledge Base באתר התמיכה של Dell.

### :Windows עבור

- פעל לפי ההוראות שיוצגו במסך כדי להשלים את תהליך ההגדרה. בזמן תהליך ההגדרה, Dell Technologies ממליצה:
  - להתחבר לרשת עבור העדכונים של Windows.

הערה אם אתה מתחבר לרשת אלחוטית מאובטחת, הזן סיסמה לקבלת גישה לרשת כשתתבקש לעשות זאת. 🚺

- אם אתה מחובר לאינטרנט, היכנס באמצעות חשבון Microsoft או צור חשבון. אם אינך מחובר לאינטרנט, צור חשבון לא מקוון.
  - במסך Support and Protection, הזן את פרטי הקשר שלך. •
  - .7 אתר את יישומי Dell בתפריט Start של Windows אתר את יישומי מומלץ.

### טבלה 1. אתר את יישומי Dell

| משאבים         | תיאור                                                                                                    |
|----------------|----------------------------------------------------------------------------------------------------|
| Dell Optimizer | Dell Optimizer הוא יישום המיועד לשפר את ביצועי המחשב ואת הפרודוקטיביות על-ידי מיטוב ההגדרות עבור חשמל,<br>סוללה, תצוגה, משטח מגע לעבודה משותפת וזיהוי נוכחות. הוא גם מספק גישה ליישומים שנרכשו באמצעות המחשב<br>החדש.<br>לקבלת מידע נוסף, עיין במדריך למשתמש של Dell Optimizer באתר התמיכה של Dell.                                                                                                    |
|                | Dell Product Registration<br>רשום את המחשב שלך אצל Dell.                                                                                                    |
| Ŕ              | Dell Help & Support<br>קבל גישה לעזרה ותמיכה עבור המחשב שלך.                                                                                                    |
|                | SupportAssist<br>היא טכנולוגיית חיזוי פעילה שמציעה תמיכה טכנית אוטומטית למחשבי Dell. היא מנטרת באופן יזום את<br>החומרה והתוכנה, מטפלת בבעיות ביצועים, מונעת איומי אבטחה ומאפשרת אוטומציה של ההתקשרות עם התמיכה<br>הטכנית של Dell.<br>קבלת מידע נוסף, עיין במדריך למשתמש של SupportAssist for Home PCs בכתובת אתר התמיכה של Dell.<br>הערה ב-SupportAssist, לחץ על תאריך התפוגה של האחריות כדי לחדש או לשדרג את האחריות. |

3

# המפרטים של Dell Tower ECT1250

# מידות ומשקל

.Dell Tower ECT1250 הטבלה הבאה מפרטת את הגובה, הרוחב, העומק והמשקל של מחשב

## טבלה 2. מידות ומשקל

| תיאור                                         | ערכים                                                                                          |
|-----------------------------------------------|------------------------------------------------------------------------------------------------|
| גובה:                                         |                                                                                                |
| גובה מלפנים                                   | (12.77) אינץ 324.30 מ"מ (12.77                                                                 |
| גובה אחורי                                    | (אינץ') 12.77 מ"מ (12.77                                                                       |
| רוחב                                          | (154 מ"מ (6.06 אינץ')                                                                          |
| עומק                                          | (אינץ') 11.54 מ"מ (11.54                                                                       |
| משקל<br>ווערה משקל המחשב תלוי בתצורה שהוזמנה. | <ul> <li>מינימום: 5.45 ק"ג (12.02 ליברות)</li> <li>מקסימום: 6.86 ק"ג (15.12 ליברות)</li> </ul> |

# מעבד

.Dell Tower ECT1250 הטבלאות הבאות מפרטות את פרטי המעבדים הנתמכים על-ידי

# מעבדים

### טבלה 3. מעבדים

| ניאור אפשרות ראשו                           | אפשרות ראשונה             | אפשרות שנייה               | אפשרות שלישית        | אפשרות רביעית                     | אפשרות חמש                            |
|---------------------------------------------|---------------------------|----------------------------|----------------------|-----------------------------------|---------------------------------------|
| Core i3 14100 אוג מעבד                      | Intel Core i3 14100       | Intel Core i5 14400        | Intel Core i5 14400F | Intel Core i7 14700               | Intel Core i7<br>14700F               |
| זספק של המעבד 60W<br>נוואט                  | 60W                       | 65W                        | 65W                  | 65W                               | 65W                                   |
| אפירה כוללת של 4<br>ייבות המעבד             | 4                         | 10                         | 10                   | 20                                | 20                                    |
| ייבות ביצועים 4                             | 4                         | 6                          | 6                    | 8                                 | 8                                     |
| יבות יעילות ללא                             | ללא                       | 4                          | 4                    | 12                                | 12                                    |
| אפירה כוללת של 8<br>הליכי המשנה של<br>המעבד | 8                         | 16                         | 16                   | 28                                | 28                                    |
| Hyper-Threading הערה טכנולוגיית             | ntel® של Hyper-Threadi    | זמינה רק עם ליבות ביצוע Ir | נים.                 |                                   |                                       |
| 4.70GHz אהירות מעבד עד                      | עד 4.70GHz                | 4.7GHz עד                  | 4.70GHz <b>עד</b>    | עד Turbo ,5.40GHz עד<br>Max Boost | ,5.40GHz <b>עד</b><br>Turbo Max Boost |
| נדר ליבות ביצועים                           | <u>.</u>                  | <u>.</u>                   |                      |                                   |                                       |
| 3.50GHz תדר בסיס של<br>מעבד                 | 3.50GHz                   | 2.50GHz                    | 2.50GHz              | 2.10GHz                           | 2.10GHz                               |
| 4.70GHz תדר טורבו מרבי                      | 4.70GHz                   | 4.70GHz                    | 4.70GHz              | 5.40GHz                           | 5.40GHz                               |
| נדר ליבות יעילות                            | -<br>-                    |                            |                      |                                   |                                       |
| תדר בסיס של לא רלוונטי<br>מעבד              | לא רלוונטי                | 1.80GHz                    | 1.80GHz              | 1.50GHz                           | 1.50GHz                               |
| תדר טורבו מרבי לא רלוונטי                   | לא רלוונטי                | 3.50GHz                    | 3.50GHz              | 4.20GHz                           | 4.20GHz                               |
| זטמון המעבד 12MB                            | 12MB                      | 20MB                       | 20MB                 | 33MB                              | 33MB                                  |
| IHD Graphics רטיס גרפי משולב<br>730         | Intel UHD Graphics<br>730 | Intel UHD Graphics<br>730  | ללא                  | Intel UHD Graphics<br>770         | ללא                                   |

## טבלה 4. מעבדים

| תיאור                                  | אפשרות שישית                 | אפשרות שביעית           | אפשרות שמינית          | אפשרות תשיעית           |
|----------------------------------------|------------------------------|-------------------------|------------------------|-------------------------|
| סוג מעבד                               | Intel Core Ultra 5 225       | Intel Core Ultra 5 225F | Intel Core Ultra 7 265 | Intel Core Ultra 7 265F |
| הספק של המעבד בוואט                    | 65W                          | 65W                     | 65W                    | 65W                     |
| ספירה כוללת של ליבות<br>המעבד          | 10                           | 10                      | 20                     | 20                      |
| ליבות ביצועים                          | 6                            | 6                       | 8                      | 8                       |
| ליבות יעילות                           | 4                            | 4                       | 12                     | 12                      |
| ספירה כוללת של הליכי<br>המשנה של המעבד | 10                           | 10                      | 20                     | 20                      |
| eading הערה טכנולוגיית[i]              | זמינה ו Intel® של Hyper-Thre | רק עם ליבות ביצועים.    |                        |                         |
| מהירות מעבד                            | עד 4.90GHz                   | 4.90GHz עד              | 5.30GHz <b>עד</b>      | 5.30GHz עד              |
| תדר ליבות ביצועים                      |                              |                         |                        |                         |

# טבלה 4. מעבדים (המשך)

| אפשרות תשיעית | אפשרות שמינית    | אפשרות שביעית | אפשרות שישית     | תיאור            |
|---------------|------------------|---------------|------------------|------------------|
| 2.40GHz       | 2.40GHz          | 3.30GHz       | 3.30GHz          | תדר בסיס של מעבד |
| 5.30GHz       | 5.30GHz          | 4.90GHz       | 4.90GHz          | תדר טורבו מרבי   |
|               |                  |               | -                | תדר ליבות יעילות |
| 1.80GHz       | 1.80GHz          | 2.70GHz       | 2.70GHz          | תדר בסיס של מעבד |
| 4.60GHz       | 4.60GHz          | 4.40GHz       | 4.40GHz          | תדר טורבו מרבי   |
| 30MB          | 30MB             | 20MB          | 20MB             | מטמון המעבד      |
| לא רלוונטי    | וntel כרטיס גרפי | לא רלוונטי    | וntel כרטיס גרפי | כרטיס גרפי משולב |

# ערכת שבבים

.Dell Tower ECT1250 הטבלה הבאה מפרטת את ערכת השבבים הנתמכת על ידי

### טבלה 5. ערכת שבבים

| תיאור                                       | אפשרות ראשונה                                           | אפשרות שנייה             |
|---------------------------------------------|---------------------------------------------------------|--------------------------|
| מעבדים                                      | Intel Core i3<br>Intel Core i5/i5F<br>Intel Core i7/i7F | Intel Core Ultra 5/7     |
| ערכת שבבים                                  | Intel Q670                                              | Intel Q870               |
| (DRAM Leine (DRAM bus width) DRAM bus width | 64 סיביות/128 סיביות                                    | 64 סיביות/128 סיביות     |
| Flash EPROM                                 | MB RPMC + 16 MB nPRMC 32                                | MB RPMC + 16 MB nRPMC 32 |
| PCle אפיק                                   | עד דור 3                                                | Gen4 עד                  |

# מערכת הפעלה

תומך במערכות ההפעלה הבאות: Dell Tower ECT1250

- Windows 11 Home
  - Windows 11 Pro •
- Windows 11 Pro National Education
  - Ubuntu Linux 24.04 LTS •

# זיכרון

הטבלה הבאה מפרטת את מפרט הזיכרון שנתמך ב-Dell Tower ECT1250.

## טבלה 6. מפרטי זיכרון

| תיאור         | ערכים                |
|---------------|----------------------|
| חריצי זיכרון  | UDIMM שני חריצי      |
| סוג זיכרון    | DDR5                 |
| מהירות זיכרון | 4800 MT/s, 5600 MT/s |

## טבלה 6. מפרטי זיכרון (המשך)

| ען כים                                                                                                    | ערכים                                                                                                    |
|----------------------------------------------------------------------------------------------------|----------------------------------------------------------------------------------------------------|
| 64GB תצורת זיכרון מרבי                                                                                                    | 64GB                                                                                                    |
| 8GB תצורת זיכרון מינימלי                                                                                                    | 8GB                                                                                                    |
| או 16GB ,8GB                                                                                                    | 32GB, 8GB, 8GB                                                                                                    |
| with a start of the start of the start | עבור מחשבים שסופקו עם מעבד DDR5 ,8GB × 1,8GB • 4800MT/s עם ערוץ יחיד, עד DDR5 ,8GB × 1,8GB • 4800MT/s 4800MT/s עם ערוץ יחיד, עד DDR5 ,16GB × 1,16GB • 4800MT/s 4800MT/s עם ערוץ כפול, עד DDR5 ,32GB × 2,16GB • 4800MT/s עם ערוץ כפול, עד DDR5 ,32GB × 1,32GB • 4800MT/s עם ערוץ כפול, עד 2,32GB • 2,32GB • 4800MT/s עם ערוץ כפול, עד 2,32GB • 2,64GB • 4800MT/s עם ערוץ כפול, עד 2,64GB • 1000MT/s • 2,32GB • 2,64GB • 1000MT/s עם ערוץ כפול, עד 2,64GB • 1000MT/s • 2,32GB • 2,64GB • 1000MT/s • 2,64GB • 1000MT/s • 2,64GB • 1000MT/s • 2,64GB • 1000MT/s • 2,64GB • 1000MT/s • 2,6600MT/s • 2,64GB • 5600MT/s • 0,000MT/s • 0,000MT/s |

# יציאות וחריצים חיצוניים

.Dell Tower ECT1250 הטבלה הבאה מפרטת את היציאות החיצוניות והחריצים של

## טבלה 7. יציאות וחריצים חיצוניים

| תיאור          | ערכים                                                                                                    |
|----------------|----------------------------------------------------------------------------------------------------|
| יציאת רשת      | (1Gbps) אחת RJ45 Ethernet יציאת                                                                                                    |
| יציאות USB     | <ul> <li>שתי יציאות USB 2.0 (480Mbps) USB 2.0)</li> <li>יציאת USB 3.2 (5Gbps) Type-C אחת מדור ראשון</li> <li>שלוש יציאות USB 3.2 מדור ראשון (5Gbps)</li> <li>שתי יציאות USB 2.0 עם SmartPower On</li> </ul>                      |
| יציאת שמע      | שקע אוזניות גלובלי אחד                                                                                                    |
| יציאות וידאו   | <ul> <li>יציאת DisplayPort 1.4a (HBR2) אחת, עבור מחשבים שמגיעים עם<br/>Intel Core i3/i5/i7-i Intel 300 מעבדי<br/>יציאת DisplayPort 1.4a (HBR3) אחת, עבור מחשבים שמגיעים עם<br/>Intel Core Ultra מעבדי HDMI 2.1 (TMDS)</li> </ul> |
| יציאת מתח      | מחבר כבל חשמל אחד                                                                                                    |
| יציאה היקפית   | יציאה טורית אחת מדור קודם (אופציונלי)                                                                                                    |
| חריץ כבל אבטחה | <ul> <li>טבעת אחת של מנעול תלייה</li> <li>חריץ אחד לכבל אבטחה (מנעול Kensington)</li> </ul>                                                                                                    |

# חריצים פנימיים

הטבלה הבאה מפרטת את החריצים הפנימיים של Dell Tower ECT1250.

### טבלה 8. חריצים פנימיים

| ערכים                                                                                                    | תיאור |
|----------------------------------------------------------------------------------------------------|-------|
| <ul> <li>חריץ M.2 2230 אחד עבור כרטיס משולב WiFi ו-WiFi solid-state</li> <li>חריץ אחד מסוג M.2 2230/2280 לכונן Solid-state</li> <li>הערה לקבלת מידע נוסף על הסוגים השונים של כרטיסי M.2, חפש</li> <li>הערה לקבלת מידע נוסף באתר התמיכה של IDell.</li> </ul> | M.2   |
| חריץ 3.0 SATA אחד עבור כונן קשיח בגודל 3.5 אינץ'                                                                                                    | SATA  |
| <ul> <li>חריץ PCle x16 אחד בגובה מלא</li> <li>שני חריצי PCle x1 בגובה מלא</li> </ul>                                                                                                    | PCIe  |

# **Ethernet**

.Dell Tower ECT1250 הטבלה הבאה מפרטת את מפרט רשת התקשורת המקומית (LAN) הקווית של

## נעבלה 9. מפרטי Ethernet

| תיאור     | ערכים             |
|-----------|-------------------|
| דגם       | Realtek RTL8111KD |
| קצב העברה | 10/100/1000Mbps   |

# מודול אלחוט

הטבלה הבאה מפרטת את מפרט מודול רשת התקשורת המקומית האלחוטית (WLAN) של Dell Tower ECT1250.

#### טבלה 10. מפרט המודול האלחוטי

| תיאור                        | אפשרות ראשונה                                                                                             | אפשרות שנייה                                                                                             |
|------------------------------|----------------------------------------------------------------------------------------------------|----------------------------------------------------------------------------------------------------|
| מספר דגם                     | Intel Wi-Fi 6E AX211                                                                                      | MediaTek Wi-Fi 6 MT7920                                                                                  |
| קצב העברה                    | עד 2400Mbps                                                                                               | עד 1200Mbps                                                                                              |
| פסי תדרים נתמכים             | 2.4GHz/5GHz/6GHz                                                                                          | 2.4GHz/5GHz                                                                                              |
| תקנים אלחוטיים               | WiFi 802.11a/b/g •<br>Wi-Fi 4 (WiFi 802.11n) •<br>Wi-Fi 5 (WiFi 802.11ac) •<br>Wi-Fi 6E (WiFi 802.11ax) • | WiFi 802.11a/b/g •<br>Wi-Fi 4 (WiFi 802.11n) •<br>Wi-Fi 5 (WiFi 802.11ac) •<br>Wi-Fi 6 (WiFi 802.11ax) • |
| הצפנה                        | • WEP באורך 64 סיביות/128 סיביות WEP<br>AES-CCMP<br>TKIP •                                                | • WEP באורך 64 סיביות/128 סיביות WEP<br>AES-CCMP<br>TKIP •                                               |
| Bluetooth <b>כרטיס אלחוט</b> | Bluetooth 5.4 Bluetooth 5.3                                                                               |                                                                                                    |
|                              | הערה הפעולה של כרטיס האלחוט של Bluetooth עשויה להשתנות בהתאם למערכת ההפעלה<br>המותקנת במחשב.              |                                                                                                    |

# שמע

.Dell Tower ECT1250 בטבלה הבאה מוצגים מפרטי השמע של

## טבלה 11. מפרטי השמע

| תיאור           | ערכים                                  |
|-----------------|----------------------------------------|
| סוג שמע         | High Definition שמע באיכות             |
| בקר שמע         | Realtek ALC3204                        |
| ממשק שמע פנימי  | ממשק שמע באיכות (HDA) High Definition) |
| ממשק שמע חיצוני | שקע אוזניות גלובלי אחד                 |

# אחסון

.Dell Tower ECT1250 סעיף זה מציג את אפשרויות האחסון של

מחשב Dell Tower ECT1250 תומך בשילוב של תצורות האחסון הבאות:

- כונן קשיח אחד בגודל 3.5 אינץ'
- M.2 2230/2280 אחד מסוג solid-state •
- הכונן הראשי במחשב Dell Tower ECT1250 משתנה בהתאם לתצורת האחסון. עבור מחשבים:
  - עם כונן M.2, כונן ה-M.2 הוא הכונן הראשי
  - ללא כונן M.2, הכונן הקשיח בגודל 3.5 אינץ' הוא הכונן הראשי

## טבלה 12. מפרט אחסון

| סוג אמצעי אחסון                                 | סוג ממשק                                                         | נפח      |
|-------------------------------------------------|------------------------------------------------------------------|----------|
| כונן קשיח בגודל 3.5 אינץ'                       | 6Gbps עד, SATA AHCI                                              | עד 2TB   |
| Class ,M.2 2230 QLC מסוג Solid-State בונן<br>25 | GT/s 32, עד PCle Gen3x4 NVMe ●<br>GT/s 64, עד PCle Gen4x4 NVMe ● | עד 2TB   |
| Class ,M.2 2230 TLC מסוג Solid-State כונן<br>35 | GT/s 32, עד PCle Gen3x4 NVMe ●<br>GT/s 64, עד PCle Gen4x4 NVMe ● | עד 256GB |

# הספקים נומינליים

הטבלה הבאה מספקת את מפרטי ההספק הנומינלי של Dell Tower ECT1250.

### טבלה 13. הספקים נומינליים

| תיאור                       | אפשרות ראשונה                        | אפשרות שנייה                         |
|-----------------------------|--------------------------------------|--------------------------------------|
| סוג                         | W, Bronze 180                        | W, Platinum 360                      |
| (מתח כניסה) Input voltage   | 90VAC - 264VAC                       | 90VAC - 264VAC                       |
| (תדר כניסה) Input frequency | 47Hz-63Hz                            | 47Hz-63Hz                            |
| זרם כניסה (מרבי)            | 3A                                   | 5A                                   |
| זרם מוצא (רציף)             | הפעלה:<br>● 12VA: 16A<br>● 12VB: 14A | הפעלה:<br>12VA: 18A ●<br>12VB: 18A ● |

## טבלה 13. הספקים נומינליים (המשך)

| אפשרות שנייה                                                             | אפשרות ראשונה                            | תיאור                                 |  |
|--------------------------------------------------------------------------|------------------------------------------|---------------------------------------|--|
| 12VC: 13A •<br>;jionx<br>12VA: 1.50A •<br>12VB: 3.30A •<br>12VC: 3.30A • | אחסון:<br>12VA: 1.50A •<br>12VB: 3.30A • |                                       |  |
| 12VDC                                                                    | 12VDC                                    | (מתח יציאה נקוב) Rated output voltage |  |
|                                                                          |                                          | טווח טמפרטורות:                       |  |
| (113°F עד 41°F) אד 5°C                                                   | (113°F עד 41°F) אד 5°C                   | בהפעלה                                |  |
| (158°F עד -40°F) אד -40°C עד -40°C                                       | (158°F עד -40°F) אד -40°C עד -40°C       | אחסון                                 |  |

# GPU - משולב

הטבלה הבאה מפרטת את המפרטים של יחידת העיבוד הגרפי (GPU) המשולבת הנתמכת על-ידי Dell Tower ECT1250.

### טבלה 14. GPU - משולב

| מעבד                 | גודל הזיכרון                              | בקר                    |
|----------------------|-------------------------------------------|------------------------|
| Intel Core Ultra 5/7 | (זיכרון מערכת משותף) Shared system memory | Intel כרטיס גרפי       |
| Intel Core i3/i5     | (זיכרון מערכת משותף) Shared system memory | Intel UHD Graphics 730 |
| Intel Core i7        | (זיכרון מערכת משותף) Shared system memory | Intel UHD Graphics 770 |

# מטריצת רזולוציות ויציאות וידאו

.Dell Tower ECT1250 הטבלה הבאה מפרטת את מטריצת הרזולוציה ויציאות הווידאו של

יחידה במכשיר באמצעות חיבור DisplayPort Multi-Stream היא תכונה המאפשרת לחבר עד ארבעה צגים ליציאת DisplayPort Multi-Stream וחיבור בשרשרת. תכונה זו מאפשרת לך להשתמש במספר צגים בו-זמנית, ובכך לשפר את הפרודוקטיביות ואת יעילות סביבת העבודה שלך.

## טבלה 15. מטריצת רזולוציות ויציאות וידאו

| HDMI 2.1 (TDMS)    | DisplayPort 1.4a (HBR3)   | DisplayPort 1.4a (HBR2)   | סוג יציאה                     |
|--------------------|---------------------------|---------------------------|-------------------------------|
| 60Hz-ב 4096 x 2160 | 60- ב-60 הרץ 3200 x 5130  | 60Hz-ב 4096 x 2304        | רזולוציה מרבית-צג<br>יחיד     |
| לא רלוונטי         | 60- ב-60 הרץ 3840 x 2160  | 1600 x 2560 ב-60 הרץ      | רזולוציה מרבית -<br>MST כפול  |
| לא רלוונטי         | 1600 x 2560 ב-60 הרץ      | 1440 x 2560 הרץ 1440 ב-60 | רזולוציה מרבית -<br>MST משולש |
| לא רלוונטי         | 1440 x 2560 הרץ 1440 ב-60 | 1920 x 1080 ב-60 הרץ      | רזולוציה מרבית -<br>MST מרובע |

# נפרד - GPU

.Dell Tower ECT1250 הטבלה הבאה מפרטת את המפרטים של יחידת העיבוד הגרפי (GPU) הנפרדת הנתמכת על-ידי

## טבלה GPU .16 - נפרד

| סוג זיכרון | גודל הזיכרון | תמיכה בצג חיצוני                                                       | בקר             |
|------------|--------------|------------------------------------------------------------------------|-----------------|
| GDDR6      | 6GB          | DisplayPort 1.4a שלוש יציאות<br>(HBR2)<br>יציאת HDMI 2.1 (FRL) אחת     | NVIDIA RTX 3050 |
| GDDR6      | 8GB          | DisplayPort 1.4a שלוש יציאות (HBR2)<br>(HBR2) יציאת HDMI 2.1 (FRL) אחת | NVIDIA RTX 4060 |

# סביבת ההפעלה והאחסון

.Dell Tower ECT1250 טבלה זו מפרטת את מפרט ההפעלה והאחסון של

ואר אווירי: G1 כמוגדר בתקן ISA-S71.04-1985

## טבלה 17. סביבת המחשב

| תיאור                                                                                                    | בהפעלה                                             | אחסון                                     |  |
|----------------------------------------------------------------------------------------------------|----------------------------------------------------|-------------------------------------------|--|
| טווח טמפרטורות                                                                                                    | (95°F עד 32°F) 35°C עד 0°C                         | (149°F עד -40°F) 65°C עד -40°C            |  |
| לחות יחסית (מקסימום)                                                                                                    | 10% עד 90% (ללא התעבות)                            | 0% עד 95% (ללא התעבות) 0%                 |  |
| *מידת תנודה (מרבית)                                                                                                    | 0.66 GRMS                                          | 1.30 GRMS                                 |  |
| מידת זעזועים (מרבית)                                                                                                    | 110G†                                              | 160G†                                     |  |
| טווח גבהים                                                                                                    | 15.2- מ' עד 3,048 מ' (49.87- רגל עד 10,000<br>רגל) | 15.2- עד 10,668 מ' (49.87- עד 35,000 רגל) |  |
| התראה טווחי טמפרטורת ההפעלה והאחסון עשויים להיות שונים בין הרכיבים, כך שהפעלה או אחסון ההתקן מחוץ לטווחים אלה עשויים<br>להשפיע על ביצועי רכיבים ספציפיים. |                                                    |                                           |  |

\* נמדדת תוך שימוש בספקטרום תנודות אקראי המדמה את סביבת המשתמש.

נמדדת באמצעות פעימת חצי סינוס של 2 אלפיות השנייה. †

4

# עבודה בתוך המחשב

# הוראות בטיחות

היעזר בהוראות הבטיחות הבאות כדי להגן על המחשב מפני נזק אפשרי וכדי להבטיח את ביטחונך האישי. אלא אם צוין אחרת, כל הליך במסמך זה מבוסס על ההנחה שקראת את הוראות הבטיחות המצורפות למחשב שברשותך.

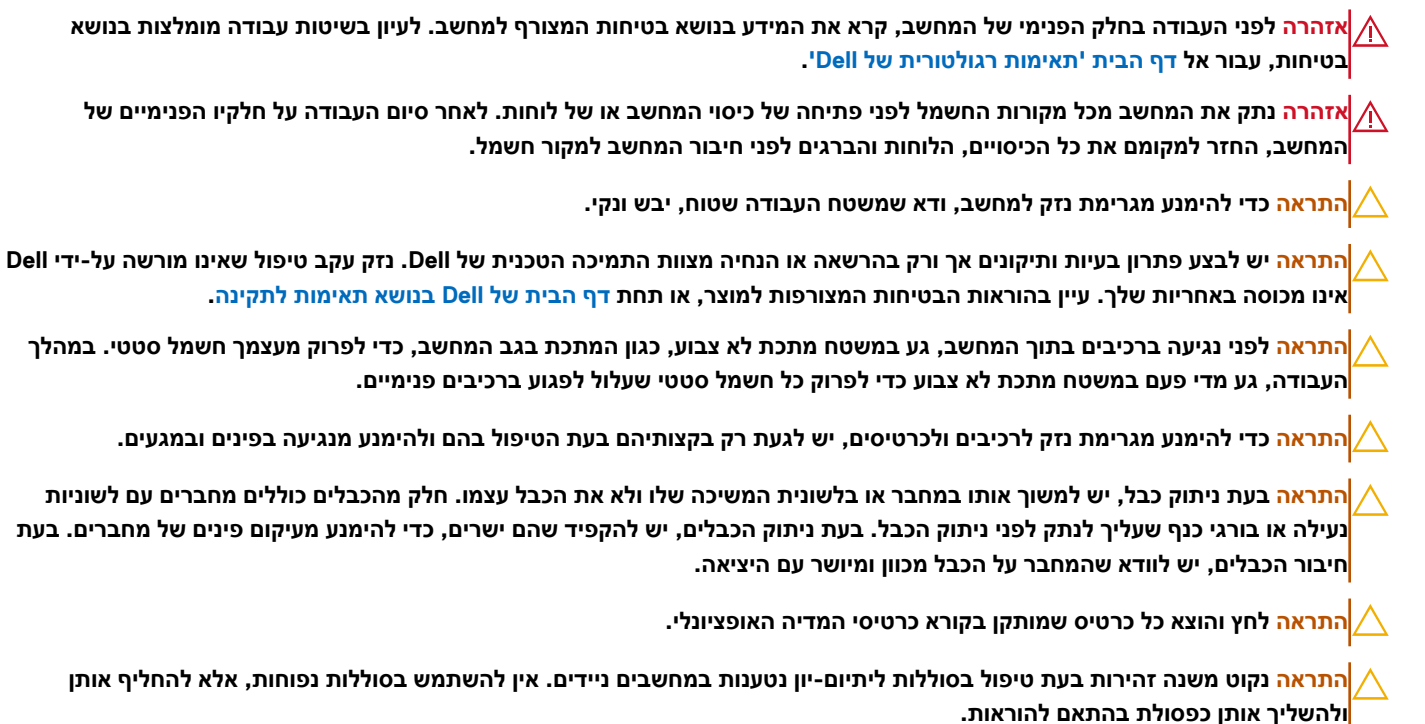

# לפני העבודה על חלקיו הפנימיים של המחשב

### אודות משימה זו

הערה ייתכן שהתמונות במסמך זה לא יהיו זהות למחשב שלך, בהתאם לתצורה שהזמנת. (j

### שלבים

- . שמור וסגור את כל הקבצים הפתוחים וצא מכל היישומים הפתוחים.
- .. כבה את המחשב. עבור מערכת ההפעלה Windows, לחץ על התחל > ∯הפעלה > כיבוי.

הערה אם אתה משתמש במערכת הפעלה אחרת, עיין בתיעוד של מערכת ההפעלה שברשותך לקבלת הוראות כיבוי. 🚺

- .3 כבה את כל הציוד ההיקפי המחובר.
- נתק את המחשב ואת כל ההתקנים המחוברים משקע החשמל שלהם.
- נתק מהמחשב את כל ההתקנים והציוד ההיקפי של הרשת, כגון מקלדת, עכבר וצג.

### התראה כדי לנתק כבל רשת, נתק את הכבל מהמחשב. 🛆

. הסר מהמחשב את כרטיסי המדיה ואת הדיסק האופטי, אם רלוונטי.

# הנחיות בטיחות

המקטע הזה מפרט את הפעולות העיקריות שיש לבצע לפני פירוק של כל מכשיר או רכיב.

בצע את הנחיות הבטיחות האלו לפני כל נוהל התקנה או תיקון הכרוך בפירוק או בהרכבה:

- כבה את המחשב ואת כל הציוד ההיקפי המחובר.
  - נתק את המחשב מהחשמל.
  - נתק את כל כבלי הרשת והציוד ההיקפי מהמחשב.
- השתמש בערכת השירות בשטח ל-ESD בעת עבודה בתוך המחשב כדי למנוע נזק עקב פריקה אלקטרוסטטית (ESD).
  - הנח את הרכיב שהוסר על שטיחון אנטי-סטטי לאחר הסרתו מהמחשב.
  - יש לנעול נעליים עם סוליות גומי שאינן מוליכות חשמל כדי להפחית את הסיכוי להתחשמלות.
  - לחץ לחיצה ארוכה על לחצן ההפעלה במשך 15 שניות כדי לפרוק את המתח השיורי שקיים בלוח המערכת.

# מצב המתנה

מוצרי Dell עם מצב המתנה חייבים להיות מנותקים מהחשמל לפני שתוכל לפתוח את הכיסוי האחורי. מערכות שמשולב בהן מצב המתנה מקבלות אספקת חשמל בעודן כבויות. אספקת החשמל הפנימית מאפשרת להפעיל את המחשב מרחוק (Wake-on-LAN), להעביר אותו למצב שינה ולהשתמש בתכונות מתקדמות נוספות בכל הנוגע לניהול צריכת חשמל.

# השוואת פוטנציאלים

השוואת פוטנציאלים היא שיטה לחיבור שני מוליכי הארקה או יותר לאותו פוטנציאל חשמלי. הדבר נעשה באמצעות שימוש בערכת שירות בשטח לפריקה אלקטרוסטטית (ESD). בעת חיבור כבל מחבר, ודא שהוא מחובר למתכת חשופה ולעולם לא למשטח צבוע או למשטח שאינו ממתכת. ודא שרצועת ההארקה לפרק כף היד מהודקת ובמגע מלא עם העור. הסר את כל התכשיטים, השעונים, הצמידים או הטבעות לפני שתאריק את עצמך ואת הציוד.

# ESD — הגנה מפני פריקה אלקטרוסטטית

פריקה אלקטרוסטטית יכולה להוות בעיה בטיחותית חמורה בעת הטיפול ברכיבים אלקטרוניים, במיוחד כשמדובר ברכיבים רגישים כגון כרטיסי הרחבה, מעבדים, מודולי זיכרון ולוחות מערכת. זרם עדין מאוד עלול לגרום נזק למעגלים החשמליים בדרכים שאינן נראות לעין, כגון בעיות המתרחשות לסירוגין וקיצור תוחלת החיים של המוצר. ככל שהדרישה למחשבים בעלי תצרוכת חשמל נמוכה יותר וצפיפות גבוהה יותר גוברת, כך עולה חשיבותה של ההגנה מפני פריקה אלקטרוסטטית.

ישנם שני סוגים ידועים של נזק כתוצאה מפריקה אלקטרוסטטית: כשל קטסטרופלי וכשל המתרחש לסירוגין.

- ס **קטסטרופלי** כשלים קטסטרופליים מהווים כ-20% מכלל הכשלים הקשורים לפריקה אלקטרוסטטית. הכשל גורם נזק מיידי ומוחלט למכשיר. דוגמה לכשל קטסטרופלי היא מודול זיכרון שנפגע מחשמל סטטי ובאופן מיידי עובר למצב "No Post/No Video", ופולט קוד צפצופים בשל אובדן הזיכרון או זיכרון לא מתפקד.
  - לסירוגין כשלים לסירוגין מהווים כ-80% מכלל הכשלים הקשורים לפריקה אלקטרוסטטית. התדירות הגבוהה של כשלים לסירוגין פירושה שברוב המקרים,כאשר נגרם נזק, הוא לא מזוהה מיד. רכיב מודול הזיכרון נפגע מחשמל סטטי, אך התוצאה היא היחלשות של המעקב בלבד ולא מורגשים תסמינים מיידיים שקשורים לנזק. רכיב המעקב המוחלש עשוי להימס במשך שבועות או חודשים ובינתיים, הוא עלול לגרום להידרדרות בשלמות הזיכרון, שגיאות זיכרון לסירוגין וכו'.

כשלים לסירוגין הנקראים גם "פצוע מהלך" או סמויים הם קשים לזיהוי ולפתרון בעיות.

בצע את הפעולות הבאות כדי למנוע נזק כתוצאה מפריקה אלקטרוסטטית:

- השתמש ברצועה חוטית להגנה מפני פריקה אלקטרוסטטית שהוארקה כראוי. רצועות אלחוטיות אנטי-סטטיות אינן מהוות הגנה מספקת. נגיעה במארז לפני טיפול בחלקים אינו מבטיח הגנה מתאימה מפני פריקה אלקטרוסטטית עבור חלקים רגישים במיוחד לנזק מפריקה אלקטרוסטטית.
  - יש לטפל ברכיבים רגישים לחשמל סטטי באזור נקי מחשמל סטטי. אם ניתן, השתמש בכיסוי אנטי-סטטי לרצפה ולשולחן העבודה.
- בעת הוצאת רכיב הרגיש למטען סטטי מקופסת המשלוח שלו, הוצא את הרכיב מהעטיפה האנטי-סטטית רק כשתהיה מוכן להתקינו. לפני הסרת העטיפה של האריזה האנטי-סטטית, השתמש ברצועת פרק היד האנטי-סטטית כדי לפרוק את החשמל הסטטי מגופך. לקבלת מידע נוסף על רצועת כף היד ובודק רצועת כף היד של ESD, קרא את רכיבי ערכת השירות לשטח של ESD.
  - לפני הובלת רכיב רגיש לחשמל סטטי, הנח אותו במיכל אנטי-סטטי או באריזה אנטי-סטטית.

# נרכת שירות לשטח עבור ESD

ערכת השירות לשטח ללא ניטור היא ערכת השירות הנפוצה ביותר בשימוש. כל ערכת שירות לשטח כוללת שלושה רכיבים עיקריים: שטיחון אנטי-סטטי, רצועה לפרק כף היד וכבל מחבר.

<mark>התראה</mark> חיוני להרחיק התקנים רגישים ל-ESD מחלקים פנימיים שהם מבודדים שלרוב צוברים מטען חשמלי רב, כגון מארזים של גופי קירור מפלסטיק.

# סביבת עבודה

לפני פריסה של ערכת שירות לשטח עבור ESD, בצע הערכת מצב במיקומו של הלקוח. לדוגמה, פריסת הערכה עבור סביבת שרת שונה מזו של סביבת מחשב שולחני או נייד. שרתים מותקנים בדרך כלל בארון תקשורת במרכז נתונים; מחשבים שולחניים או ניידים מונחים לרוב בתאים משרדיים או על שולחנות עבודה במשרד. חפש תמיד שטח עבודה פתוח ומסודר, שיהיה גדול מספיק לפריסה של ערכת ה-ESD, כולל שטח נוסף שיתאים לסוג המחשב שזקוק לתיקון. סביבת העבודה גם צריכה להיות נקייה ממבודדים שעלולים לגרום לאירוע של ESD. באזור העבודה, יש להזיז חומרים מבודדים כגון קלקר וסוגי פלסטיק אחרים למרחק 12 אינץ' או 30 ס"מ לפחות מחלקים רגישים לפני טיפול פיזי ברכיבי חומרה כלשהם.

# ESD אריזה למניעת

כל ההתקנים הרגישים ל-ESD דורשים משלוח באריזה נגד חשמל סטטי. יש עדיפות לתיקים ממתכת בעלי הגנה מפני חשמל סטטי. עם זאת, עליך תמיד להחזיר את הרכיב הפגום באמצעות אותה שקית ESD ואותה אריזה שבה הגיע החלק החדש. קפל את שקית ה-ESD ואטום אותה, והשתמש בכל אותו חומר אריזה מקלקר בקופסה המקורית שבה הגיע החלק החדש. הסר מכשירים רגישים ל-ESD מהאריזה רק במשטח עבודה מוגן ESD, ואין להניח חלקים על גבי שקית ה-ESD מכיוון שרק החלק הפנימי של השקית מוגן. הנח תמיד את החלקים בידך, בשטיחון האנטי-סטטי, במחשב או בתו

# רכיבי ערכת שירות לשטח עבור ESD

רכיבי ערכת השירות לשטח עבור ESD הם:

- שטיחון אנטי-סטטי השטיחון האנטי-סטטי עשוי מחומר בעל כושר פיזור וניתן להניח עליו חלקים במהלך הליכי שירות. בעת שימוש בשטיחון אנטי-סטטי, הרצועה לפרק כף היד צריכה להיות הדוקה ואת הכבל יש לחבר לשטיחון ולכל מתכת חשופה במחשב שעליו עובדים. לאחר שבוצעה פריסה כהלכה, ניתן לקחת את רכיבי השירות מתיק ה-ESD ולהניחם ישירות על השטיחון. פריטים הרגישים ל-ESD יהיו בטוחים בכף ידך, על שטיחון ה-ESD, במחשב או בתוך תיק ESD.
- רצועה לפרק כף היד וכבל מחבר ניתן לחבר את הרצועה לפרק כף היד ואת הכבל המחבר ישירות בין הרצועה לפרק כף היד למתכת החשופה בחומרה, אם אין צורך בשטיחון האנטי-סטטי, או להתחבר לשטיחון האנטי-סטטי כדי להגן על החומרה שמונחת באופן זמני על השטיחון. החיבור הפיזי בחומרה, אם אין צורך בשטיחון האנטי-סטטי, או להתחבר לשטיחון האנטי-סטטי כדי להגן על החומרה שמונחת באופן זמני על השטיחון. החיבור הפיזי של הרצועה לפרק היד ושל כבל המחבר לעורך, לשטיחון האנטי-סטטי, או להתחבר לשטיחון האנטי-סטטי כדי להגן על החומרה שמונחת באופן זמני על השטיחון. החיבור הפיזי של הרצועה לפרק היד ושל כבל המחבר לעורך, לשטיחון האנטי-סטטי ולחומרה ידוע כ"השוואת פוטנציאלים". השתמש רק בערכת שירות לשטח עם של הרצועה לפרק כף היד. היזהר תמיד מכך שהחוטים הפנימיים ברצועה לפרק כף היד. היזהר תמיד מכך שהחוטים הפנימיים ברצועה לפרק כף היד. היזהר תמיד מכך שהחוטים הפנימיים ברצועה לפרק כף היד מועדים לנזקים עקב בלאי רגיל ויש לבדוק אותם בתדירות קבועה באמצעות בודק לרצועת פרק כף היד כדי להימנע מגרימת נזק לחומרה בשל ESD היד מועדים לנזקים עקב בלאי רגיל ויש לבדוק אותם בתדירות קבועה פעם בשבוע.
- בודק לרצועת ESD לפרק כף היד החוטים הפנימיים ברצועת ה-ESD מועדים לנזקים לאורך זמן. בעת שימוש בערכה ללא ניטור, שיטת העבודה המומלצת היא לבדוק בקביעות את הרצועה לפני כל ביקור, ולכל הפחות, פעם בשבוע. השיטה הטובה ביותר לביצוע בדיקה זו היא להשתמש בבודק לרצועת כף היד. כדי לבצע את הבדיקה, בזמן שהרצועה מחוברת לפרק כף היד, חבר את כבל המחבר של רצועת פרק כף היד לבודק ולחץ על הכפתור לבדיקה. נורית ירוקה מוארת אם הבדיקה בהצלחה; נורית אדומה מאירה ונשמע צליל אם הבדיקה נכשלת.

Dell הערה מומלץ להשתמש תמיד ברצועת הארקה חוטית מסורתית נגד ESD לפרק כף היד ובשטיחון אנטי-סטטי מגן כאשר מעניקים שירות למוצרי. בנוסף, חיוני לשמור חלקים רגישים בנפרד מכל החלקים המבודדים בעת טיפול במחשב.

# הובלת רכיבים רגישים

כאשר מובילים רכיבים הרגישים ל-ESD, כגון חלקי חילוף או חלקים שהוחזרו אל D∈ll, חיוני להניח רכיבים אלה בשקיות אנטי-סטטיות לשם הובלה בטוחה.

# ציוד הרמה

הישמע להנחיות להלן בעת הרמת ציוד כבד:

התראה אין להרים משקל גדול מ-50 ליברות. השג תמיד משאבים נוספים או השתמש במכשיר הרמה מכני. ⁄

- דאגו לייצב את עצמכם באחיזה מאוזנת. הקפידו על פישוק לקבלת בסיס יציב והפנו את כפות הרגליים כלפי חוץ.
  - כווצו את שרירי הבטן. שרירי הבטן תומכים בעמוד השדרה במהלך ההרמה ומקזזים את העומס של המטען.
    - . הרם באמצעות הרגליים, לא באמצעות הגב.
    - .4. הצמד את המטען לגופך. ככל שהוא קרוב יותר לעמוד השדרה, כך הוא מפעיל פחות כוח על גבך.
- 5. שמור על גב זקוף במהלך ההרמה והנחת המטען. אל תכביד על המטען במשקל גופך. הימנע מסיבוב הגוף והגב.
  - 6. בצע את אותה הטכניקה בסדר הפוך כדי להניח את המטען.

# לאחר העבודה על חלקיו הפנימיים של המחשב

### אודות משימה זו

התראה השארת ברגים חופשיים או משוחררים בתוך המחשב עלולה לגרום נזק חמור למחשב. 🔨

#### שלבים

- 1. הברג את כל הברגים חזרה למקומם ובדוק שלא נותרו ברגים חופשיים בתוך המחשב.
- 2. חבר את כל ההתקנים החיצוניים, הציוד ההיקפי או הכבלים שהסרת לפני העבודה על המחשב.
- החזר למקומם את כל כרטיסי המדיה, הדיסקים וכל הרכיבים האחרים שהסרת לפני העבודה על המחשב.
  - חבר את המחשב ואת כל ההתקנים המחוברים לשקעי החשמל שלהם.
    - .5 הפעל את המחשב.

# **BitLocker**

לא יזוהה בפעם הבאה שתאתחל את המחשב. בשלב זה Mitlocker התראה אם Bitbocker לא יזוהה בפעם הבאה שתאתחל את המחשב. בשלב זה תתבקש להזין את מפתח השחזור כדי להתקדם והמערכת תציג הנחיה לספק את מפתח השחזור בכל אתחול. אם מפתח השחזור אינו ידוע, הדבר עשוי להוביל לאובדן נתונים או להתקנה מחדש של מערכת ההפעלה. לקבלת מידע נוסף, עיין במאמר Knowledge: עדכון ה-BIOS במחשבי Dell עם BitLocker מופעל.

:BitLocker התקנת הרכיבים הבאים מפעילה את

- כונן דיסק קשיח או כונן מצב מוצק 🔹
  - לוח המערכת

# כלי עבודה מומלצים

כדי לבצע את ההליכים המתוארים במסמך זה, ייתכן שיהיה צורך בכלים הבאים:

- #1 Philips מברג
  - להב פלסטיק

# רשימת ברגים

הערה בעת הסרת ברגים מרכיב, מומלץ לשים לב לסוג הברגים ולכמות הברגים ולשמור אותם בקופסת אחסון לברגים. זאת כדי לוודא שמאוחסנים מספר הברגים וסוג הברגים הנכונים בעת החלפת הרכיב.

הערה מחשבים מסוימים מצוידים במשטחים מגנטיים. ודא שהברגים אינם נשארים מחוברים למשטחים אלה בעת החלפת רכיב. 🚺

הערה צבע הבורג עשוי להשתנות בהתאם לתצורה שהוזמנה.

### טבלה 18. רשימת ברגים

| רכיב                           | סוג הבורג | כמות | תמונת הבורג |
|--------------------------------|-----------|------|-------------|
| כיסוי צד                       | 6-32#     | 2    |             |
| M.2 2230 מסוג solid-state כונן | M2x3.5    | 1    | ()          |
| כרטיס אלחוט                    | M2x3.5    | 1    |             |

## טבלה 18. רשימת ברגים (המשך)

| תמונת הבורג                                                                                                    | כמות | סוג הבורג        | רכיב                           |
|----------------------------------------------------------------------------------------------------|------|------------------|--------------------------------|
| and the second second se                                                                                                    | 4    | 6-32#            | כונן קשיח                      |
| No. of Street, Street, | 1    | 6-32#            | קורא כרטיסי מדיה               |
|                                                                                                    | 2    | M3               | מודול יציאה טורית              |
| N. A. A. A. A. A. A. A. A. A. A. A. A. A.                                                                                                    | 1    | 6-32#            | מודולי האנטנה                  |
|                                                                                                    | 3    | 6-32#            | יחידת ספק כוח                  |
|                                                                                                    | 4    | בורג חיזוק       | מכלול מאוורר המעבד וגוף הקירור |
|                                                                                                    | 1    | 6-32#            | תושבת קלט∕פלט קדמית            |
|                                                                                                    | 6    | 6-32#            | לוח המערכת                     |
|                                                                                                    | 1    | 6-32#, מעמד בורג |                                |

# Dell Tower ECT1250 הרכיבים העיקריים של

.Dell Tower ECT1250 התמונה הבאה מציגה את הרכיבים העיקריים של

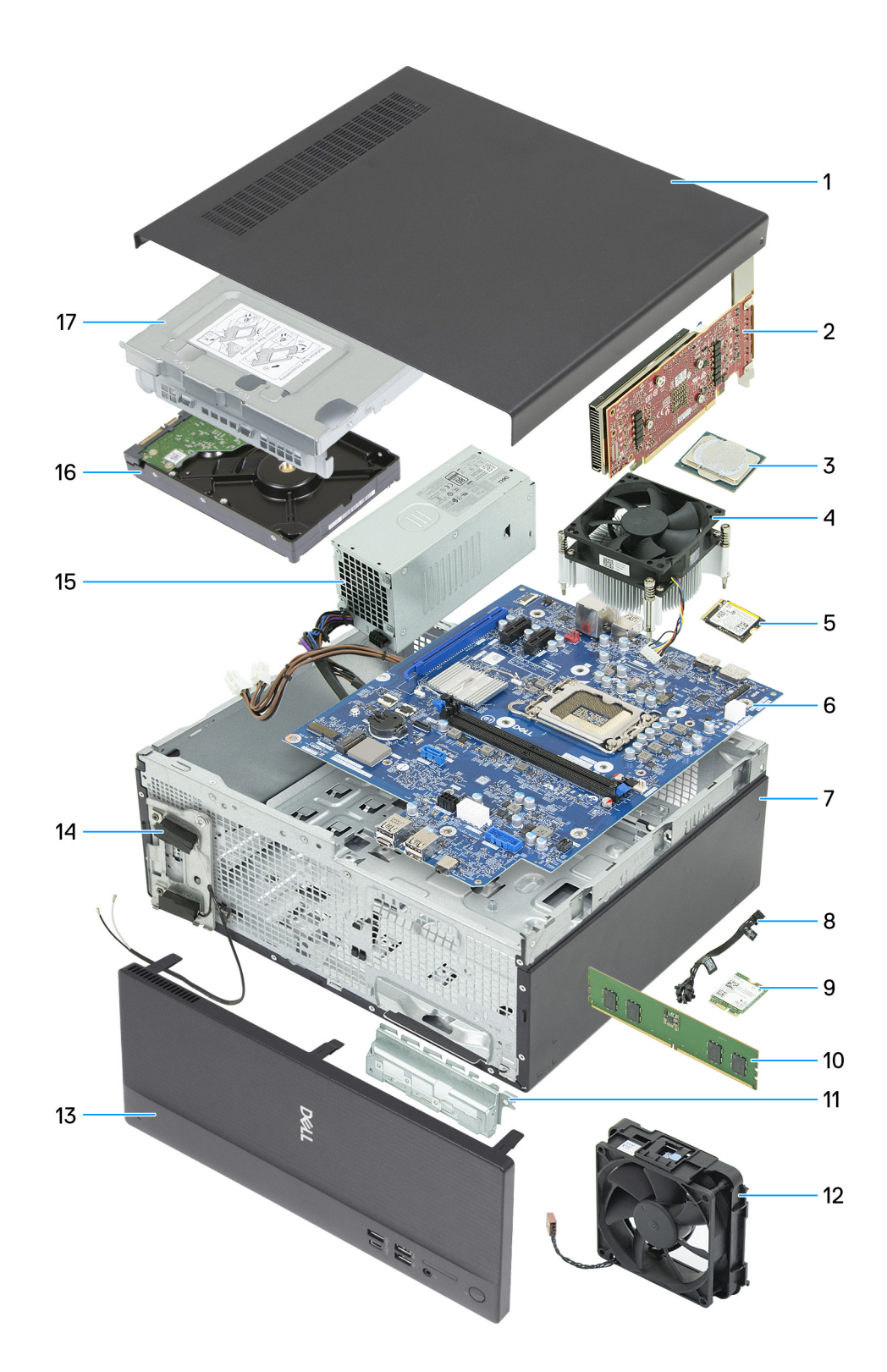

## Dell Tower ECT1250 איור 9. הרכיבים העיקריים של

- 1. כיסוי שמאלי
- 2. כרטיס גרפי
  - 3. מעבד
- 4. מכלול מאוורר המעבד וגוף הקירור
- M.2 2230 מסוג solid-state **.5** 
  - 6. לוח המערכת
    - 7. מארז

- 8. מודול לחצן הפעלה
  - 9. כרטיס אלחוט
    - 10. מודול זיכרון
- 11. תושבת קלט⁄פלט קדמית
  - 12. מאוורר
  - 13. מכסה קדמי
  - 14. מודולי האנטנה
  - 15. יחידת ספק כוח
    - 16. כונן קשיח
    - 17. מפרץ כונן
- ספקת רשימה של רכיבים ומספרי החלקים שלהם עבור תצורת המערכת המקורית שנרכשה. חלקים אלה זמינים בהתאם Dell Technologies לכיסויי האחריות שנרכשו על-ידי הלקוח. צור קשר עם נציג המכירות של Dell למידע על אפשרויות רכישה.

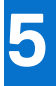

# כיסוי שמאלי

# הסרת הכיסוי השמאלי

## תנאים מוקדמים

1. יש לבצע את ההליך המפורט בסעיף לפני העבודה על חלקיו הפנימיים של המחשב.

#### אודות משימה זו

התמונות הבאות מציינות את מיקום הכיסוי השמאלי ומספקות ייצוג חזותי של הליך ההסרה.

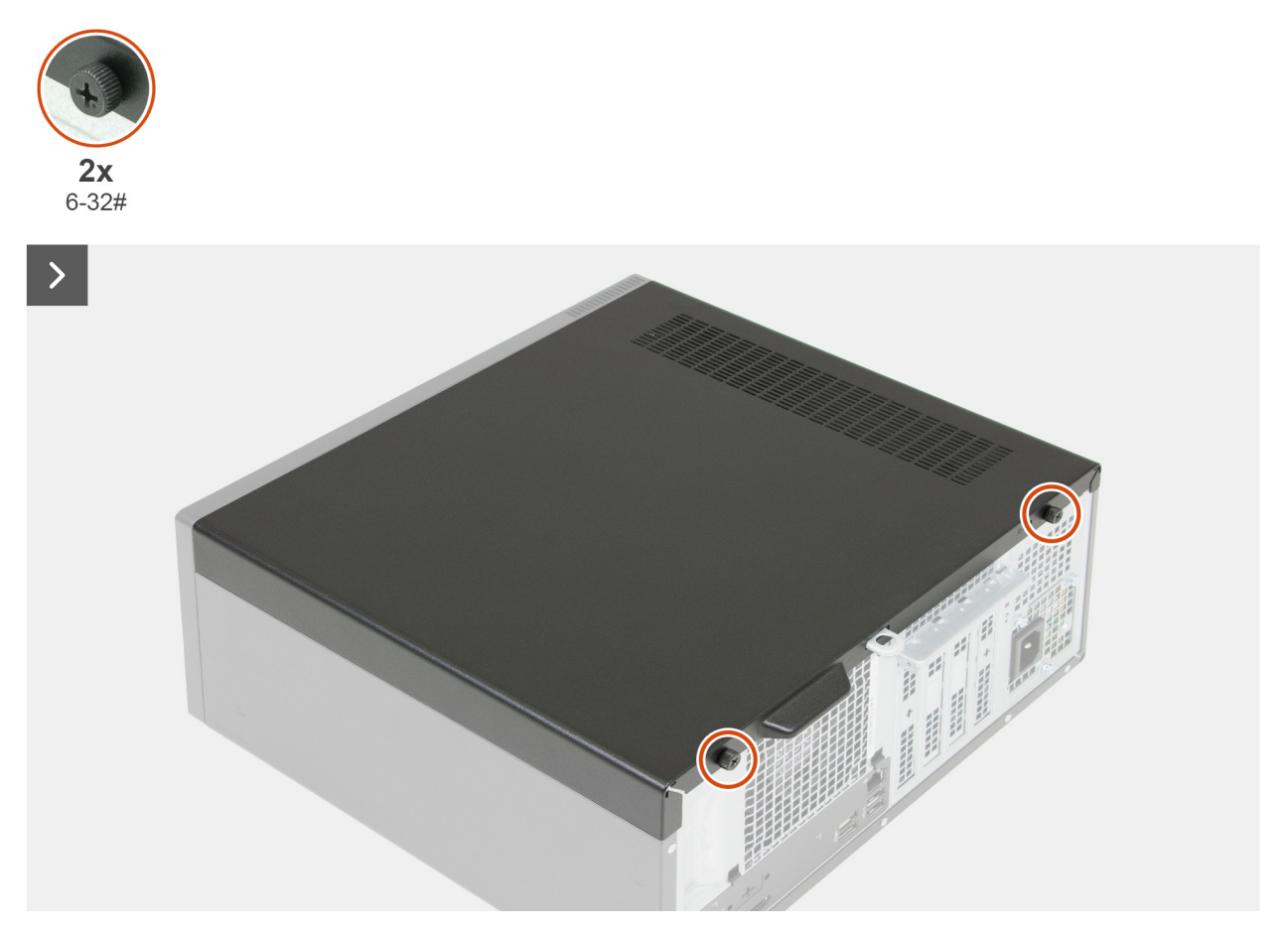

איור 10. הסרת הכיסוי השמאלי

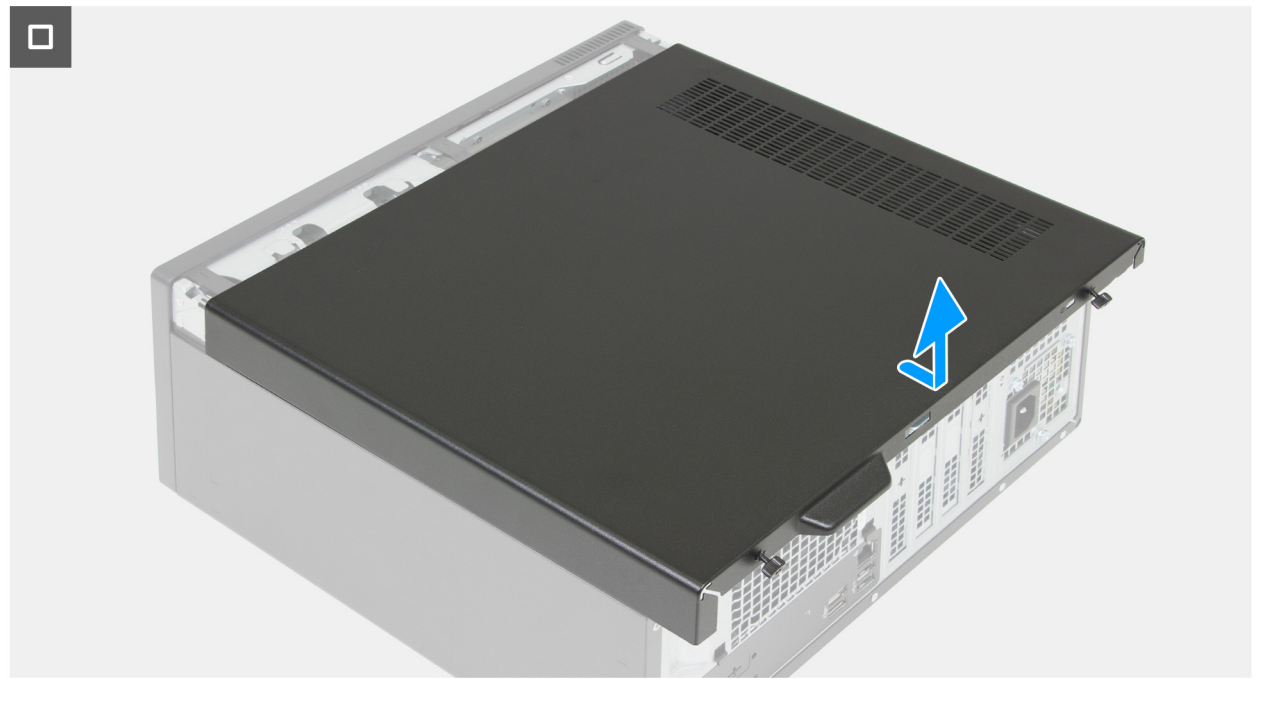

#### איור 11. הסרת הכיסוי השמאלי

#### שלבים

- . הנח את המחשב על צידו, כשהצד השמאלי פונה כלפי מעלה.
- . הסר את שני הברגים (#6-32) שמהדקים את כיסוי הצד השמאלי למארז.
- . החזק את הלשונית בכיסוי הצד השמאלי בחוזקה, ואז החלק והסר את כיסוי הצד השמאלי מהמארז.

# התקנת הכיסוי השמאלי

#### תנאים מוקדמים

אם אתה מבצע החלפת רכיב, הסר את הרכיבים הקיימים לפני ביצוע הליך ההתקנה.

#### אודות משימה זו

התמונות הבאות מציינות את מיקום הכיסוי השמאלי ומספקות ייצוג חזותי של הליך ההתקנה.

30

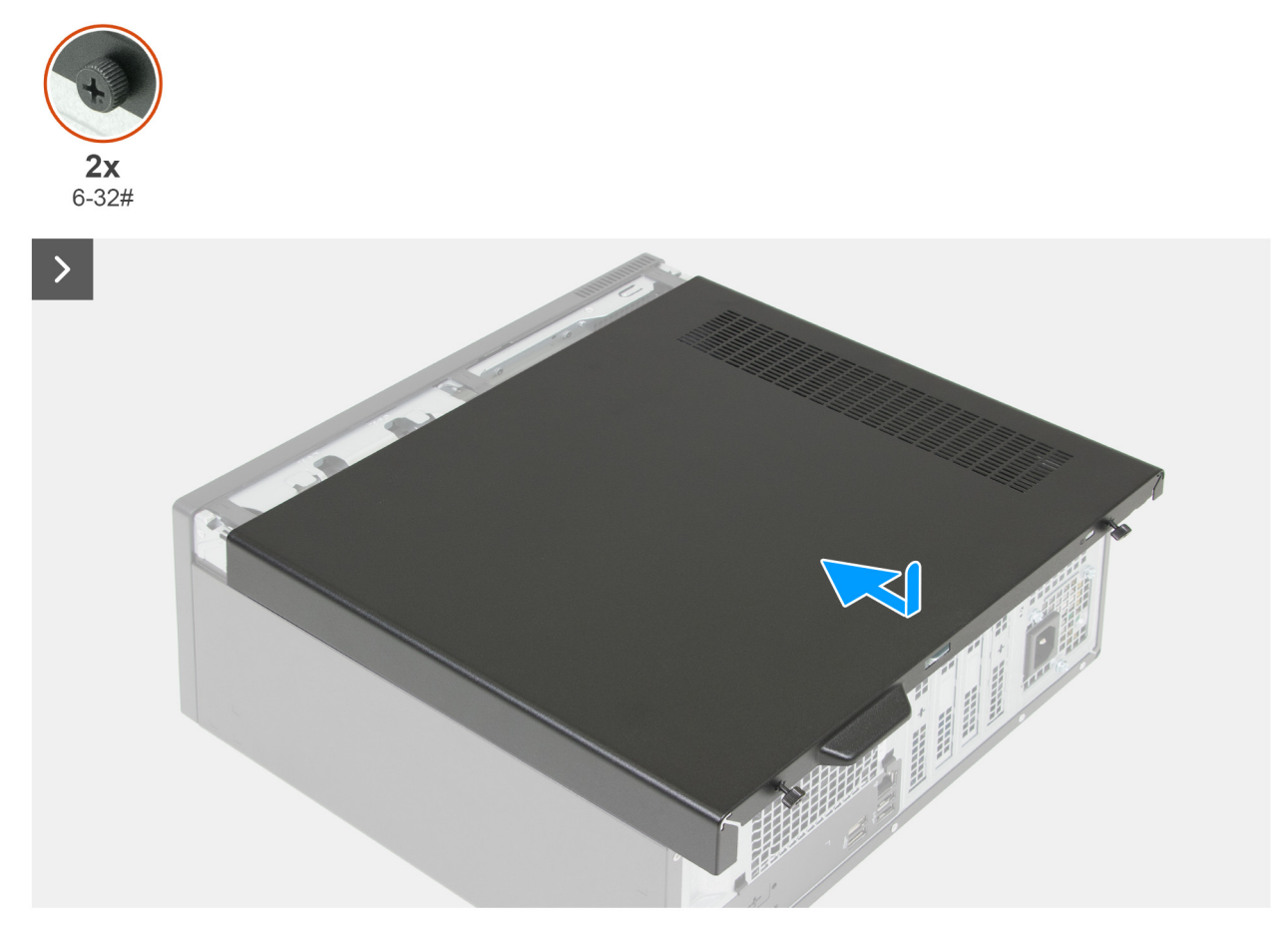

איור 12. התקנת הכיסוי השמאלי

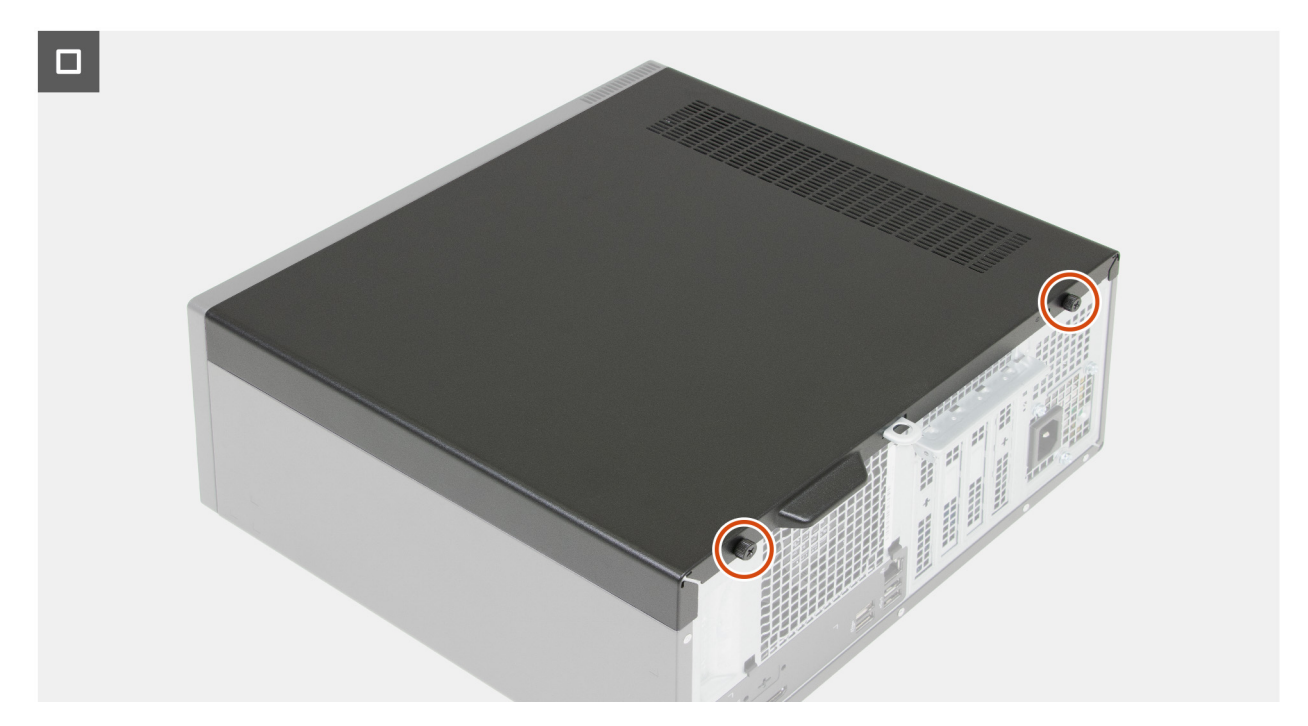

איור 13. התקנת הכיסוי השמאלי

## שלבים

- תמונה :התקנת הכיסוי השמאלי
- **2.** הברג בחזרה את שני הברגים (#6-32) שמהדקים את כיסוי הצד השמאלי למארז.
  - . הנח את המחשב במצב זקוף.

### השלבים הבאים

. בצע את הפעולות המפורטות בסעיף לאחר העבודה על חלקיו הפנימיים של המחשב.

# כיסוי סוללת המטבע

# הסרת הכיסוי של סוללת המטבע

#### תנאים מוקדמים

- . יש לבצע את ההליך המפורט בסעיף לפני העבודה על חלקיו הפנימיים של המחשב.
  - . הסר את הכיסוי השמאלי.

#### אודות משימה זו

התמונה הבאה מציינת את המיקום של כיסוי סוללת המטבע ומספקת ייצוג חזותי של הליך ההסרה.

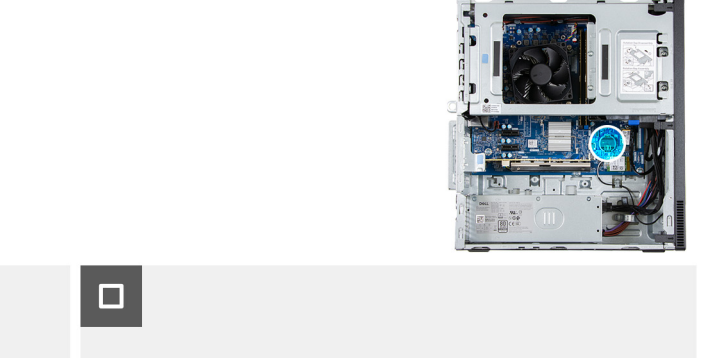

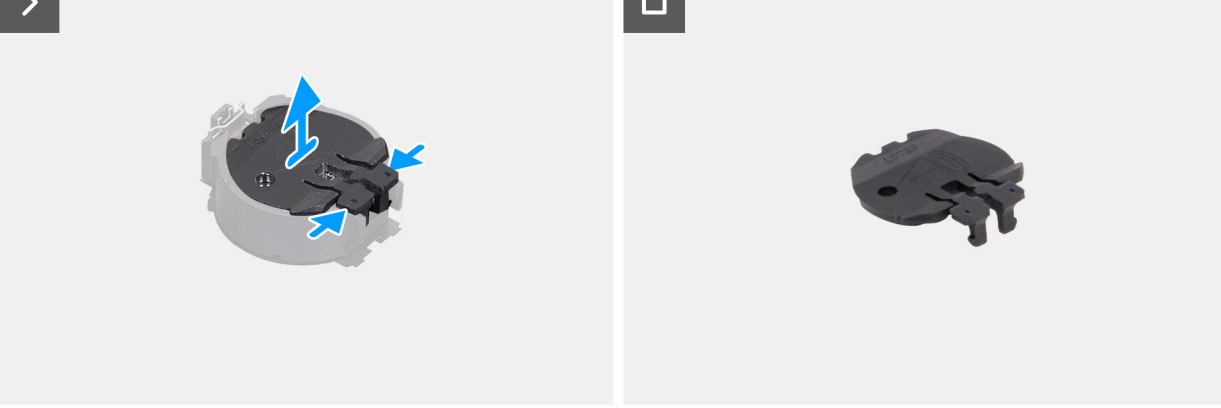

#### איור 14. הסרת הכיסוי של סוללת המטבע

#### שלבים

- 1. צבוט את לשוניות ההידוק על כיסוי סוללת המטבע כדי לשחרר את כיסוי סוללת המטבע משקע סוללת המטבע (RTC).
  - . הרם את כיסוי סוללת המטבע משקע הסוללה.

# התקנת כיסוי סוללת המטבע

### תנאים מוקדמים

אם אתה מבצע החלפת רכיב, הסר את הרכיבים הקיימים לפני ביצוע הליך ההתקנה.

#### אודות משימה זו

התמונה הבאה מציינת את המיקום של כיסוי סוללת המטבע ומספקת ייצוג חזותי של הליך ההתקנה.

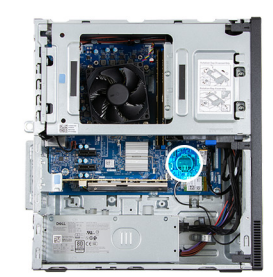

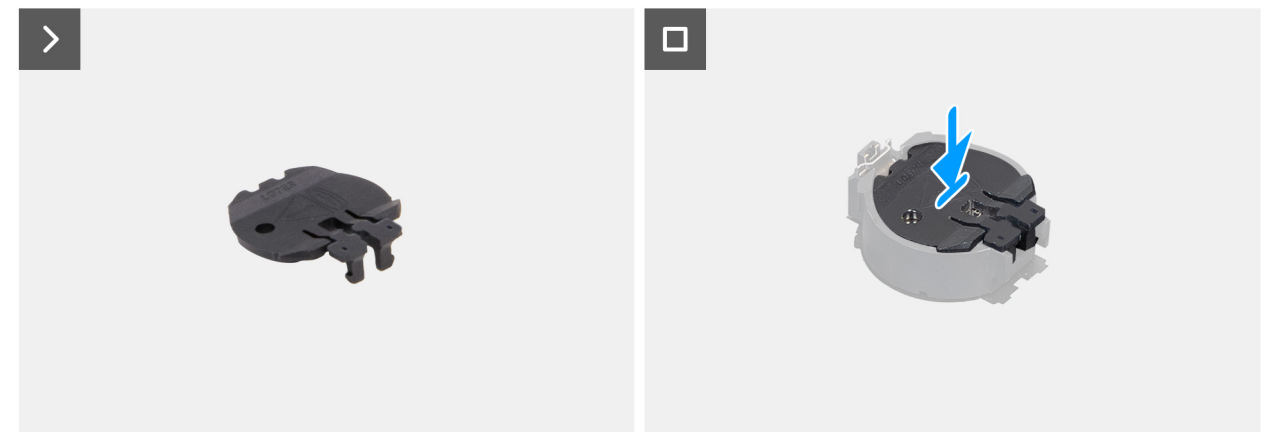

### איור 15. התקנת כיסוי סוללת המטבע

## שלבים

ישר את כיסוי סוללת המטבע עם שקע הסוללה (RTC) ולחץ אותו למקומו.

## השלבים הבאים

- התקן את הכיסוי השמאלי.
- . בצע את הפעולות המפורטות בסעיף לאחר העבודה על חלקיו הפנימיים של המחשב.

# סוללת מטבע

# הסרת סוללת המטבע

#### תנאים מוקדמים

- . יש לבצע את ההליך המפורט בסעיף לפני העבודה על חלקיו הפנימיים של המחשב.
  - 2. הסר את הכיסוי השמאלי.
  - 3. הסר את כיסוי סוללת המטבע.

#### אודות משימה זו

# .BIOS התראה הסרת סוללת המטבע תנקה את ה-CMOS ותאפס את הגדרות ה-BIOS.

התמונה הבאה מציינת את מיקום סוללת המטבע ומספקת ייצוג חזותי של הליך ההסרה.

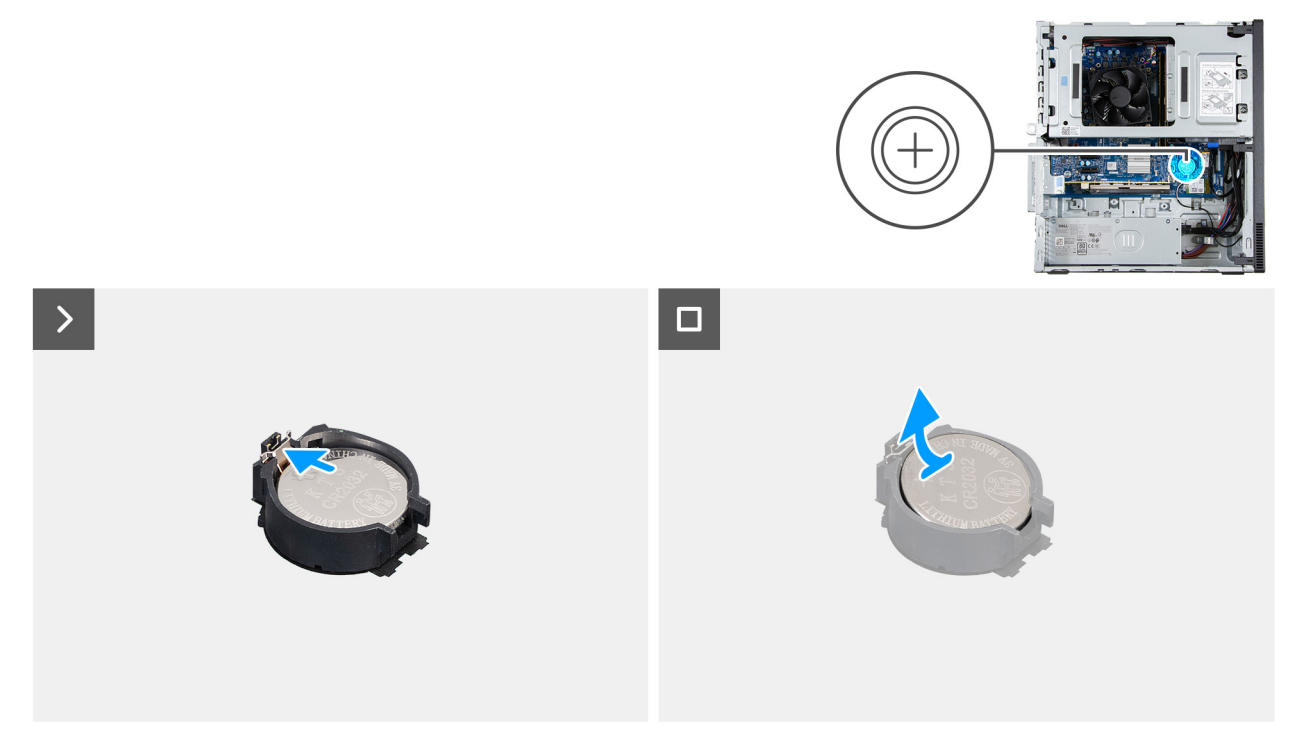

#### איור 16. הסרת סוללת המטבע

#### שלבים

- **1.** דחף את ידית השחרור שעל שקע סוללת המטבע, כדי לשחרר את הסוללה מתוך השקע (RTC).
  - . הרם את סוללת המטבע והוצא אותה משקע סוללת המטבע.

# התקנת סוללת המטבע

#### תנאים מוקדמים

אם אתה מבצע החלפת רכיב, הסר את הרכיבים הקיימים לפני ביצוע הליך ההתקנה.

#### אודות משימה זו

התמונה הבאה מציינת את מיקום סוללת המטבע ומספקת ייצוג חזותי של הליך ההתקנה.

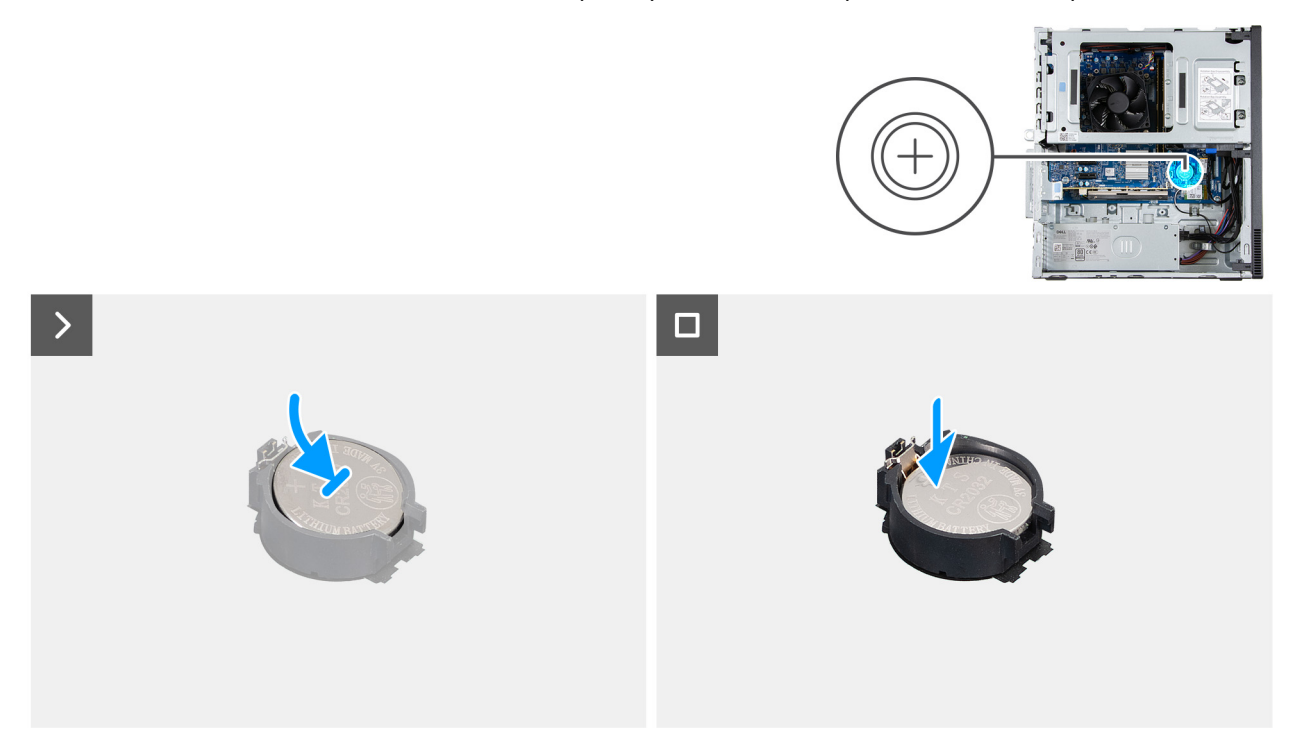

## איור 17. התקנת סוללת המטבע

#### שלבים

כאשר הצד החיובי (+) פונה כלפי מעלה, הכנס את סוללת המטבע לתוך שקע הסוללה (RTC) בלוח מערכת, והכנס את הסוללה למקומה בנקישה.

#### השלבים הבאים

- התקן את כיסוי סוללת המטבע.
  - .2. התקן את הכיסוי השמאלי.
- . בצע את הפעולות המפורטות בסעיף לאחר העבודה על חלקיו הפנימיים של המחשב.
#### איור 18. הסרת הכיסוי הקדמי

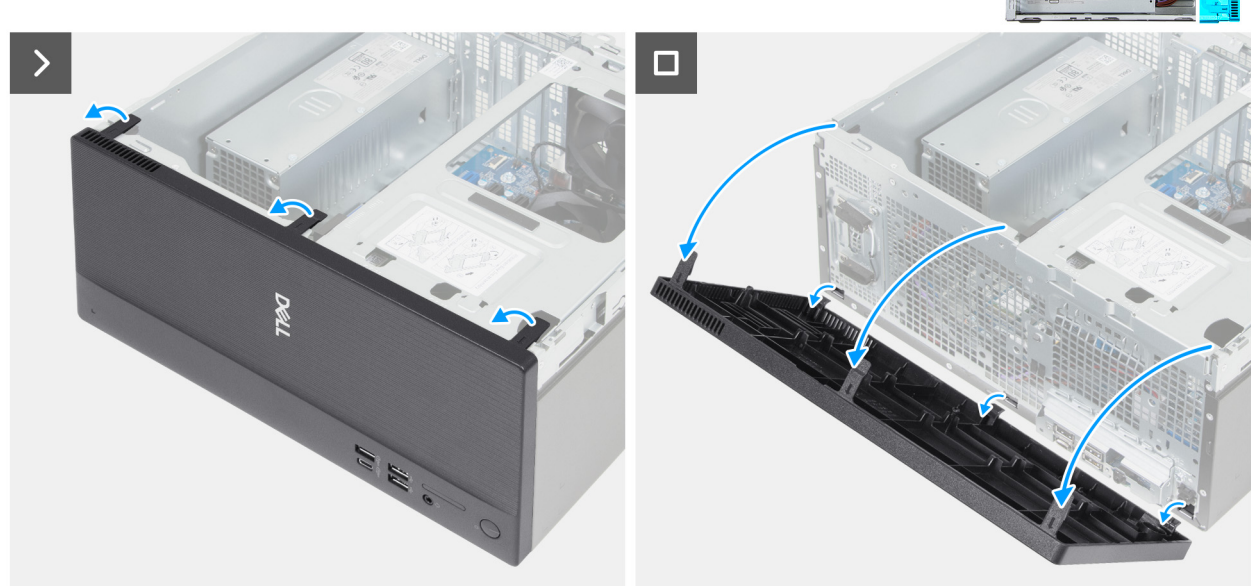

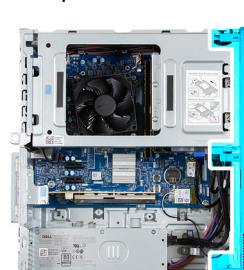

# הסרת הכיסוי הקדמי

#### תנאים מוקדמים

- 1. יש לבצע את ההליך המפורט בסעיף לפני העבודה על חלקיו הפנימיים של המחשב.
  - .2. הסר את הכיסוי השמאלי.

מכסה קדמי

#### אודות משימה זו

התמונה הבאה מציינת את מיקום הכיסוי הקדמי, ומספקת ייצוג חזותי של הליך ההסרה.

# הסרה והתקנה של יחידות הניתנות להחלפה על-ידי הלקוח (יחידות CRU)

הרכיבים הניתנים להחלפה בפרק זה הם יחידות הניתנות להחלפה על-ידי הלקוח (CRU).

8

התראה לקוחות יכולים להחליף רק את היחידות הניתנות להחלפה על ידי הלקוח (CRU) בהתאם לאמצעי הזהירות ולהליכי ההחלפה. 🛆

הערה ייתכן שהתמונות במסמך זה לא יהיו זהות למחשב שלך, בהתאם לתצורה שהזמנת. i

#### שלבים

- . שחרר בעדינות את הלשוניות שמהדקות את הכיסוי הקדמי למארז.
  - סובב את הכיסוי הקדמי החוצה והרם אותו מהמארז.

### התקנת הכיסוי הקדמי

#### תנאים מוקדמים

אם אתה מבצע החלפת רכיב, הסר את הרכיבים הקיימים לפני ביצוע הליך ההתקנה.

#### אודות משימה זו

התמונה הבאה מציינת את מיקום הכיסוי הקדמי, ומספקת ייצוג חזותי של הליך ההתקנה.

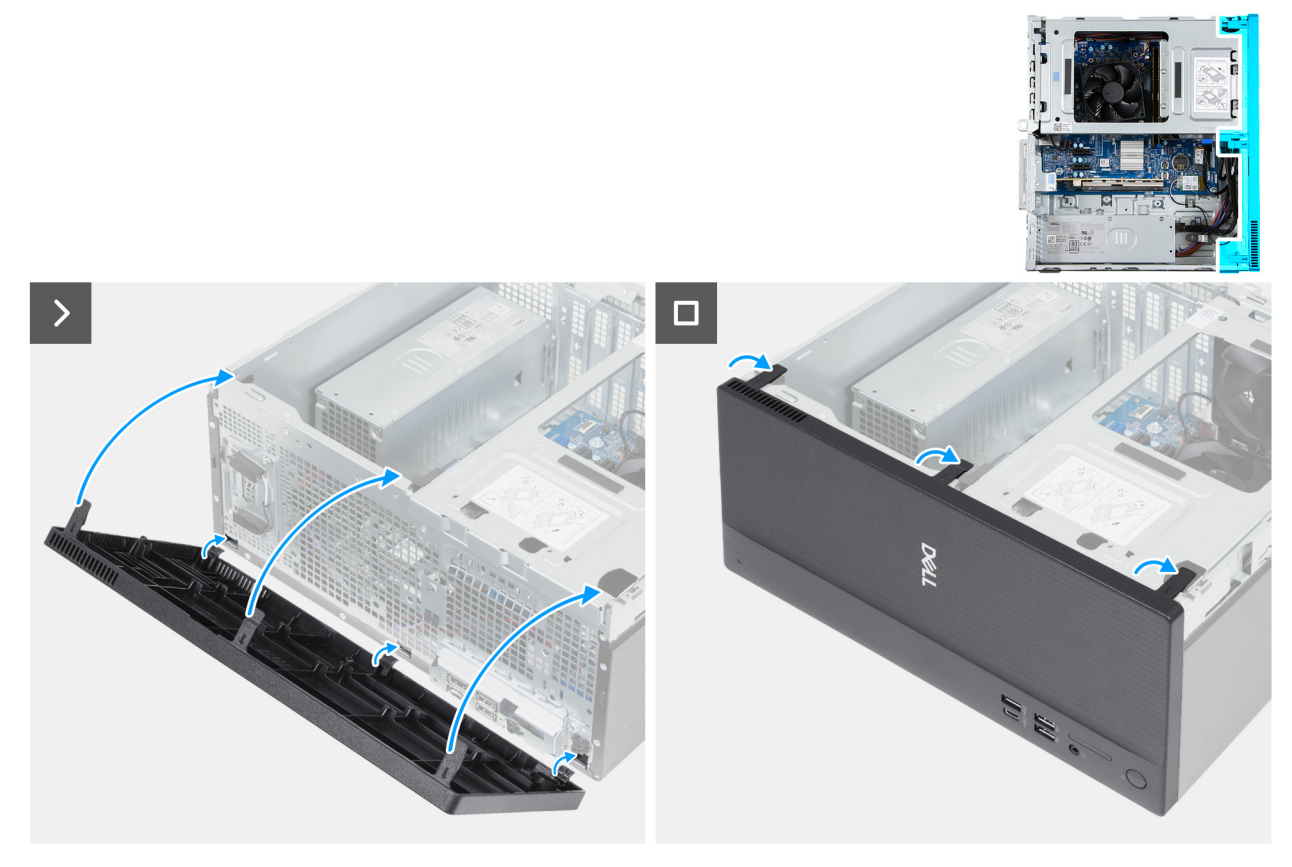

#### איור 19. התקנת הכיסוי הקדמי

#### שלבים

- .1. ישר והכנס את לשוניות הכיסוי הקדמי אל החריצים שבצד הימני של המארז.
  - . סובב את הכיסוי הקדמי לעבר המארז ולחץ אותו עד שייכנס למקומו.

#### השלבים הבאים

- . התקן את הכיסוי השמאלי.
- 2. בצע את הפעולות המפורטות בסעיף לאחר העבודה על חלקיו הפנימיים של המחשב.

# זיכרון

### הסרת הזיכרון

#### תנאים מוקדמים

- . יש לבצע את ההליך המפורט בסעיף לפני העבודה על חלקיו הפנימיים של המחשב.
  - 2. הסר את הכיסוי השמאלי.
    - .3 הסר את הכיסוי הקדמי.
      - הסר את מפרץ הכונן.

#### אודות משימה זו

. הערה במחשב זה ניתן להתקין עד שני מודולי זיכרון.

התראה כדי למנוע נזק למודול הזיכרון, החזק את מודול הזיכרון בשוליו. אל תיגע ברכיבים או במגעי המתכת במודול הזיכרון, שכן פריקה אלקטרוסטטית (ESD) עלולה לגרום נזק חמור לרכיבים. לקריאה נוספת על הגנה מפני ESD, ראה הגנה מפני ESD.

התמונה הבאה מציינת את מיקום הזיכרון, ומספקת ייצוג חזותי של הליך ההסרה.

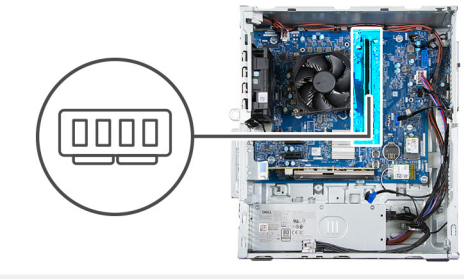

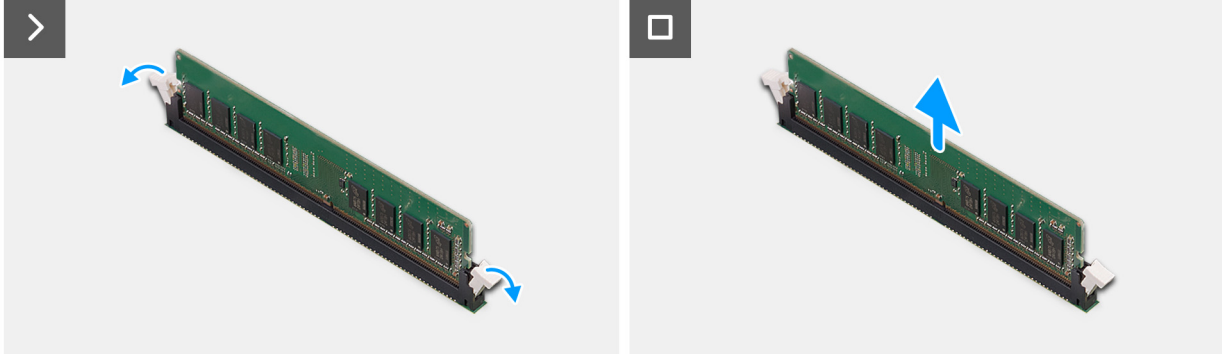

#### איור 20. הסרת הזיכרון

#### שלבים

- **1**. הפרד בעדינות את תפסי ההידוק שבכל קצה של חריץ מודול הזיכרון (DIMM1/DIMM2).
- 2. אחוז במודול הזיכרון בקרבת תפס הנעילה, ולאחר מכן הוצא בעדינות את מודול הזיכרון אל מחוץ לחריץ מודול הזיכרון.

. הערה חזור על שלבים 2 עד 3 עבור כל מודול זיכרון שמותקן במחשב שברשותך.

### התקנת הזיכרון

#### תנאים מוקדמים

אם אתה מבצע החלפת רכיב, הסר את הרכיבים הקיימים לפני ביצוע הליך ההתקנה.

#### אודות משימה זו

הערה ניתן להתקין עד שני מודולי זיכרון במחשב זה. 🚺

התראה כדי למנוע נזק למודול הזיכרון, החזק את מודול הזיכרון בשוליו. אל תיגע ברכיבים או במגעי המתכת במודול הזיכרון, שכן פריקה אלקטרוסטטית (ESD) עלולה לגרום נזק חמור לרכיבים. לקריאה נוספת על הגנה מפני ESD, ראה הגנה מפני ESD.

התמונה הבאה מציינת את מיקום הזיכרון, ומספקת ייצוג חזותי של הליך ההתקנה.

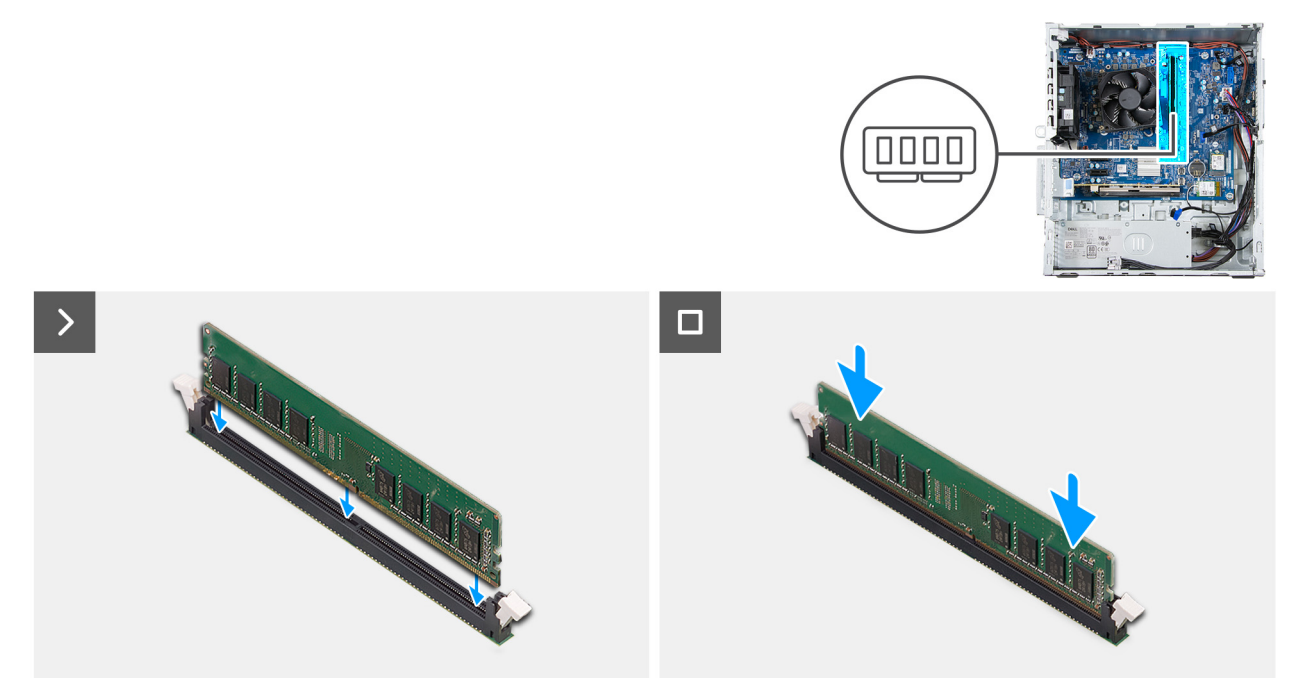

#### איור 21. התקנת הזיכרון

#### שלבים

- 1. ישר את המגרעת שבמודול הזיכרון עם הלשונית שבחריץ מודול הזיכרון (DIMM1/DIMM2).
  - . הכנס את מודול הזיכרון לתוך החריץ של מודול הזיכרון.
  - . לחץ כלפי מטה על מודול הזיכרון עד שתפסי ההידוק יינעלו במקומם.

הערה חזור על שלבים 1 עד 3 עבור כל מודול זיכרון שיותקן במחשב שברשותך. 🛈

#### השלבים הבאים

- 1. התקן את מפרץ הכונן.
- .2 התקן את הכיסוי הקדמי.
- .3 התקן את הכיסוי השמאלי.
- 4. בצע את הפעולות המפורטות בסעיף לאחר העבודה על חלקיו הפנימיים של המחשב.

# כונן Solid State כונן

### הסרת כונן Solid State מסוג M.2 2230 מסוג

#### תנאים מוקדמים

- 1. יש לבצע את ההליך המפורט בסעיף לפני העבודה על חלקיו הפנימיים של המחשב.
  - . הסר את הכיסוי השמאלי.
  - . הסר את הכיסוי הקדמי.
    - .4 הסר את מפרץ הכונן.

#### אודות משימה זו

(i) הערה הליך זה רלוונטי רק אם מותקן כונן solid-state מסוג M.2 PCle SSD - 0) מסוג M.2 מסוג M.2 מסי (M.2 PCle SSD - 0) מסוג לאנטי רק אם מותקן כונן

התמונה הבאה מציינת את מיקום כונן ה-Solid State מסוג M.2 2230 ומספקת ייצוג חזותי של הליך ההסרה.

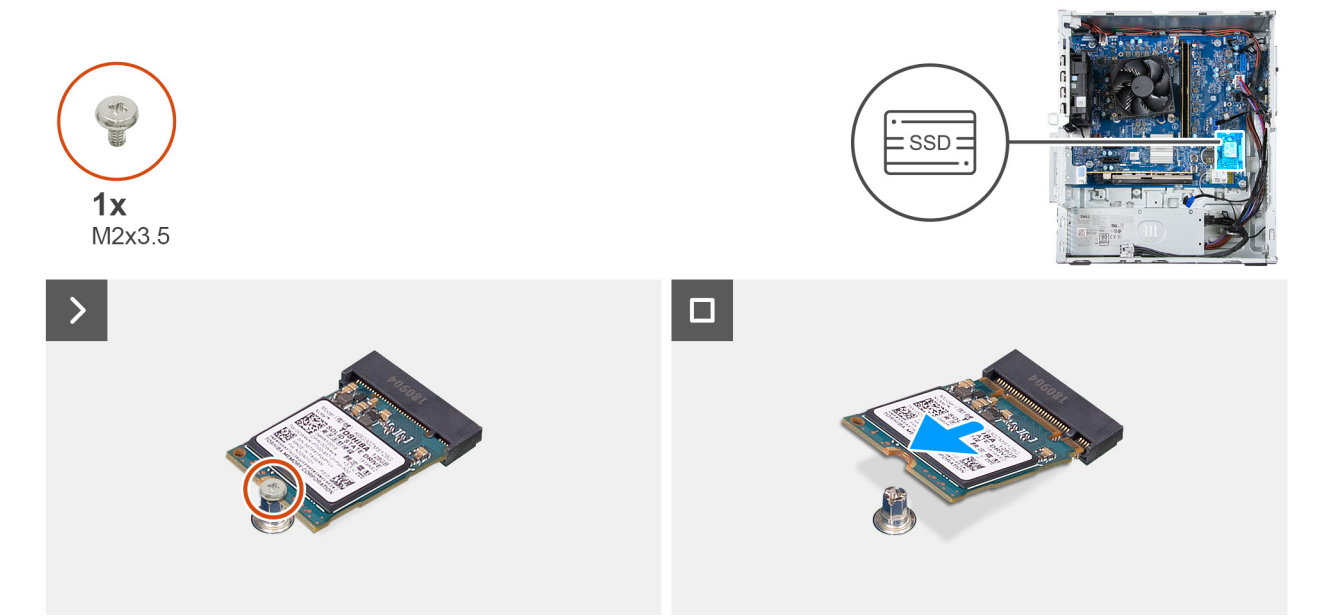

#### M.2 2230 מסוג Solid State איור 22. הסרת כונן

#### שלבים

- . הסר את הבורג (M2x3) שמהדק את כונן ה-solid-state ללוח המערכת.
- 2. החלק את כונן ה-Solid-State והוצא אותו מהחריץ של כונן ה-Solid-State מסוג (M.2 PCle SSD 0 מסוג (M.2 PCle SSD 0

### התקנת כונן ה-solid state מסוג M.2 2230

#### תנאים מוקדמים

אם אתה מבצע החלפת רכיב, הסר את הרכיבים הקיימים לפני ביצוע הליך ההתקנה.

#### אודות משימה זו

(M.2 PCle SSD - 0) (הערה הליך זה רלוונטי רק עבור התקנת כונן solid-state מסוג M.2 2230 בחריץ כונן solid-state מסוג M.2 מסי (M.2 PCle SSD - 0) (

התמונה הבאה מציינת את מיקום כונן ה-Solid State מסוג M.2 2230 ומספקת ייצוג חזותי של הליך ההתקנה.

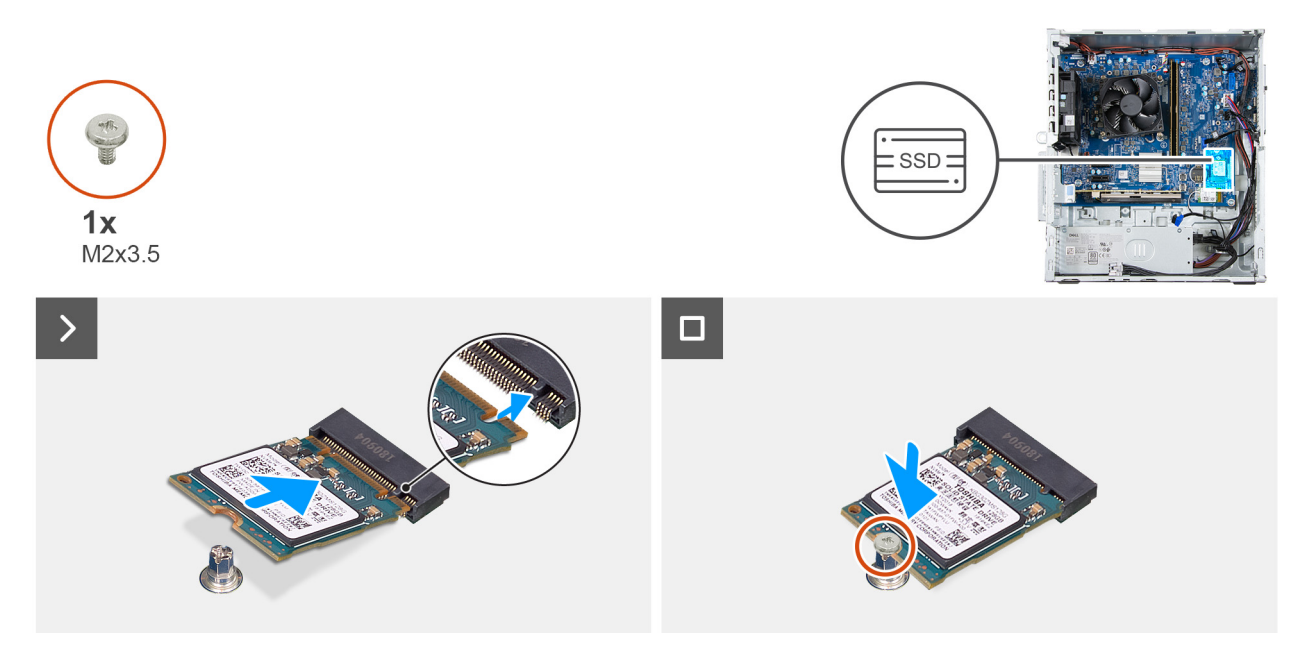

#### M.2 2230 מסוג solid state איור 23. התקנת כונן ה-

#### שלבים

- . ישר את החריץ בכונן ה-Solid-State עם הלשונית שבחריץ כונן ה-Solid-State מסוג (M.2 PCle SSD 0).
  - בלוח המערכת.
    מתוך החריץ בלוח המערכת.
  - . הברג חזרה את הבורג (M2x3) שמהדק את כונן Solid-State ללוח המערכת.

#### השלבים הבאים

- התקן את מפרץ הכונן.
- 2. התקן את הכיסוי הקדמי.
- . התקן את הכיסוי השמאלי.
- . בצע את הפעולות המפורטות בסעיף לאחר העבודה על חלקיו הפנימיים של המחשב.

### כרטיס גרפי

### הסרת הכרטיס הגרפי

#### תנאים מוקדמים

- . יש לבצע את ההליך המפורט בסעיף לפני העבודה על חלקיו הפנימיים של המחשב.
  - .2. הסר את הכיסוי השמאלי.

#### אודות משימה זו

הערה בהתאם לתצורה שהוזמנה, ייתכן שבמחשב לא מותקן כרטיס גרפי נפרד. 🚺

התמונה הבאה מציינת את מיקום הכרטיס הגרפי ומספקת ייצוג חזותי של הליך ההסרה.

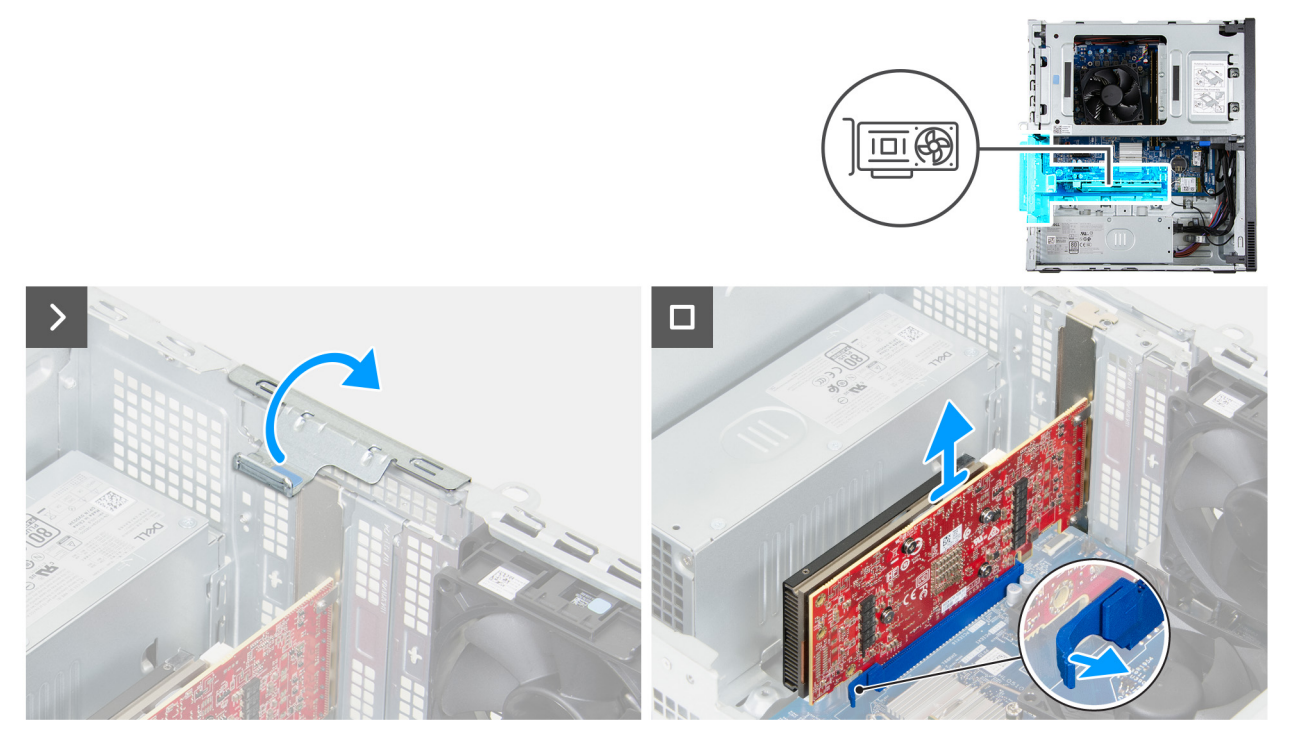

#### איור 24. הסרת הכרטיס הגרפי

#### שלבים

- . הרם את הלשונית כדי לפתוח את תושבת קיבוע הכרטיסים.
- 2. נתק את כבל החשמל של הכרטיס הגרפי מהכרטיס הגרפי.
- **5.** דחף והחזק את לשונית ההידוק שבחריץ (PCle x16 (SLOT3), ושחרר את הכרטיס הגרפי מהחריץ.
  - . הרם את כרטיס הגרפי והוצא אותו מלוח המערכת.

### התקנת הכרטיס הגרפי

#### תנאים מוקדמים

אם אתה מבצע החלפת רכיב, הסר את הרכיבים הקיימים לפני ביצוע הליך ההתקנה.

#### אודות משימה זו

התמונה הבאה מציינת את מיקום הכרטיס הגרפי ומספקת ייצוג חזותי של הליך ההתקנה.

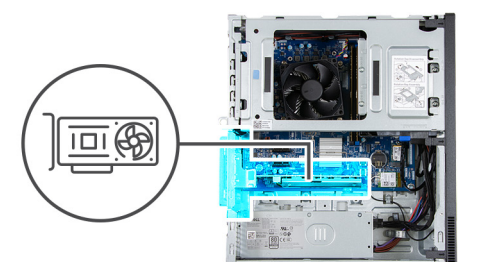

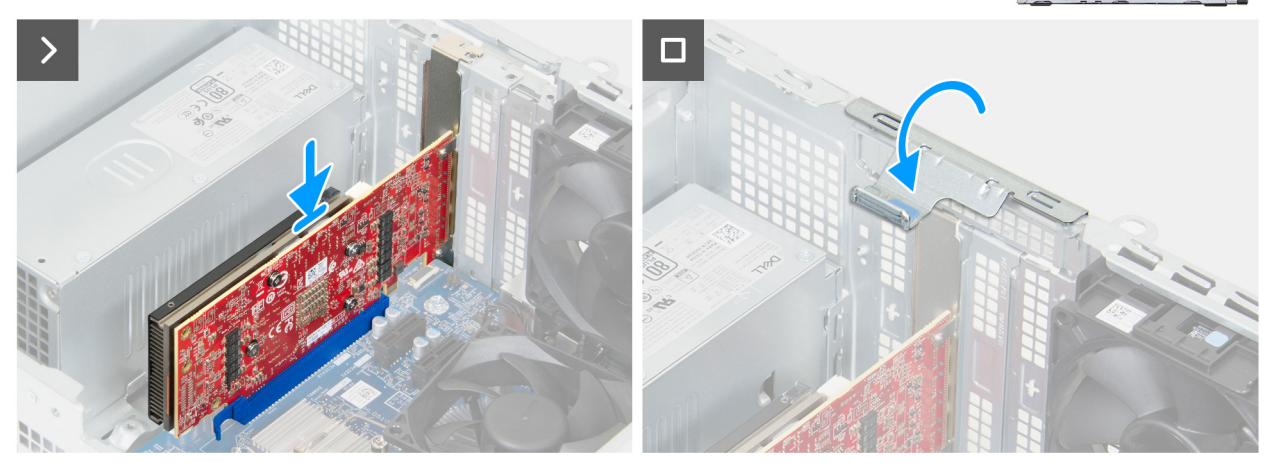

#### איור 25. התקנת הכרטיס הגרפי

#### שלבים

- . ישר את הכרטיס הגרפי עם חריץ ה-PCle x16 (SLOT3) שבלוח המערכת.
- 2. הנח את הכרטיס הגרפי בתוך חריץ ה-PCle ולחץ מטה בחוזקה עד שתראה את לשונית ההידוק נכנסת למקומה.
  - . חבר את כבל החשמל של הכרטיס הגרפי לכרטיס הגרפי.
  - . סובב ודחף את תושבת קיבוע הכרטיסים לכיוון המארז, עד שתיכנס למקומה בנקישה.

#### השלבים הבאים

- .1 התקן את הכיסוי השמאלי.
- 2. בצע את הפעולות המפורטות בסעיף לאחר העבודה על חלקיו הפנימיים של המחשב.

# כרטיס אלחוט

### הסרת כרטיס האלחוט

#### תנאים מוקדמים

- 1. יש לבצע את ההליך המפורט בסעיף לפני העבודה על חלקיו הפנימיים של המחשב.
  - . הסר את הכיסוי השמאלי.

#### אודות משימה זו

התמונה הבאה מציינת את מיקום כרטיס האלחוט ומספקת ייצוג חזותי של הליך ההסרה.

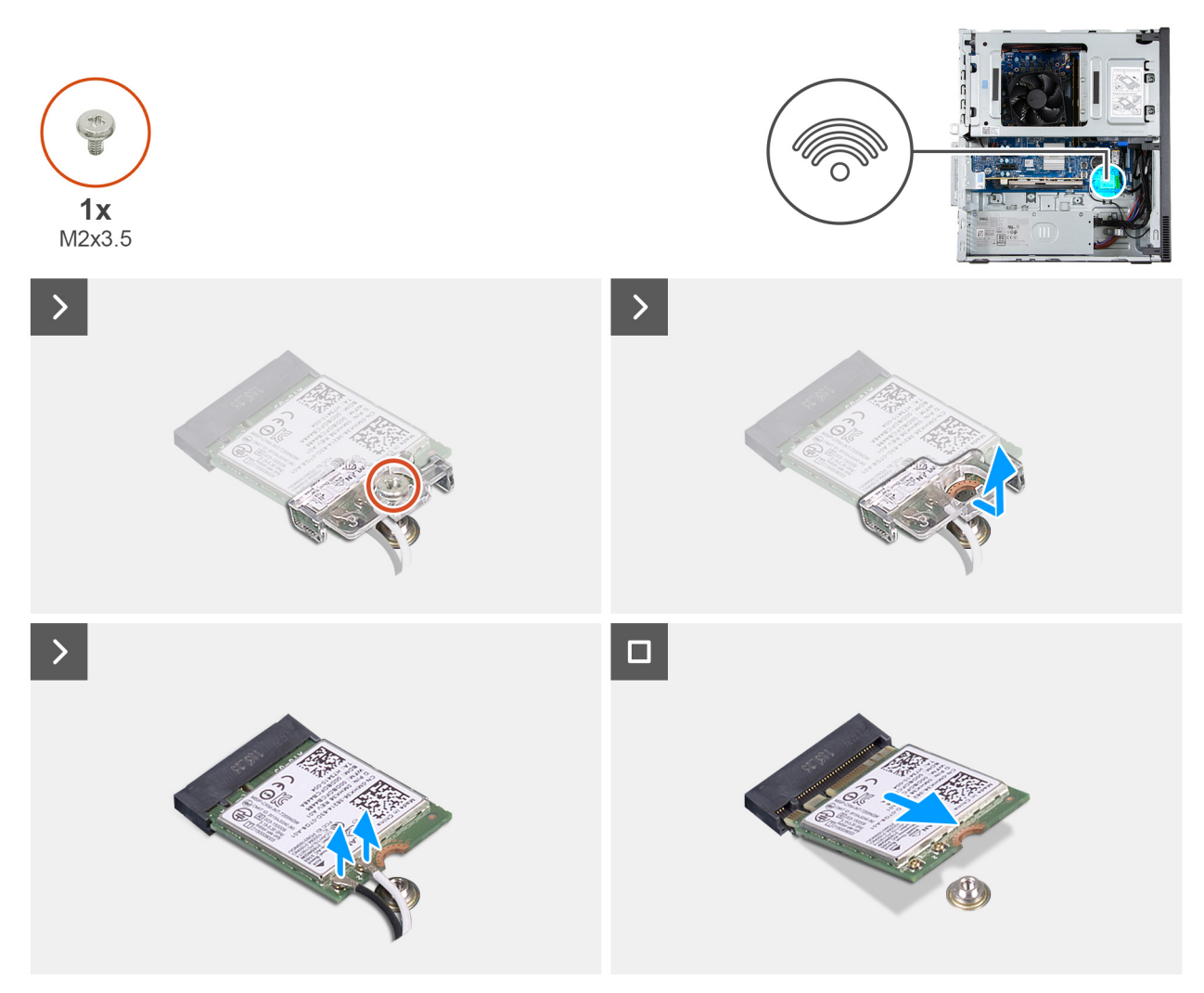

#### איור 26. הסרת כרטיס האלחוט

#### שלבים

- **1.** הסר את הבורג (M2x3.5) שמהדק את כרטיס האלחוט ללוח המערכת.
  - החלק והרם את כרטיס האלחוט מחריץ כרטיס האלחוט.
    - .3 נתק את כבלי האנטנה מכרטיס האלחוט.
- 4. החלק והוצא את כרטיס הרשת האלחוטי בזווית מתוך חריץ הכרטיס (M.2 WLAN).

### התקנת כרטיס האלחוט

#### תנאים מוקדמים

אם אתה מבצע החלפת רכיב, הסר את הרכיבים הקיימים לפני ביצוע הליך ההתקנה.

#### אודות משימה זו

התמונה הבאה מציינת את מיקום כרטיס האלחוט ומספקת ייצוג חזותי של הליך ההתקנה.

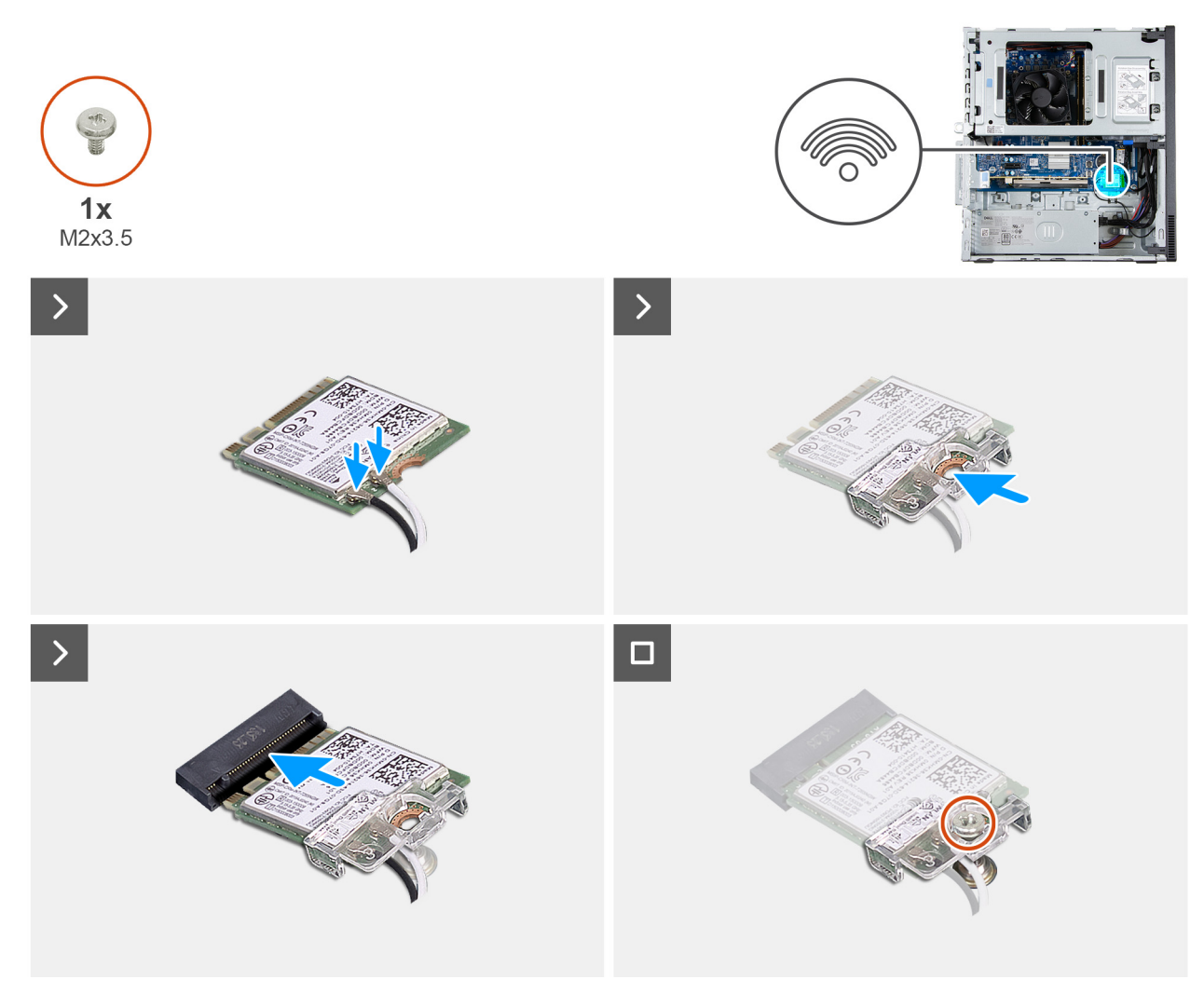

#### איור 27. התקנת כרטיס האלחוט

#### שלבים

. יש לחבר את כבלי האנטנה לכרטיס האלחוט.

#### טבלה 19. סכמת הצבעים של כבלי האנטנה

| מחבר בכרטיס האלחוט | צבע כבל האנטנה | Silkscreen סימון |              |
|--------------------|----------------|------------------|--------------|
| ראשי               | לבן            | ראשי             | משולש לבן) △ |
| עזר                | שחור           | AUX              | (משולש שחור) |

- 2. החלק ומקם את תושבת הכרטיס האלחוט על כרטיס האלחוט.
- . ישר את החריץ בכרטיס האלחוט עם הלשונית שבחריץ כרטיס האלחוט (M.2 WLAN).
  - . יש להחליק את כרטיס האלחוט בזווית לתוך חריץ כרטיס האלחוט.
  - 5. הברג חזרה את הבורג (M2x3.5) שמהדק את כרטיס האלחוט ללוח המערכת.

#### השלבים הבאים

- 1. התקן את הכיסוי השמאלי.
- 2. בצע את הפעולות המפורטות בסעיף לאחר העבודה על חלקיו הפנימיים של המחשב.

# מפרץ כונן

### הסרת מפרץ הכונן

#### תנאים מוקדמים

- . יש לבצע את ההליך המפורט בסעיף לפני העבודה על חלקיו הפנימיים של המחשב.
  - 2. הסר את הכיסוי השמאלי.
    - .3 הסר את הכיסוי הקדמי.

#### אודות משימה זו

התמונות הבאות מציינות את המיקום של מפרץ הכונן ומספקות ייצוג חזותי של הליך ההסרה.

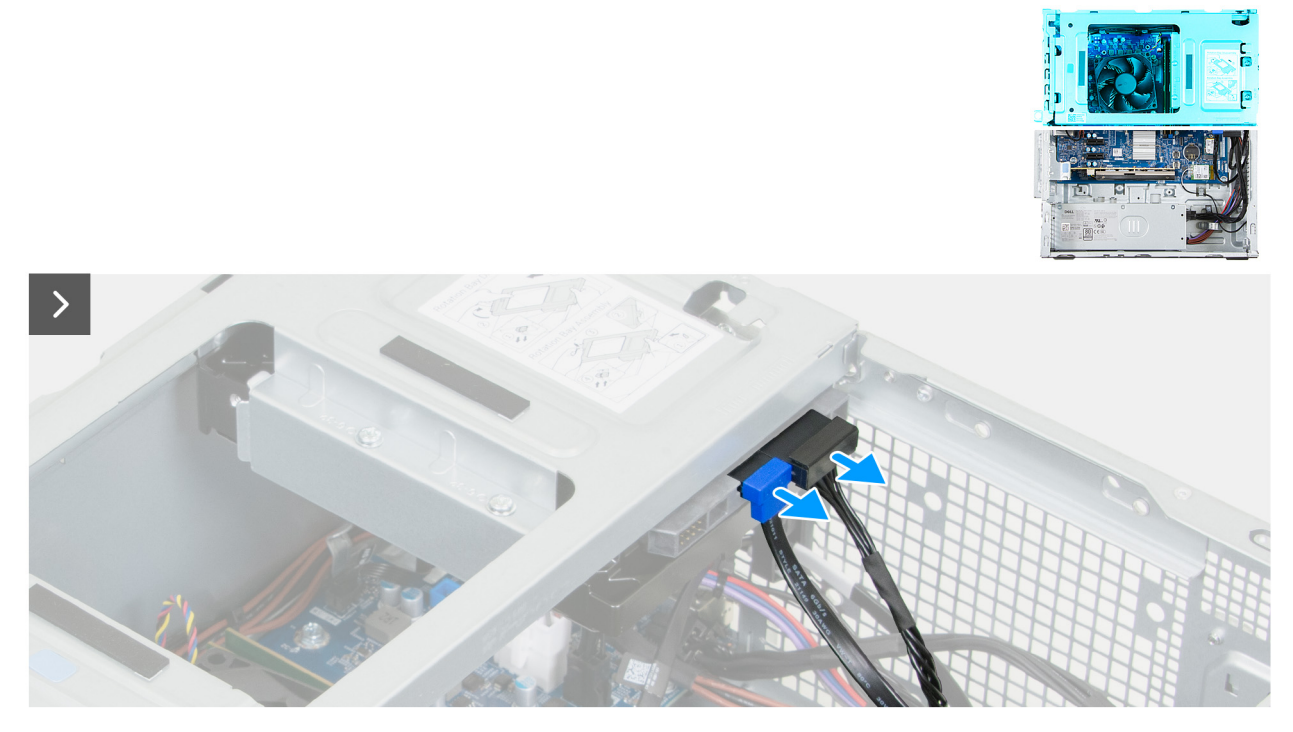

איור 28. הסרת מפרץ הכונן

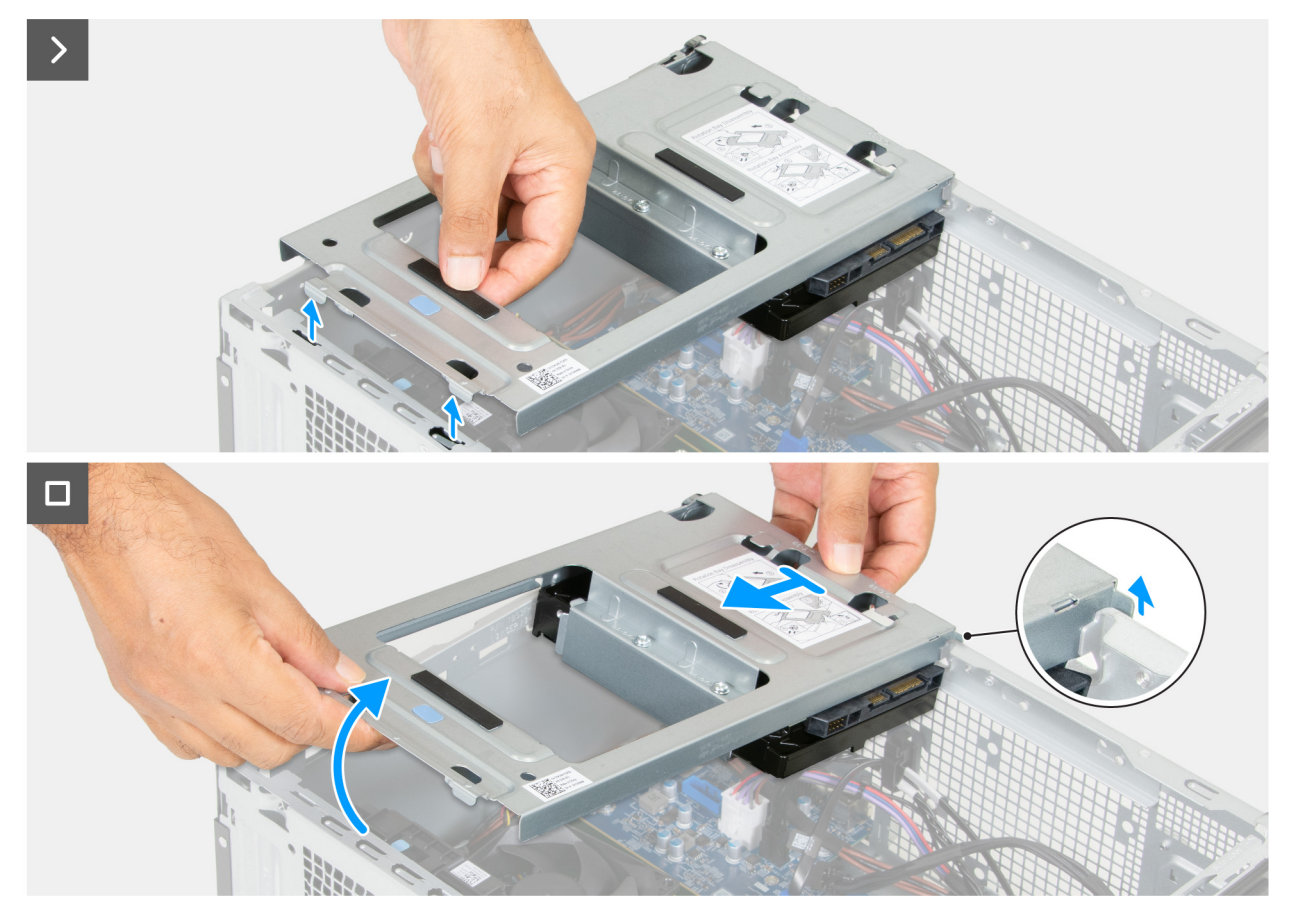

#### איור 29. הסרת מפרץ הכונן

#### שלבים

- . נתק את כבל הנתונים ואת כבל החשמל של הכונן הקשיח מהכונן הקשיח.
  - .2 הרם את מפרץ הכונן בזווית כדי לשחרר את הלשוניות מהמארז.
- . החזק את מפרץ הכונן בחוזקה בשתי ידיים, ואז החלק והסר את מפרץ הכונן מהמארז.

### התקנת מפרץ הכונן

#### תנאים מוקדמים

אם אתה מבצע החלפת רכיב, הסר את הרכיבים הקיימים לפני ביצוע הליך ההתקנה.

#### אודות משימה זו

התמונות הבאות מציינות את המיקום של מפרץ הכונן ומספקות ייצוג חזותי של הליך ההתקנה.

#### איור 31. התקנת מפרץ הכונן

#### שלבים

1. החזק את מפרץ הכונן בחוזקה בשתי ידיים, החלק והדק את צד הכונן הקשיח של מפרץ הכונן אל המארז.

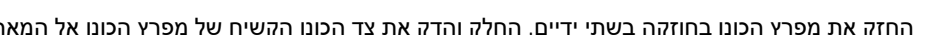

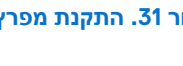

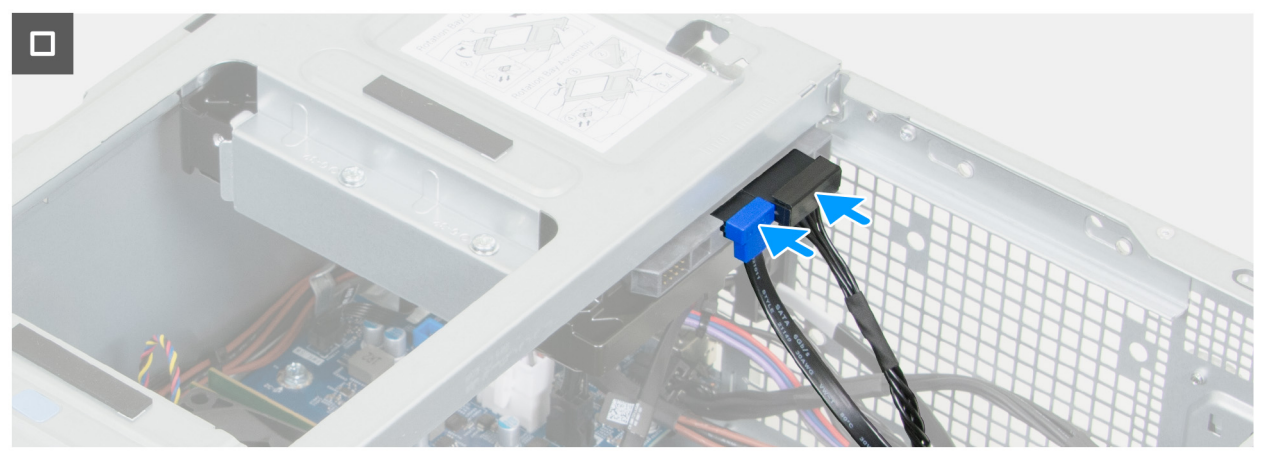

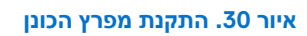

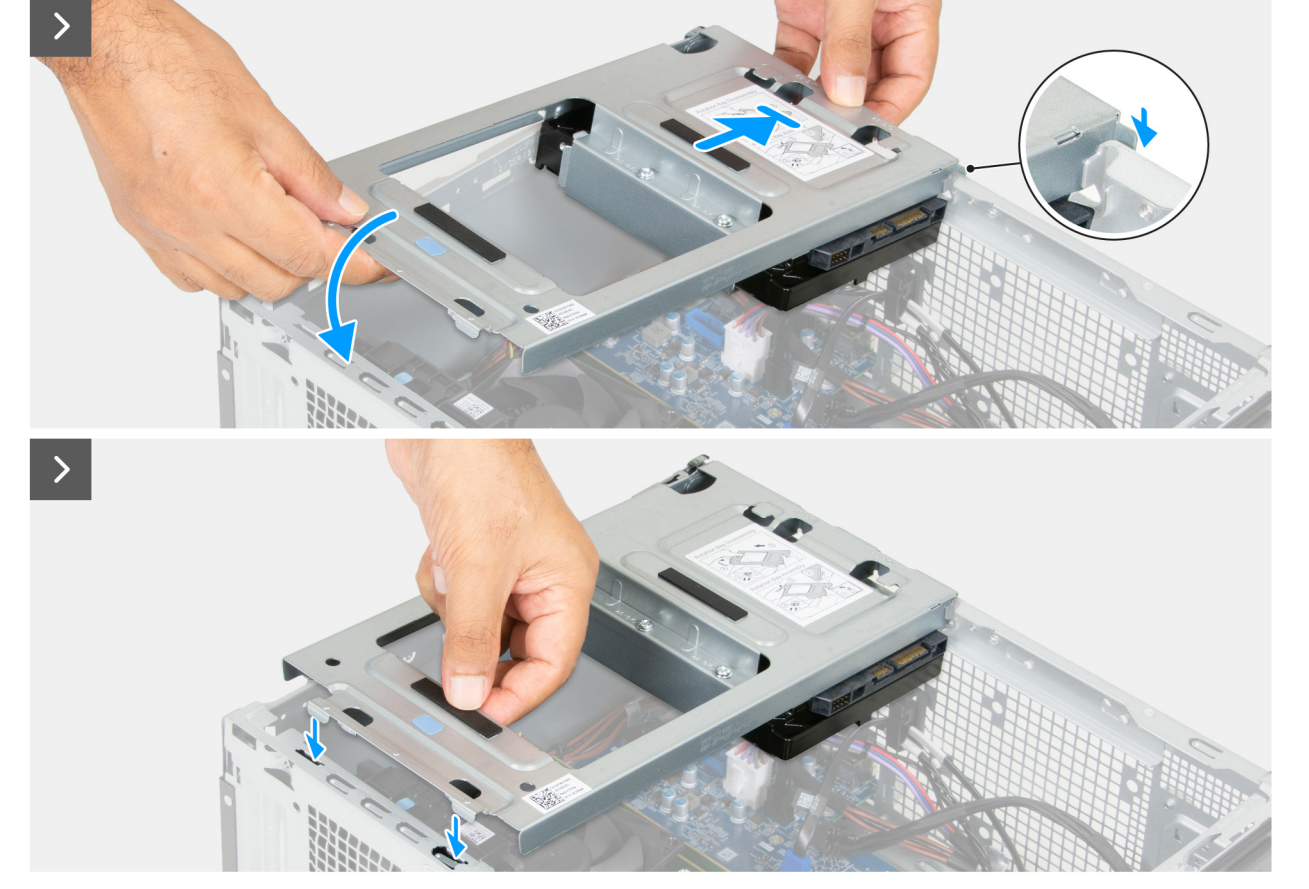

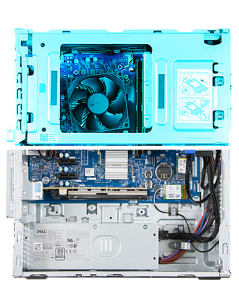

- 2. לחץ על הקצה השני של מפרץ הכונן והדק את הלשוניות במפרץ הכונן אל החריצים במארז.
  - . חבר את כבל הנתונים ואת כבלי החשמל של הכונן הקשיח לכונן הקשיח.

#### השלבים הבאים

- התקן את הכיסוי הקדמי.
- .2 התקן את הכיסוי השמאלי.
- . בצע את הפעולות המפורטות בסעיף לאחר העבודה על חלקיו הפנימיים של המחשב.

# כונן קשיח

### הסרת הכונן הקשיח

#### תנאים מוקדמים

- . יש לבצע את ההליך המפורט בסעיף לפני העבודה על חלקיו הפנימיים של המחשב.
  - . הסר את הכיסוי השמאלי.
    - . הסר את הכיסוי הקדמי.
      - הסר את מפרץ הכונן.

#### אודות משימה זו

התמונה הבאה מציינת את מיקום הכונן הקשיח ומספקת ייצוג חזותי של הליך ההסרה.

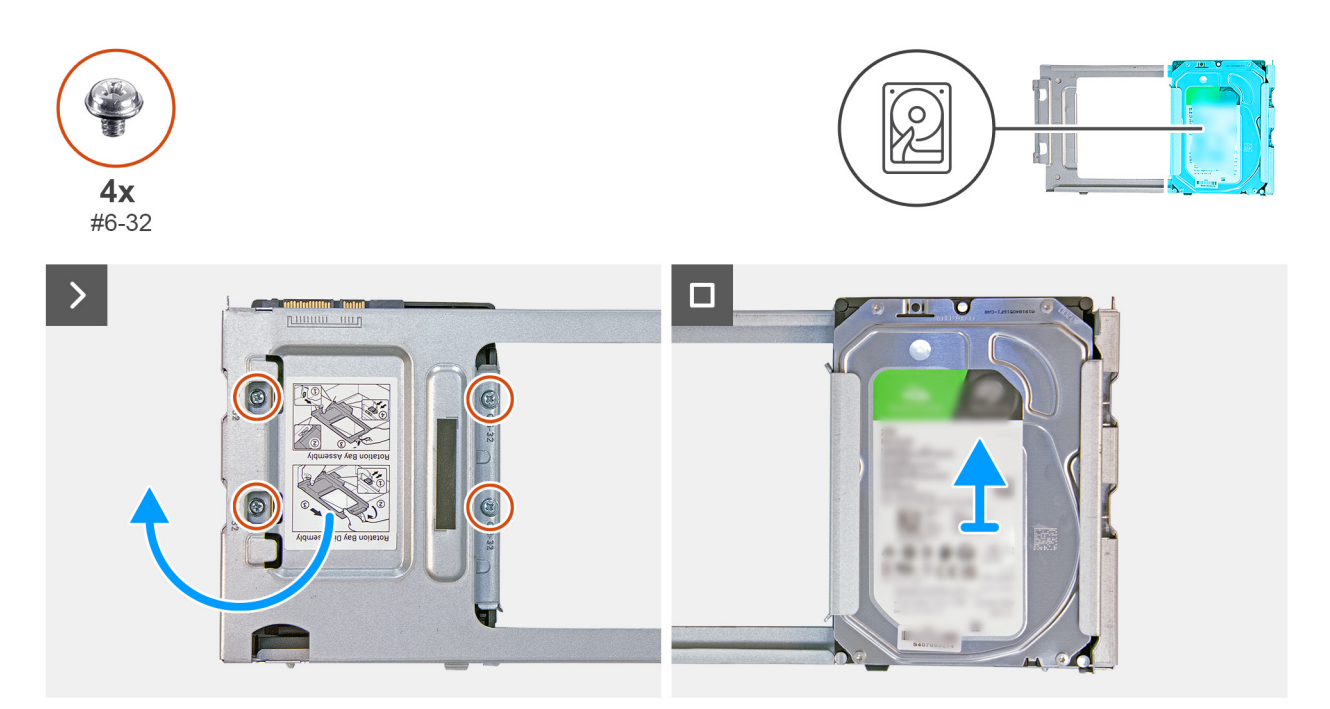

#### איור 32. הסרת הכונן הקשיח

#### שלבים

- . הסר את ארבעת הברגים (#6-32) שמהדקים את מפרץ הכונן לכונן הקשיח.
  - .2. הפוך את מפרץ הכונן.
  - . החלק את הכונן הקשיח ממפרץ הכונן והסר אותו.

### התקנת הכונן הקשיח

#### תנאים מוקדמים

אם אתה מבצע החלפת רכיב, הסר את הרכיבים הקיימים לפני ביצוע הליך ההתקנה.

#### אודות משימה זו

התמונה הבאה מציינת את מיקום הכונן הקשיח ומספקת ייצוג חזותי של הליך ההתקנה.

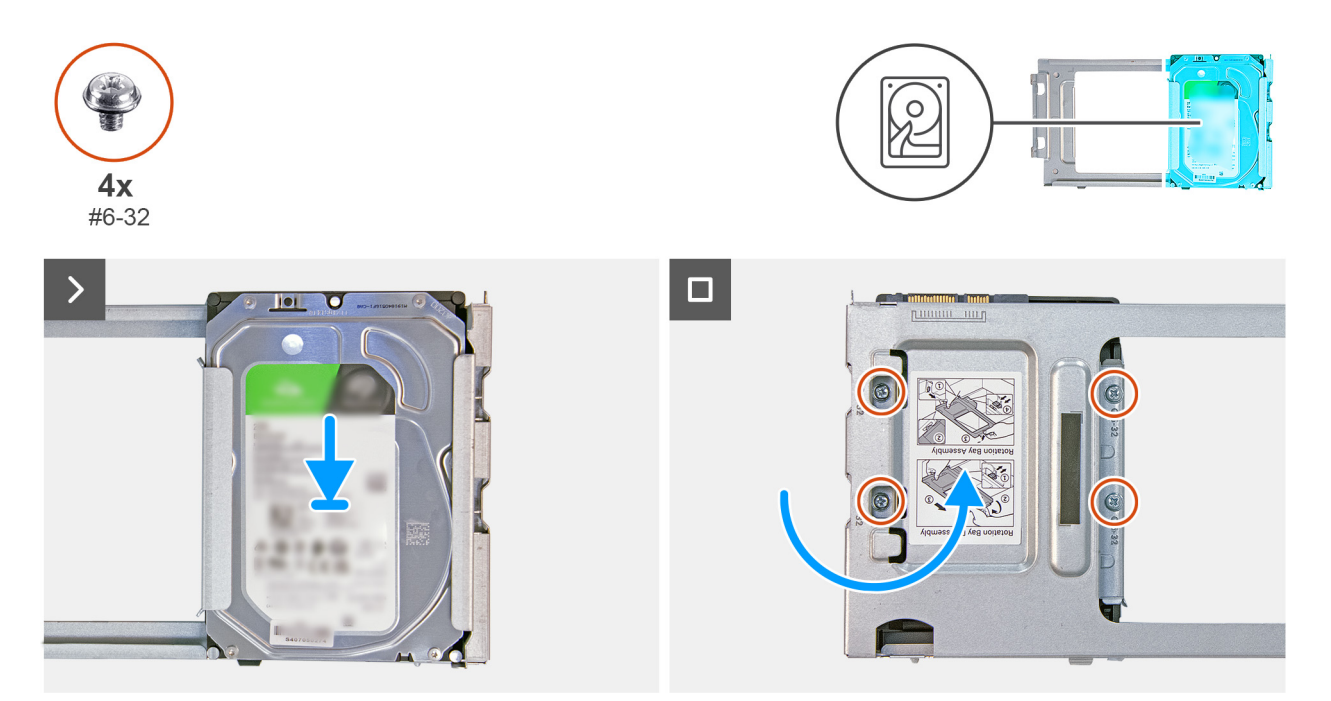

#### איור 33. התקנת הכונן הקשיח

#### שלבים

- . החלק את הכונן הקשיח למקומו בין החריצים במפרץ הכונן.
  - .2 הפוך את מפרץ הכונן.
- . הברג בחזרה את ארבעת הברגים (#6-32) שמהדקים את מפרץ הכונן לכונן הקשיח.

#### השלבים הבאים

- התקן את מפרץ הכונן.
- 2. התקן את הכיסוי הקדמי.
- . בצע את הפעולות המפורטות בסעיף לאחר העבודה על חלקיו הפנימיים של המחשב.

# לחצן הפעלה

### הסרת לחצן ההפעלה

#### תנאים מוקדמים

- . יש לבצע את ההליך המפורט בסעיף לפני העבודה על חלקיו הפנימיים של המחשב.
  - 2. הסר את הכיסוי השמאלי.
    - . הסר את הכיסוי הקדמי.
      - . הסר את מפרץ הכונן.

#### אודות משימה זו

התמונה הבאה מציינת את מיקום לחצן ההפעלה ומספקת ייצוג חזותי של הליך ההסרה.

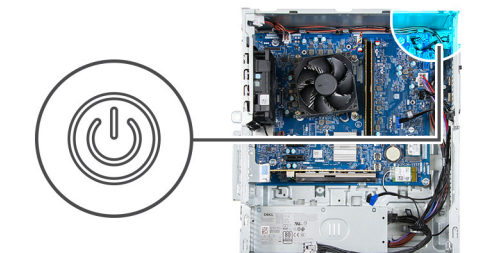

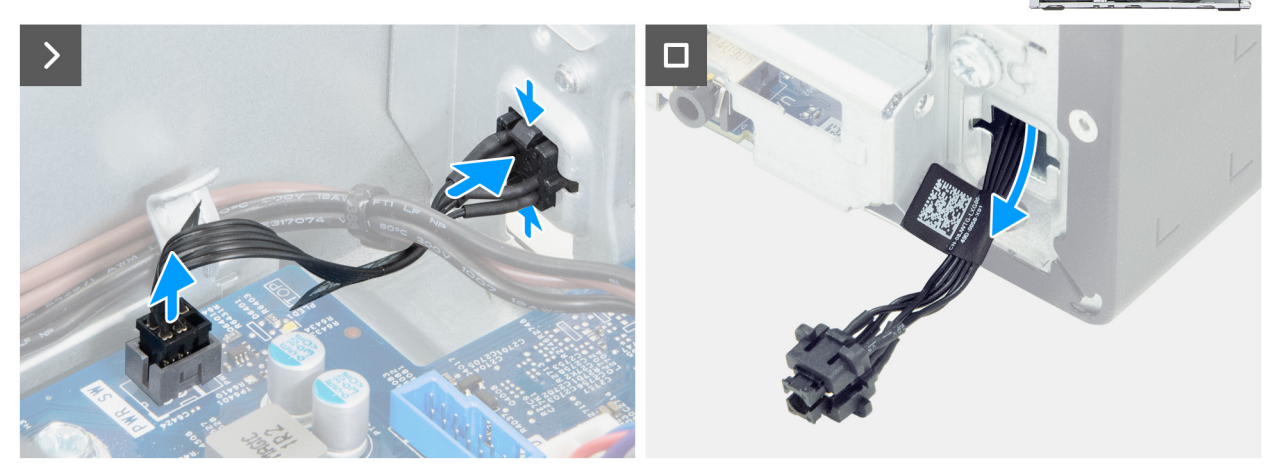

#### איור 34. הסרת לחצן ההפעלה

#### שלבים

- 1. נתק את כבל לחצן ההפעלה מהמחבר שלו (PWR SW) בלוח המערכת.
- 2. צבוט את לשוניות השחרור שבלחצן ההפעלה כדי לשחרר אותו מהחריץ שבמארז.
  - . נתב את לחצן ההפעלה יחד עם הכבל שלו דרך החריץ שבמארז.
  - . הסר את לחצן ההפעלה ואת הכבל שלו מהחלק הקדמי של המארז.

### התקנת לחצן ההפעלה

#### תנאים מוקדמים

אם אתה מבצע החלפת רכיב, הסר את הרכיבים הקיימים לפני ביצוע הליך ההתקנה.

#### אודות משימה זו

התמונה הבאה מציינת את מיקום לחצן ההפעלה ומספקת ייצוג חזותי של הליך ההתקנה.

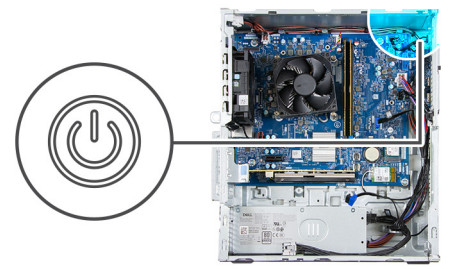

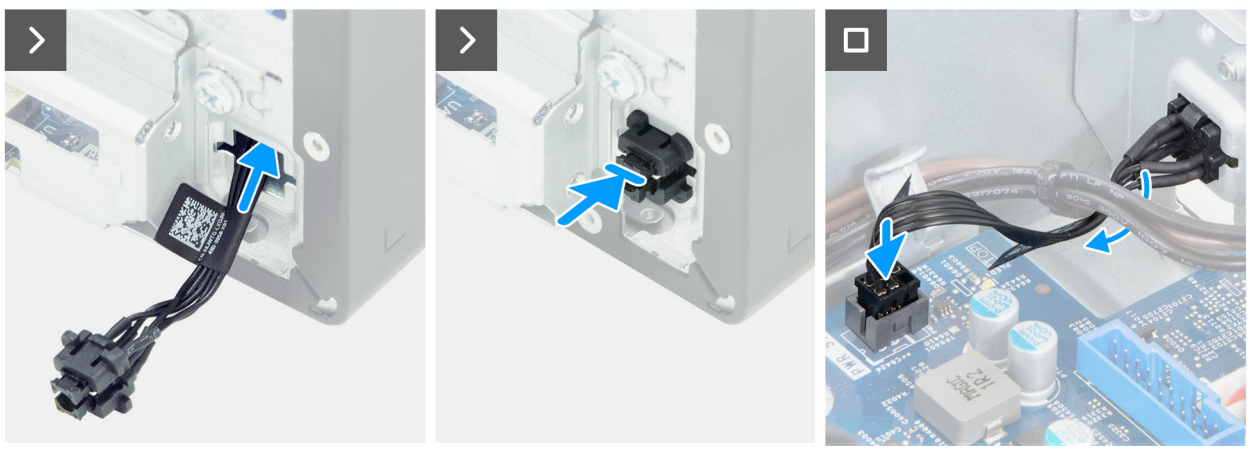

#### איור 35. התקנת לחצן ההפעלה

#### שלבים

- . השחל את הכבל של מודול לחצן ההפעלה דרך החריץ שבחלק הקדמי של המארז.
  - . ישר את הלשוניות שבצד לחצן ההפעלה עם החתכים בחריץ שבמארז.
    - .5. לחץ את מודול לחצן ההפעלה לחריץ שלו במארז.
  - . חבר את כבל לחצן ההפעלה למחבר שלו (PWR SW) בלוח המערכת.

#### השלבים הבאים

- התקן את מפרץ הכונן.
- 2. התקן את הכיסוי הקדמי.
- . התקן את הכיסוי השמאלי.
- . בצע את הפעולות המפורטות בסעיף לאחר העבודה על חלקיו הפנימיים של המחשב.

### קורא כרטיסי מדיה

### הסרת קורא כרטיסי המדיה

#### תנאים מוקדמים

- 1. יש לבצע את ההליך המפורט בסעיף לפני העבודה על חלקיו הפנימיים של המחשב.
  - . הסר את הכיסוי השמאלי.
  - .3 הסר את הכיסוי הקדמי.
  - הסר את מפרץ הכונן.
    - **5.** הסר את המאוורר.

#### אודות משימה זו

התמונה הבאה מציינת את מיקום קורא כרטיסי המדיה ומספקת ייצוג חזותי של הליך ההסרה.

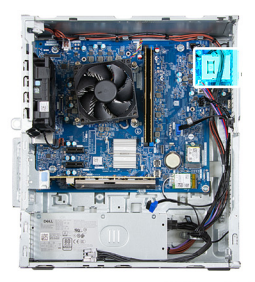

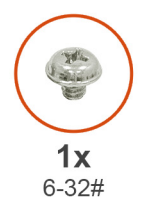

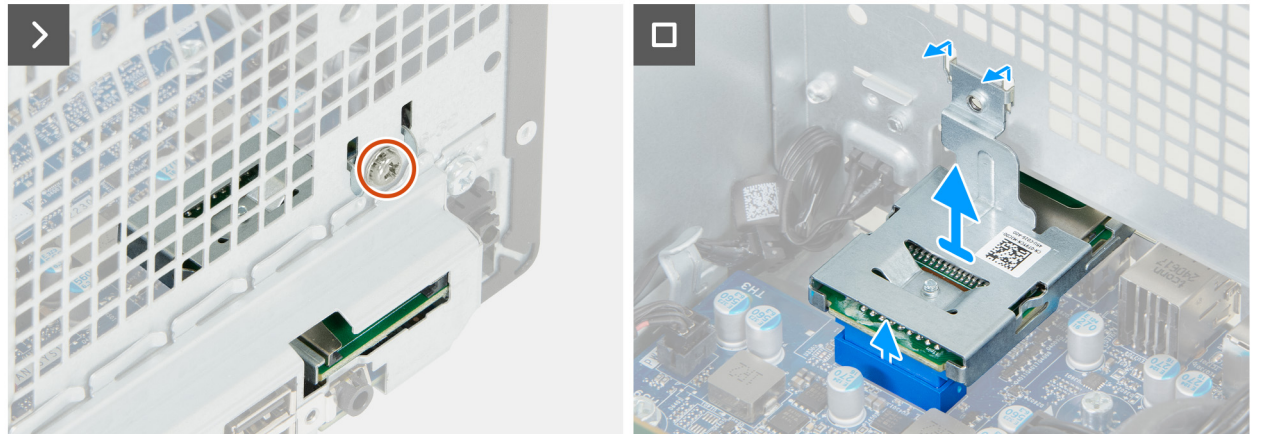

#### איור 36. הסרת קורא כרטיסי המדיה

#### שלבים

- . הסר את הבורג (6-32) שמהדק את התושבת של קורא כרטיסי המדיה למארז.
- 2. הרם את קורא כרטיסי המדיה כדי לנתק אותו מהמחבר שלו (SD CARD) בלוח המערכת.
- . שחרר את הלשוניות בקורא כרטיסי המדיה מהחריצים במארז והסר את קורא כרטיסי המדיה מהמארז.

### התקנת קורא כרטיסי המדיה

#### תנאים מוקדמים

אם אתה מבצע החלפת רכיב, הסר את הרכיבים הקיימים לפני ביצוע הליך ההתקנה.

#### אודות משימה זו

התמונה הבאה מציינת את מיקום קורא כרטיסי המדיה ומספקת ייצוג חזותי של הליך ההתקנה.

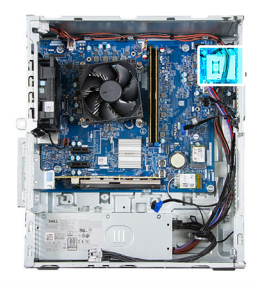

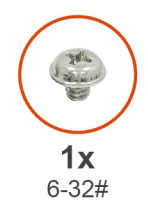

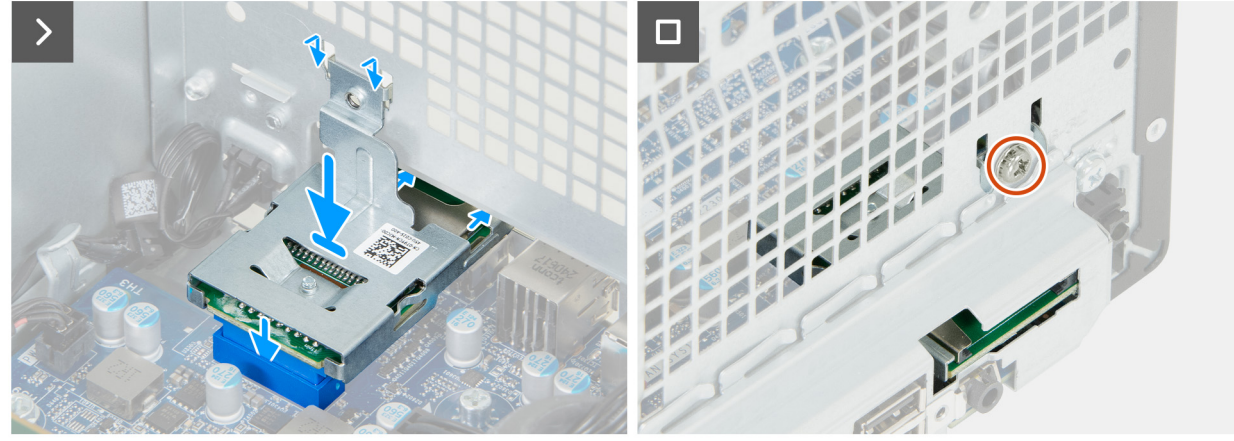

#### איור 37. התקנת קורא כרטיסי המדיה

#### שלבים

- . מקם את הלשוניות בקורא כרטיסי המדיה דרך החריצים במארז וסובב את קורא כרטיסי המדיה לכיוון לוח המערכת.
  - 2. ישר את מחבר קורא כרטיסי המדיה עם המחבר שלו (SD CARD) בלוח המערכת.
    - . לחץ על קורא כרטיסי המדיה כדי לחבר אותו למחבר שלו בלוח המערכת.
    - . ישר את חור הבורג שבתושבת קורא כרטיסי המדיה עם חור הבורג שבמארז.
  - 5. הברג בחזרה את הבורג (6-32) שמהדק את התושבת של קורא כרטיסי המדיה למארז.

#### השלבים הבאים

- .1 התקן את המאוורר.
- **2.** התקן את מפרץ הכונן.
- **.3** התקן את הכיסוי הקדמי.
- .4 התקן את הכיסוי השמאלי.
- 5. בצע את הפעולות המפורטות בסעיף לאחר העבודה על חלקיו הפנימיים של המחשב.

### מאווררים

### הסרת המאוורר

#### תנאים מוקדמים

- 1. יש לבצע את ההליך המפורט בסעיף לפני העבודה על חלקיו הפנימיים של המחשב.
  - . הסר את הכיסוי השמאלי.
    - . הסר את הכיסוי הקדמי.
      - 4. הסר את מפרץ הכונן.

#### אודות משימה זו

התמונה הבאה מציינת את מיקום המאוורר ומספקת ייצוג חזותי של הליך ההסרה.

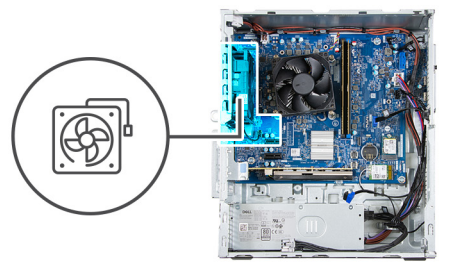

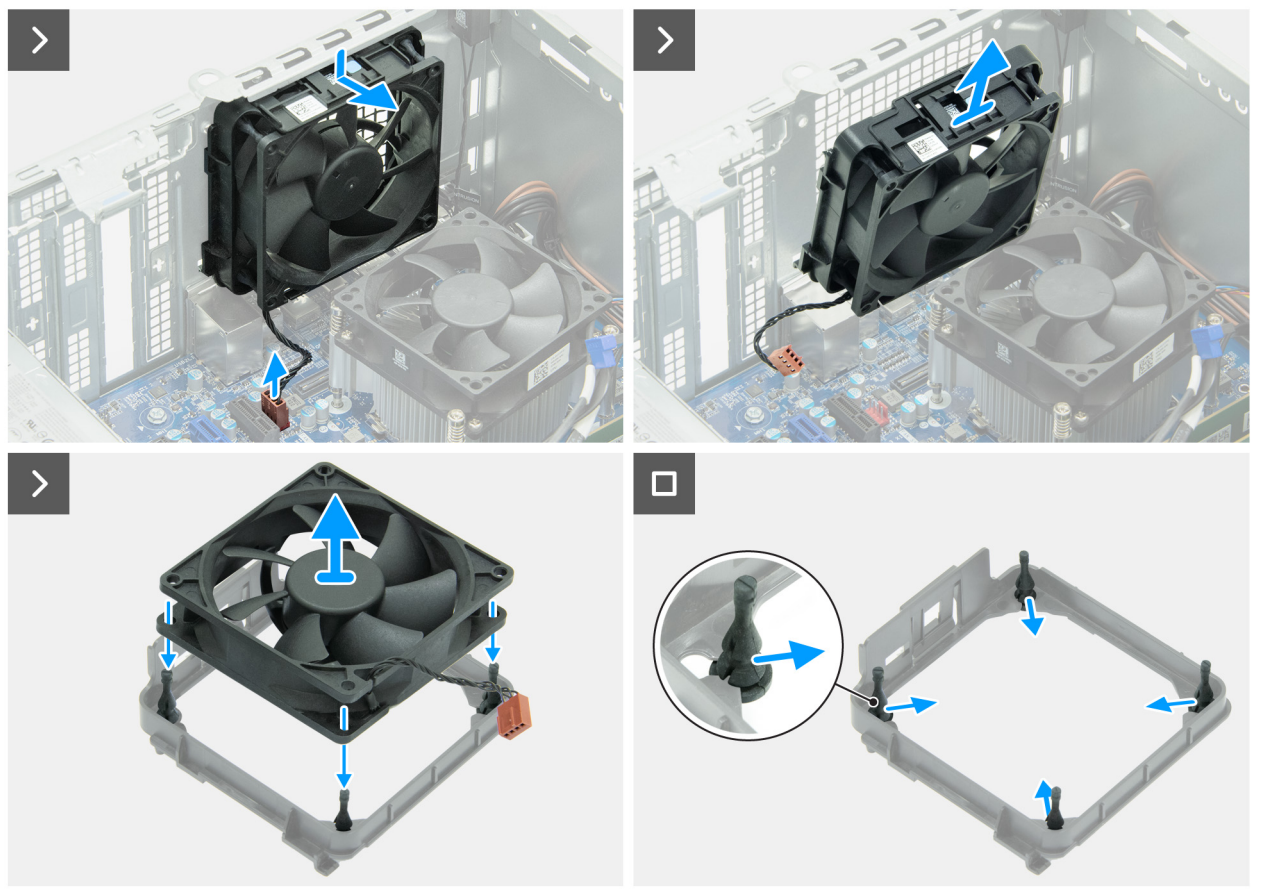

#### איור 38. הסרת המאוורר

#### שלבים

- .1. נתק את כבל המאוורר מהמחבר שלו (FAN SYS2) בלוח המערכת.
  - .2 דחוף את המאוורר כלפי מטה והרם את המאוורר מהמארז.
    - .3 הרם את המאוורר מתושבת המאוורר.
    - . הסר את ארבע מעמדי הגומי מתושבת המאוורר.

### התקנת המאוורר

#### תנאים מוקדמים

אם אתה מבצע החלפת רכיב, הסר את הרכיבים הקיימים לפני ביצוע הליך ההתקנה.

#### אודות משימה זו

התמונה הבאה מציינת את מיקום המאוורר ומספקת ייצוג חזותי של הליך ההתקנה.

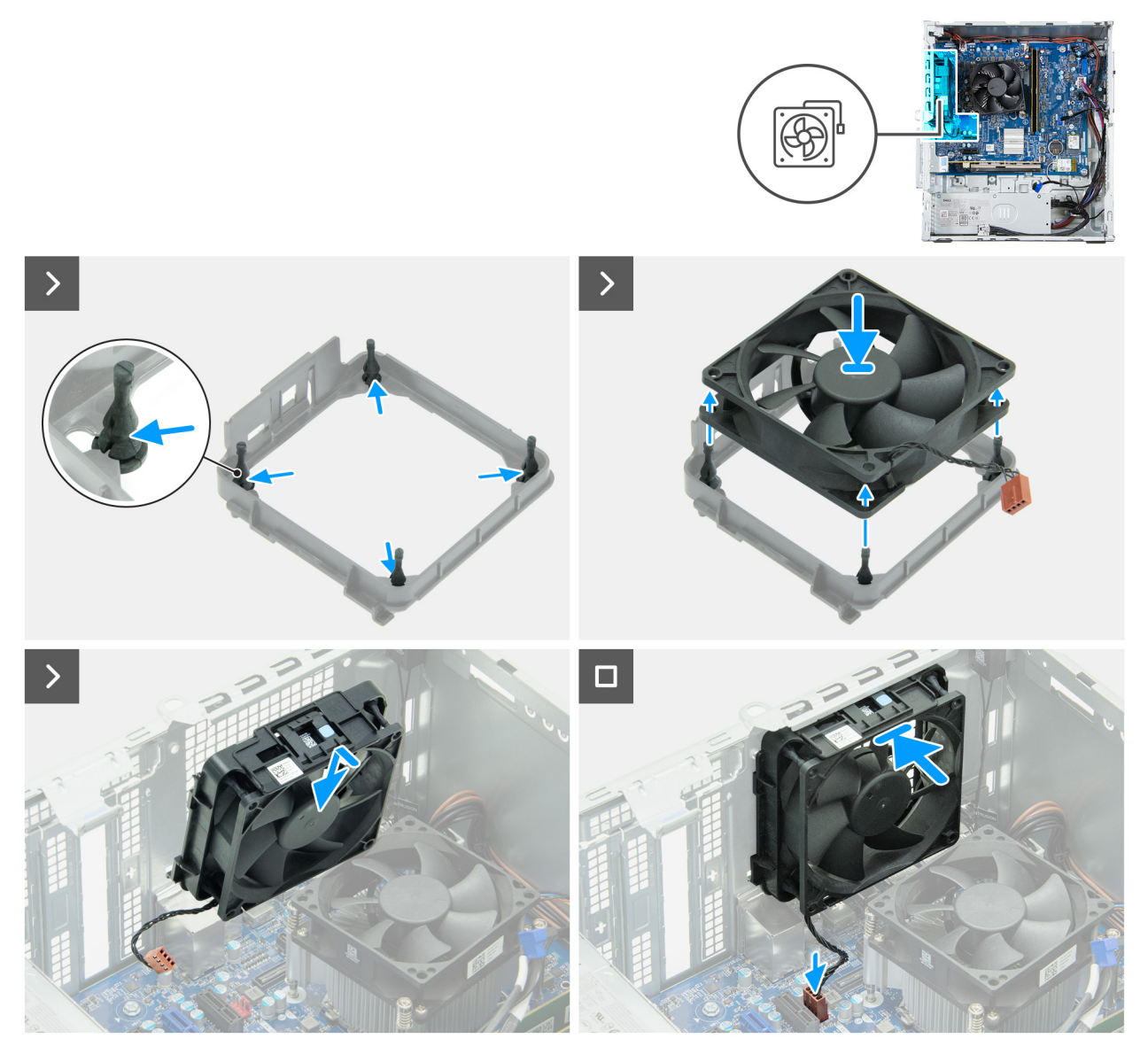

#### איור 39. התקנת המאוורר

#### שלבים

- . הנח את ארבע מעמדי הגומי על תושבת המאוורר.
- . ישר את חורי הברגים במאוורר עם מעמדי הגומי שעל תושבת המאוורר, ולאחר מכן דחוף את המאוורר למקומו.
  - . ישר את לשוניות המאוורר עם החריצים במארז ומקם את המאוורר בחריץ שלו במארז.
    - 4. חבר את כבל המאוורר למחבר שלו (FAN SYS2) בלוח המערכת.

#### השלבים הבאים

- התקן את מפרץ הכונן.
- 2. התקן את הכיסוי הקדמי.
- .5 התקן את הכיסוי השמאלי.
- . בצע את הפעולות המפורטות בסעיף לאחר העבודה על חלקיו הפנימיים של המחשב.

# מודול יציאה טורית

### הסרת מודול היציאה הטורית

#### תנאים מוקדמים

- . יש לבצע את ההליך המפורט בסעיף לפני העבודה על חלקיו הפנימיים של המחשב.
  - 2. הסר את הכיסוי השמאלי.
    - . הסר את הכיסוי הקדמי.
      - . הסר את מפרץ הכונן.
        - 5. הסר את המאוורר.

#### אודות משימה זו

מודול היציאה הטורית הוא רכיב אופציונלי וייתכן שלא יהיה מותקן במחשב.

התמונה הבאה מציינת את מיקום מודול היציאה הטורית, ומספקת ייצוג חזותי של הליך ההסרה.

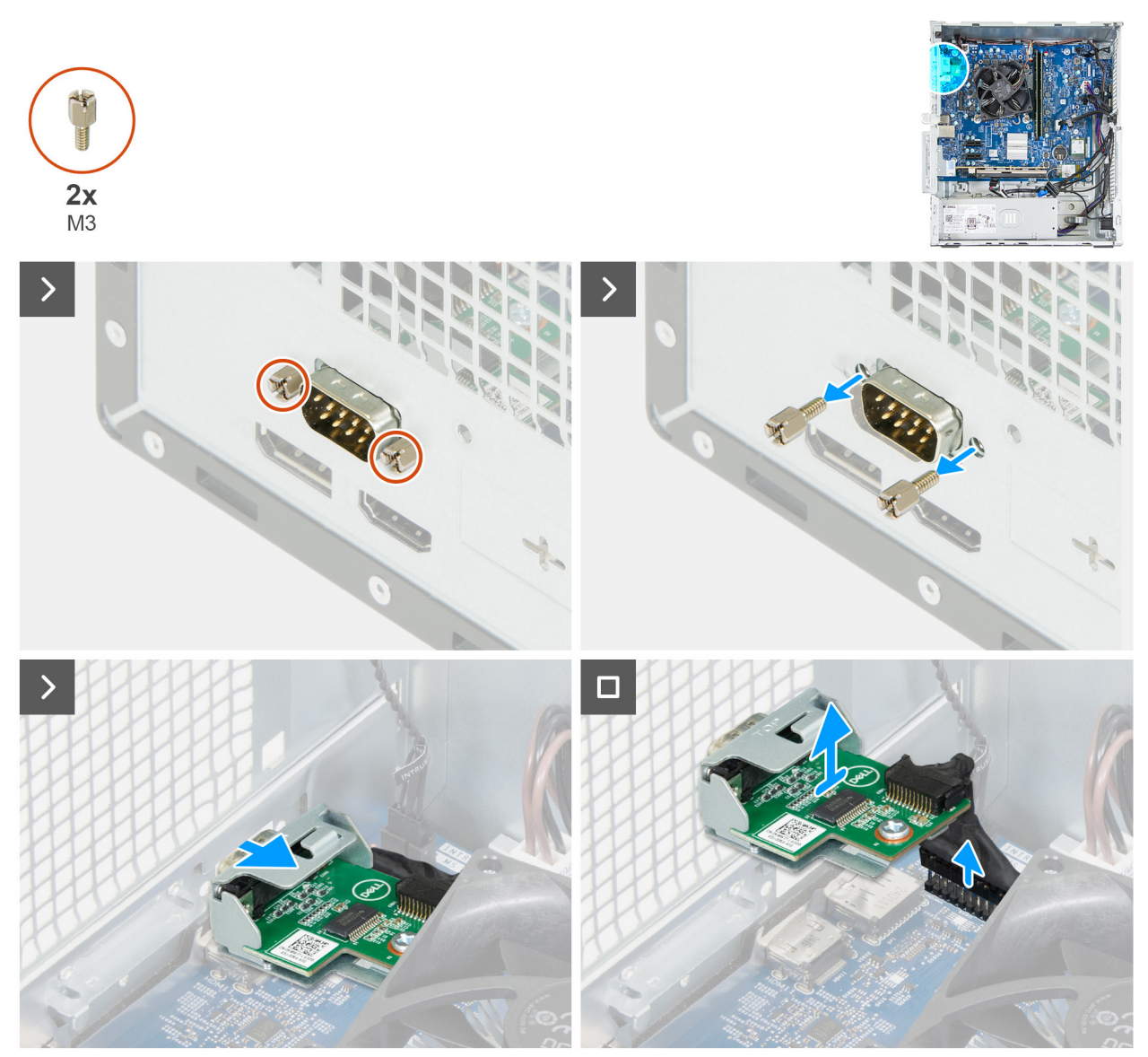

איור 40. הסרת מודול היציאה הטורית

#### שלבים

- . הסר את שני הברגים (M3) שמהדקים את המודול הטורי האופציונלי למארז.
  - דחוף את היציאה הטורית דרך החריץ שלה במארז.
- .3. נתק את הכבל של מודול היציאה הטורית מהמחבר (KB MS SERIAL) בלוח המערכת.
  - 4. הרם את מודול היציאה הטורית מלוח המערכת.

### התקנת מודול היציאה הטורית

#### תנאים מוקדמים

אם אתה מבצע החלפת רכיב, הסר את הרכיבים הקיימים לפני ביצוע הליך ההתקנה.

#### אודות משימה זו

התמונות הבאות מציינות את מיקום מודול היציאה הטורית, ומספקות ייצוג חזותי של הליך ההתקנה.

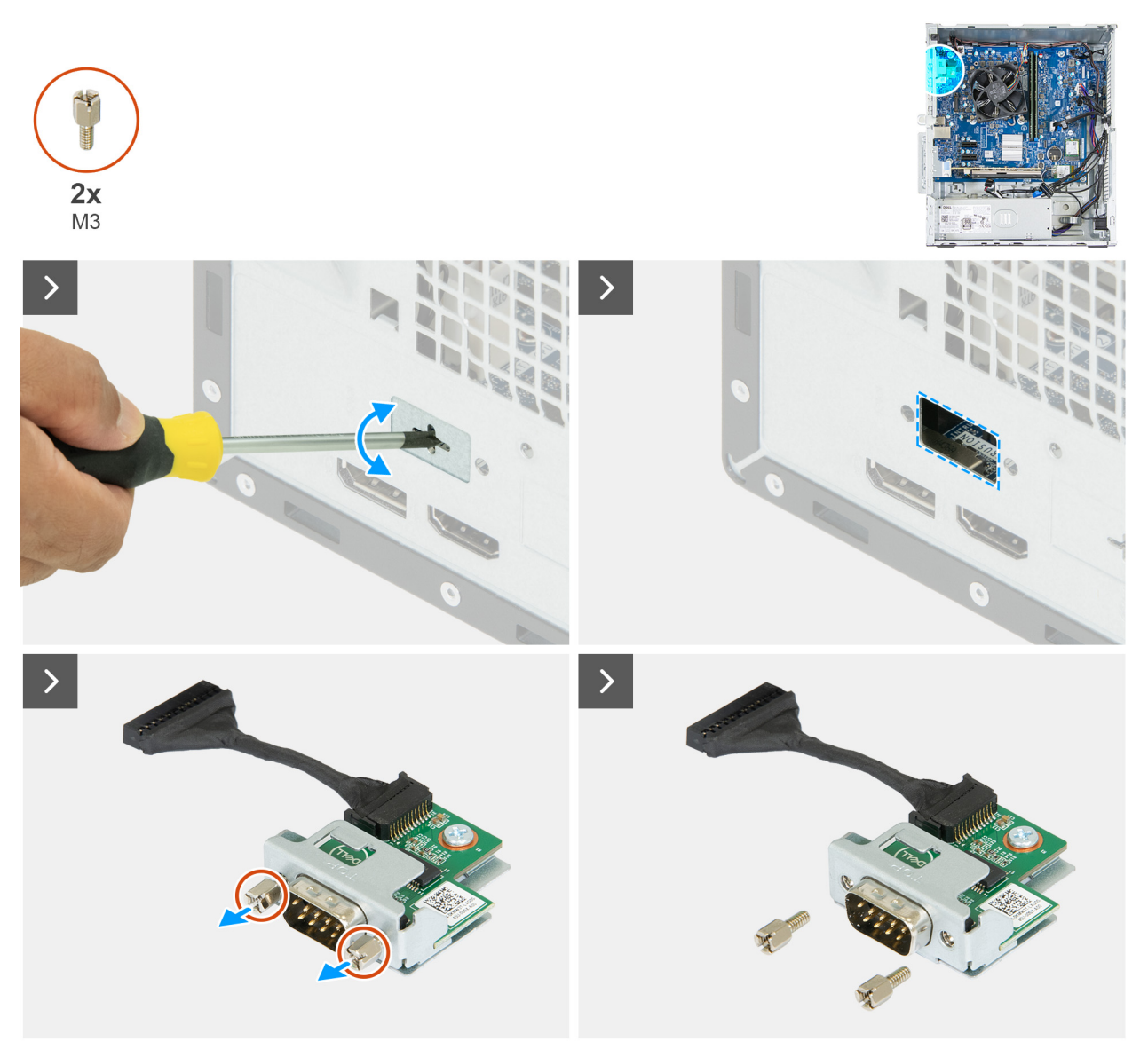

איור 41. התקנת מודול היציאה הטורית

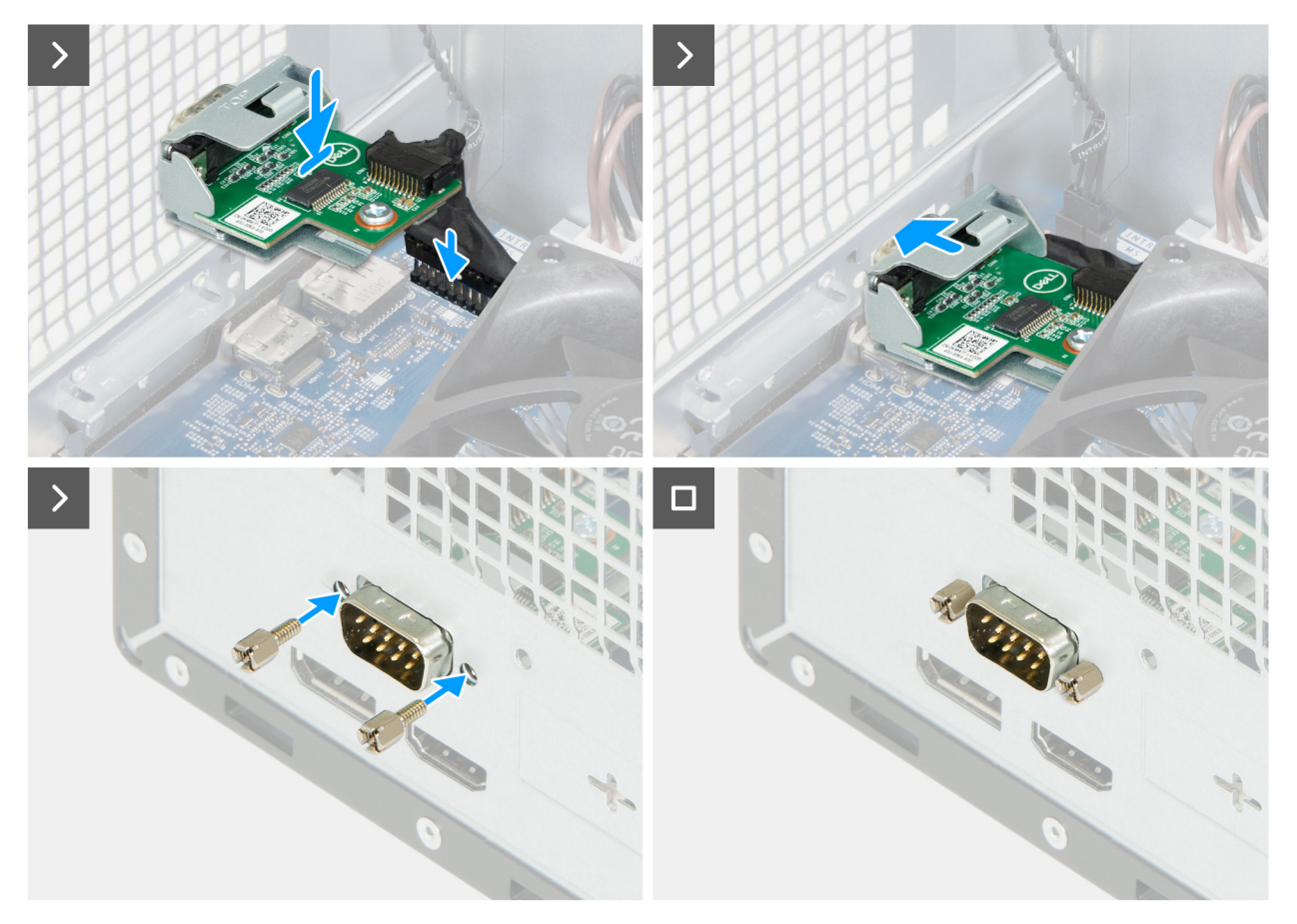

#### איור 42. התקנת מודול היציאה הטורית

#### שלבים

- . באמצעות מברג, לחץ על כיסוי היציאה הטורית עד שהוא יתנתק.
  - **.2** הסר את שני הברגים (M3) במודול היציאה הטורית.

הערה שלבים 1 ו-2 רלוונטיים רק בעת התקנת מודול היציאה הטורית במחשב שלא היה מותקן בו קודם לכן. 🚺

- . תלה את מודול היציאה הטורית מעל לוח המערכת.
- .4. חבר את הכבל של מודול היציאה הטורית למחבר שלו (KB MS, SERIAL) בלוח המערכת.
  - .5. הכנס את מודול היציאה הטורית לחריץ שלו במארז.
  - .6. הברג בחזרה את שני הברגים (M3) כדי להדק את מודול היציאה הטורית למארז.

#### השלבים הבאים

- **1.** התקן את המאוורר.
- התקן את מפרץ הכונן.
- .3 התקן את הכיסוי הקדמי.
- .4 התקן את הכיסוי השמאלי.
- 5. בצע את הפעולות המפורטות בסעיף לאחר העבודה על חלקיו הפנימיים של המחשב.

# 9

# הסרה והתקנה של יחידות הניתנות להחלפה בשטח (יחידות FRU)

הרכיבים הניתנים להחלפה בפרק זה הם יחידות הניתנות להחלפה בשטח (FRU).

התראה המידע בסעיף 'הסרה והתקנה של יחידות FRU' מיועד לטכנאי שירות מורשים בלבד. 🔼

התראה כדי למנוע נזק אפשרי לרכיב או אובדן נתונים, Dell Technologies ממליצה שטכנאי שירות מורשה יחליף את היחידות הניתנות להחלפה בשטח (FRU).

.Dell Technologies התראה האחריות אינה מכסה נזקים שעלולים להתרחש במהלך תיקוני FRU שלא אושרו על-ידי.

הערה ייתכן שהתמונות במסמך זה לא יהיו זהות למחשב שלך, בהתאם לתצורה שהזמנת. i

# מודולי האנטנה

### הסרת מודולי האנטנה

התראה המידע בסעיף הסרה זה מיועד לטכנאי שירות מורשים בלבד. 🛆

#### תנאים מוקדמים

- 1. יש לבצע את ההליך המפורט בסעיף לפני העבודה על חלקיו הפנימיים של המחשב.
  - . הסר את הכיסוי השמאלי.
    - . הסר את הכיסוי הקדמי.
  - . הסר את כרטיס האלחוט.

#### אודות משימה זו

התמונה הבאה מציינת את מיקום מודולי האנטנה ומספקת ייצוג חזותי של הליך ההסרה.

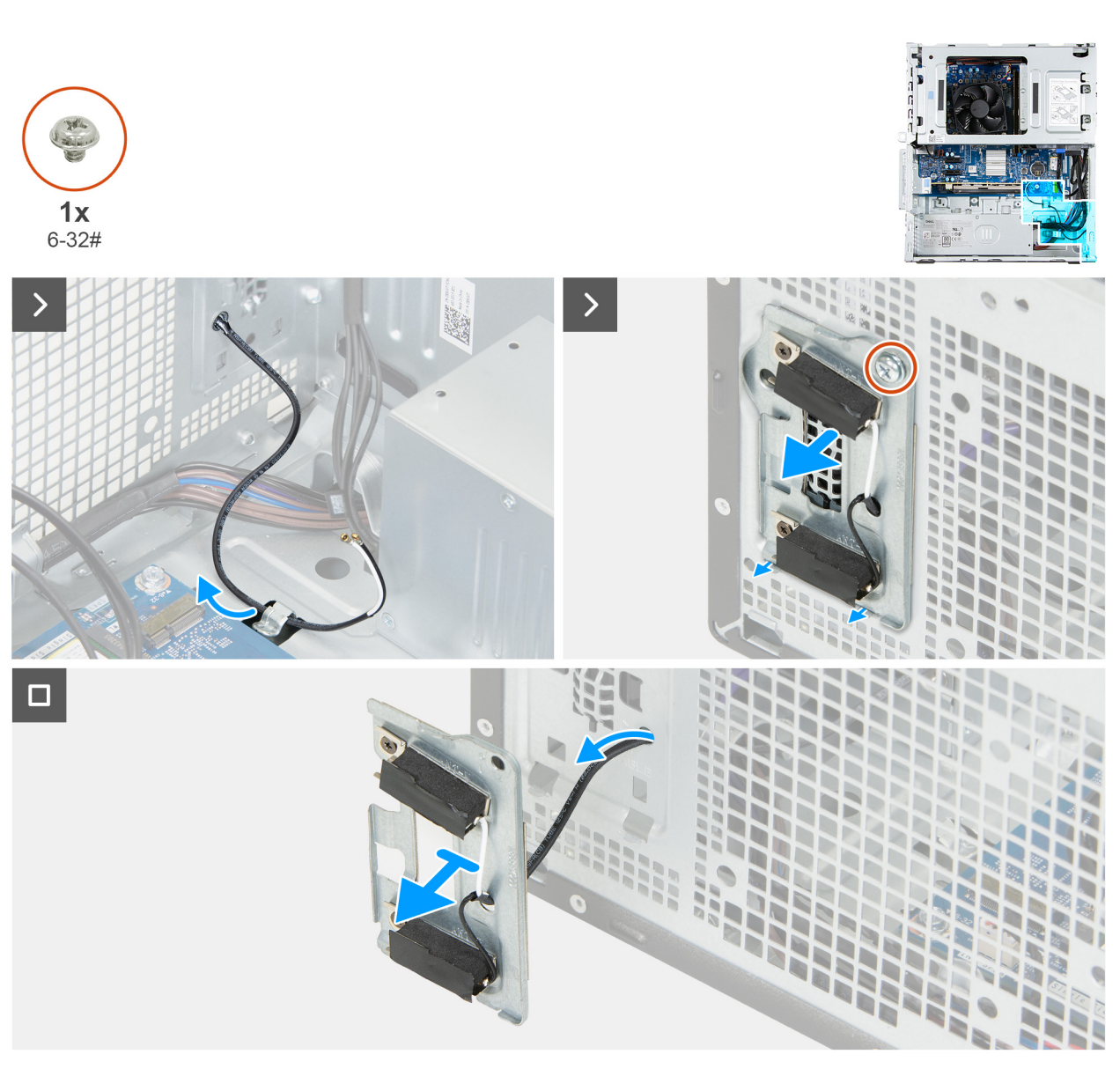

#### איור 43. הסרת מודולי האנטנה

#### שלבים

- .1 הסר את כבלי האנטנה ממכווני הניתוב שבמארז.
- . הסר את הבורג (#6-32) שמהדק את מודולי האנטנה למארז. <br/> .  $\bf 2$ 
  - . השחל את כבלי האנטנה דרך החריץ שבמארז.
- .4 הרם את מודולי האנטנה יחד עם הכבלים שלה והוצא אותם מהמארז.

### התקנת מודולי האנטנה

. התראה המידע בסעיף התקנה זה מיועד לטכנאי שירות מורשים בלבד.

### תנאים מוקדמים

אם אתה מבצע החלפת רכיב, הסר את הרכיבים הקיימים לפני ביצוע הליך ההתקנה.

#### אודות משימה זו

התמונה הבאה מציינת את מיקום מודולי האנטנה ומספקת ייצוג חזותי של הליך ההתקנה.

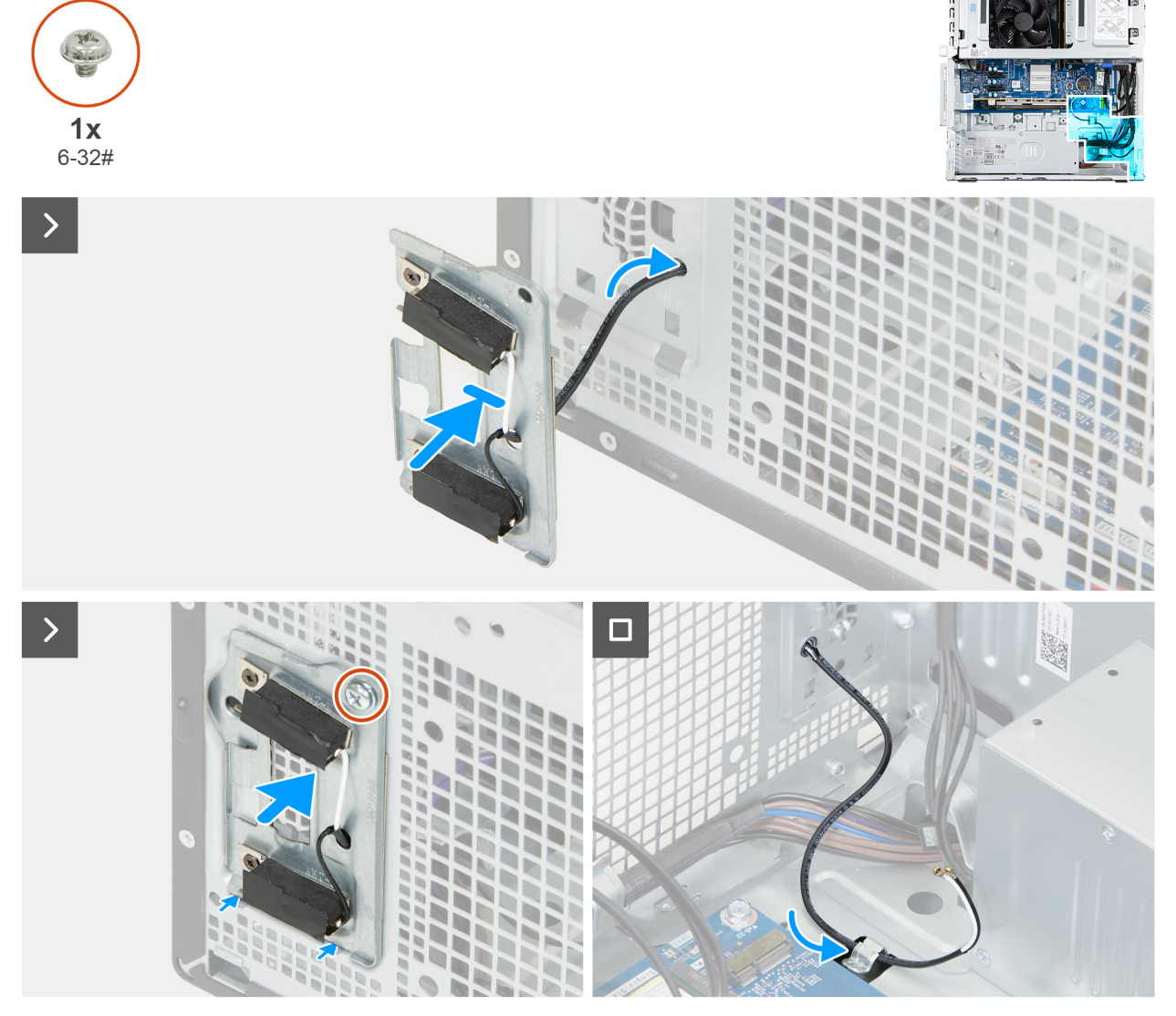

#### איור 44. התקנת מודולי האנטנה

#### שלבים

- .1. השחל את כבלי האנטנה דרך החריץ שבמארז.
  - .2 מקם את מודולי האנטנה על המארז.
- .3 ישר את חור הבורג שבמודולי האנטנה עם חור הבורג שבמארז.
- . הברג בחזרה את בורג הקיבוע (#6-32) שמהדק את מודולי האנטנה למארז.
  - 5. נתב את כבלי האנטנה דרך מכוון הניתוב שמארז.

### השלבים הבאים

- . התקן את הכרטיס האלחוטי.
  - 2. התקן את הכיסוי הקדמי.
  - .3 התקן את הכיסוי השמאלי.
- . בצע את הפעולות המפורטות בסעיף לאחר העבודה על חלקיו הפנימיים של המחשב.

## יחידת ספק כוח

### הסרת יחידת ספק הכוח

התראה המידע בסעיף הסרה זה מיועד לטכנאי שירות מורשים בלבד. 🛆

#### תנאים מוקדמים

- 1. יש לבצע את ההליך המפורט בסעיף לפני העבודה על חלקיו הפנימיים של המחשב.
  - 2. הסר את הכיסוי השמאלי.
    - **.3** הסר את הכיסוי הקדמי.
      - . הסר את מפרץ הכונן.
    - .5 הסר את כרטיס האלחוט.

#### אודות משימה זו

האיור הבא מציין את מיקום יחידת ספק הכוח ומספק ייצוג חזותי של הליך ההסרה.

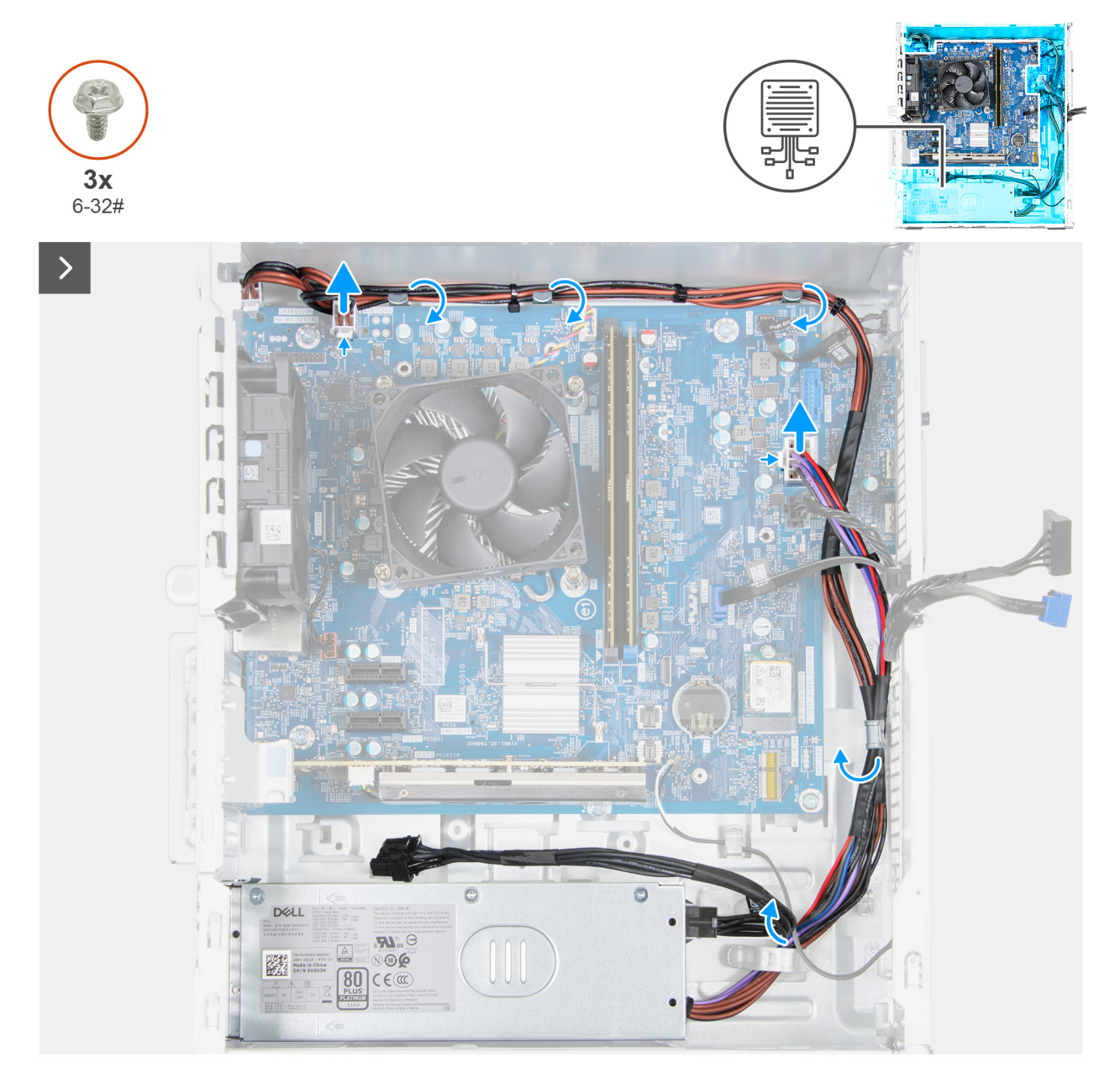

איור 45. הסרת יחידת ספק הכוח

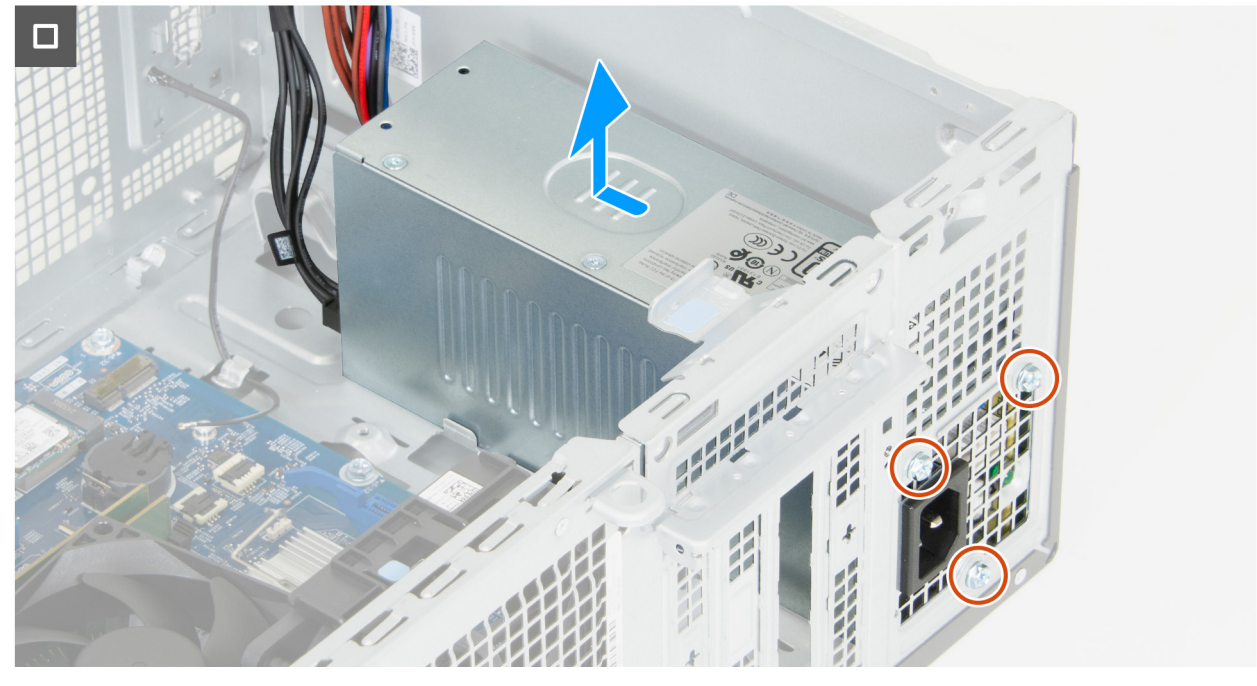

#### איור 46. הסרת יחידת ספק הכוח

#### שלבים

- 1. לחץ על תפס ההידוק ונתק את כבל החשמל של המעבד מהמחבר שלו (ATX CPU1) בלוח המערכת.
  - הסר את כבל החשמל של המעבד ממכווני הניתוב של המארז.
- . לחץ על תפס ההידוק ונתק את כבל החשמל של לוח המערכת מהמחבר שלו (ATX SYS) בלוח המערכת.
  - הסר את כבל החשמל של לוח המערכת ואת כבלי החשמל של המעבד ממכוון הניתוב במארז.
    - 5. הסר את שלושת הברגים (מס' 6–32) שמהדקים את יחידת ספק הכוח למארז.
      - 6. החלק והרם את יחידת ספק הזרם אל מחוץ למארז.

### התקנת יחידת ספק הכוח

התראה המידע בסעיף התקנה זה מיועד לטכנאי שירות מורשים בלבד. 🛆

#### תנאים מוקדמים

אם אתה מבצע החלפת רכיב, הסר את הרכיבים הקיימים לפני ביצוע הליך ההתקנה.

#### אודות משימה זו

התמונות הבאות מציינות את מיקום יחידת ספק הכוח ומספקות ייצוג חזותי של הליך ההתקנה.

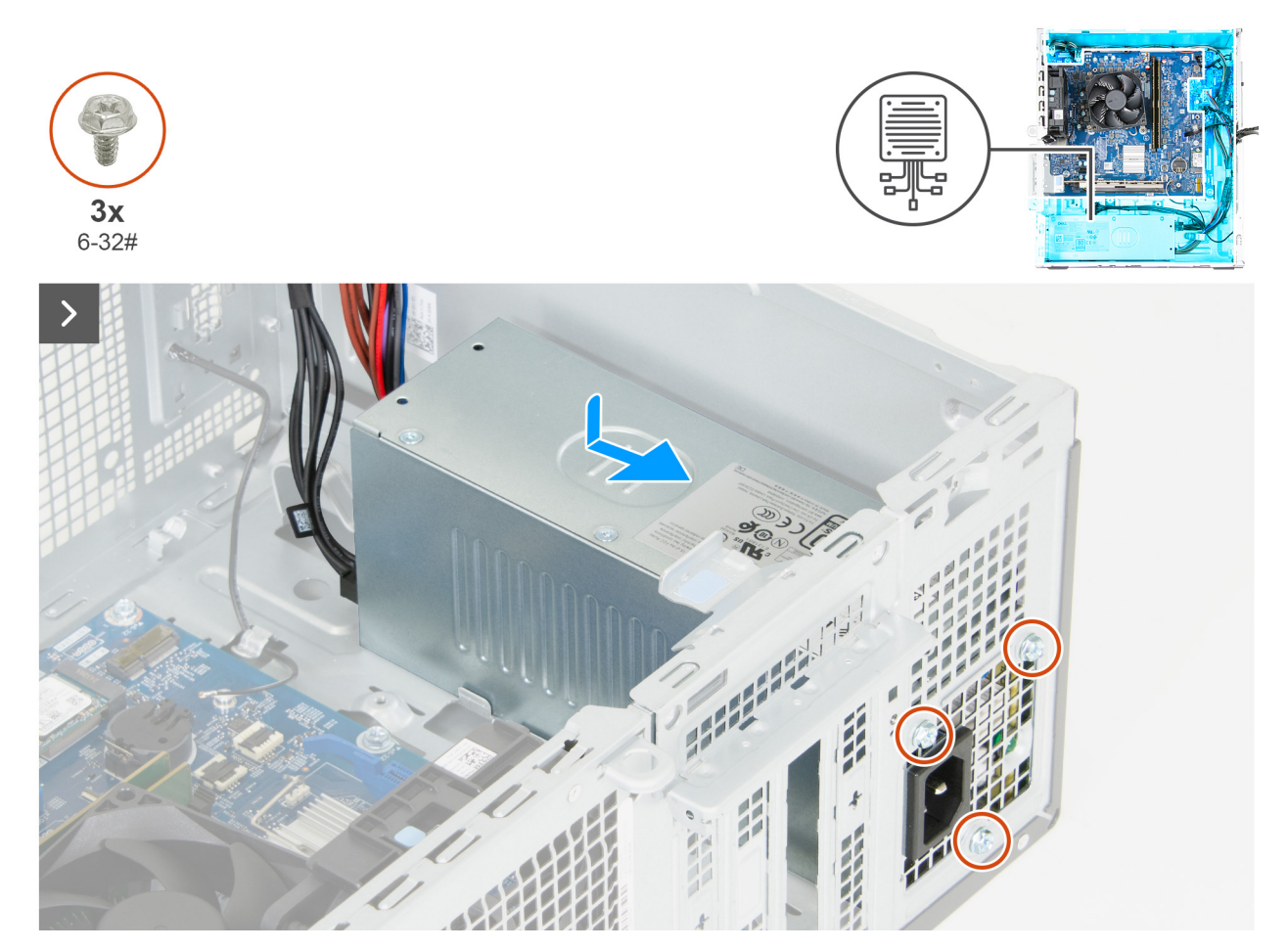

איור 47. התקנת יחידת ספק הכוח

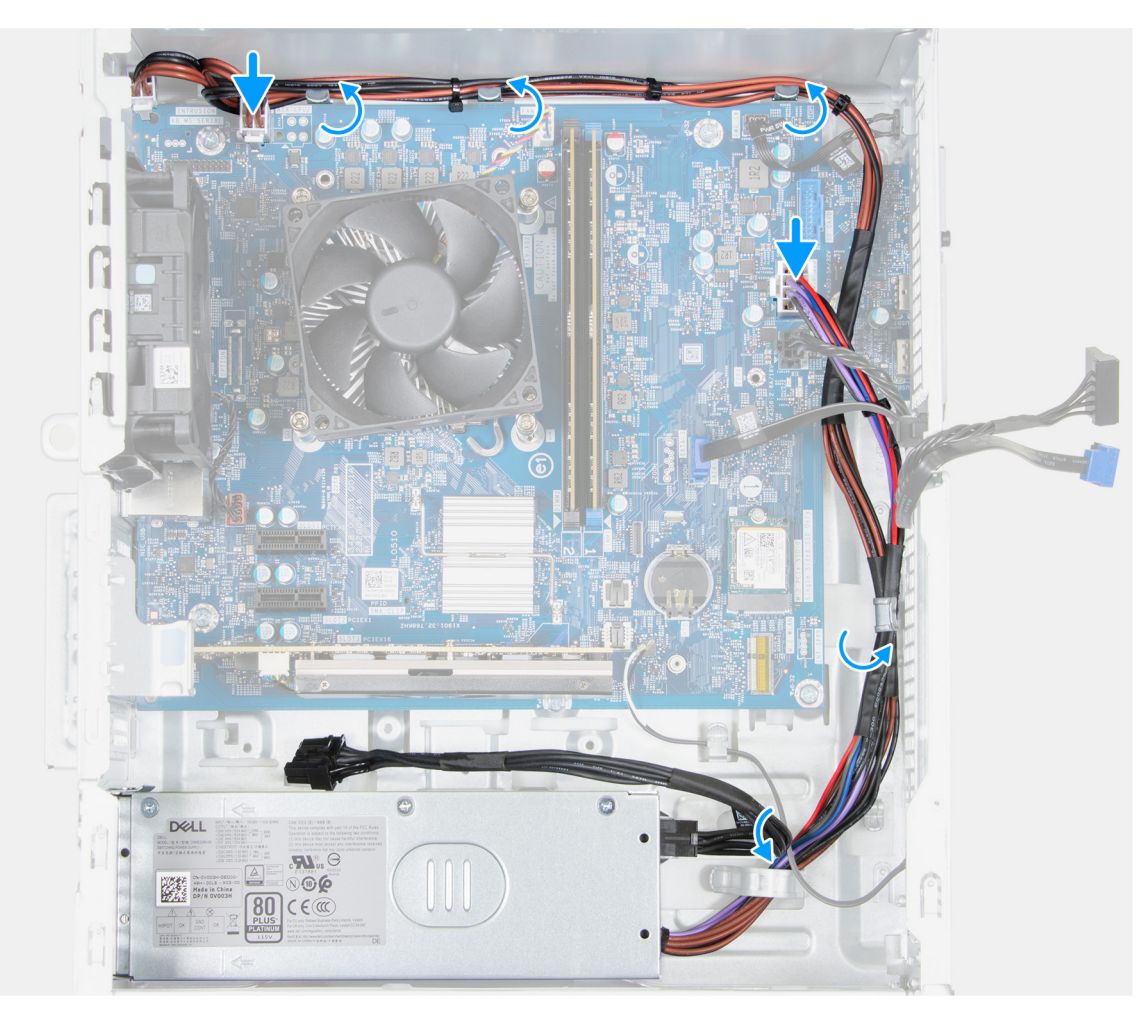

#### איור 48. התקנת יחידת ספק הכוח

#### שלבים

- .1 מקם והחלק את הלשוניות שביחידת ספק הכוח לתוך התפסים במארז.
- . ישר את חורי הברגים שביחידת ספק הכוח עם חורי הברגים שבמארז.
- **5.** הברג בחזרה את שלושת הברגים (#6-32) שמהדקים את יחידת ספק הכוח למארז.
- .4. נתב את כבל החשמל של לוח המערכת ואת כבל החשמל של המעבד דרך מכוון הניתוב במארז.
  - 5. חבר את כבל החשמל של לוח המערכת למחבר שלו (ATX SYS) בלוח המערכת.
    - .6. נתב את כבל החשמל של המעבד דרך מכווני הניתוב של המארז.
    - .7. חבר את כבל החשמל של המעבד למחבר שלו (ATX CPU1) בלוח המערכת.

#### השלבים הבאים

68

- התקן את הכרטיס האלחוטי.
  - התקן את מפרץ הכונן.
  - .3 התקן את הכיסוי הקדמי.
  - .4 התקן את הכיסוי השמאלי.
- 5. בצע את הפעולות המפורטות בסעיף לאחר העבודה על חלקיו הפנימיים של המחשב.

# מכלול מאוורר המעבד וגוף הקירור

### הסרת מכלול מאוורר המעבד וגוף הקירור

התראה המידע בסעיף הסרה זה מיועד לטכנאי שירות מורשים בלבד. 🛆

#### תנאים מוקדמים

- . יש לבצע את ההליך המפורט בסעיף לפני העבודה על חלקיו הפנימיים של המחשב.
  - .2 הסר את הכיסוי השמאלי.

#### אודות משימה זו

אזהרה גוף הקירור עשוי להתחמם מאוד במהלך פעילות רגילה. המתן מספיק זמן עד שגוף הקירור יתקרר לפני שתיגע בו. 🔨

התראה לקירור מרבי של המעבד, אין לגעת באזורים מעבירי החום בגוף הקירור. השמן שנמצא על העור עלול להפחית את יכולת העברת החום של המשחה התרמית.

התמונה הבאה מציינת את מיקום מכלול מאוורר המעבד וגוף הקירור, ומספקת ייצוג חזותי של הליך ההסרה.

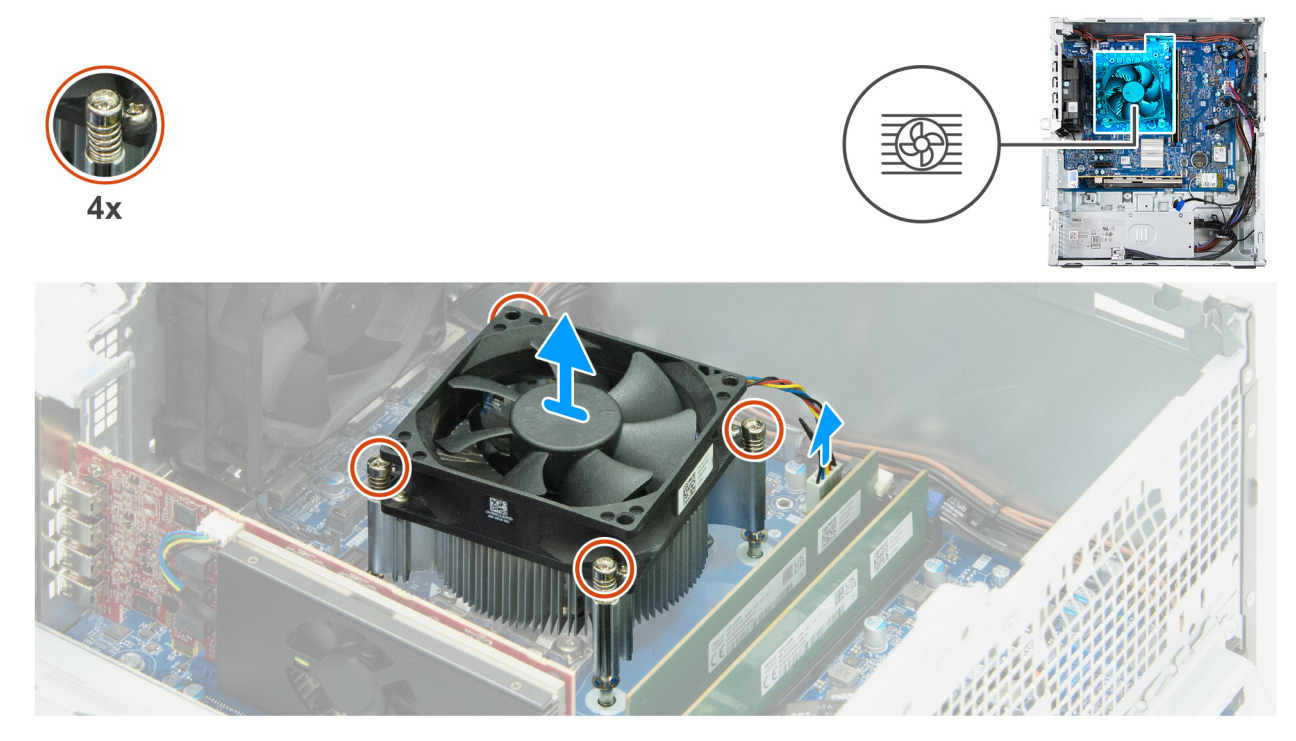

איור 49. הסרת מכלול מאוורר המעבד וגוף הקירור

#### שלבים

- 1. נתק את כבל המאוורר מהמחבר שלו (FAN CPU) בלוח המערכת.
- **2**. בסדר רציף הפוך (4-2-2<1), שחרר את ארבעת בורגי החיזוק (M3) שמהדקים את מכלול מאוורר המעבד וגוף הקירור ללוח המערכת.
  - . הרם והוצא את מכלול המאוורר וגוף הקירור של המעבד מלוח המערכת.

### התקנת מכלול מאוורר המעבד וגוף הקירור

התראה המידע בסעיף התקנה זה מיועד לטכנאי שירות מורשים בלבד. 🔼

#### תנאים מוקדמים

אם אתה מבצע החלפת רכיב, הסר את הרכיבים הקיימים לפני ביצוע הליך ההתקנה.

#### אודות משימה זו

הערה בעת התקנת רכיב זה, השתמש במשחה התרמית המסופקת בערכה כדי להבטיח מוליכות תרמית אופטימלית. 🚺

התמונה הבאה מציינת את מיקום מכלול מאוורר המעבד וגוף הקירור, ומספקת ייצוג חזותי של הליך ההתקנה.

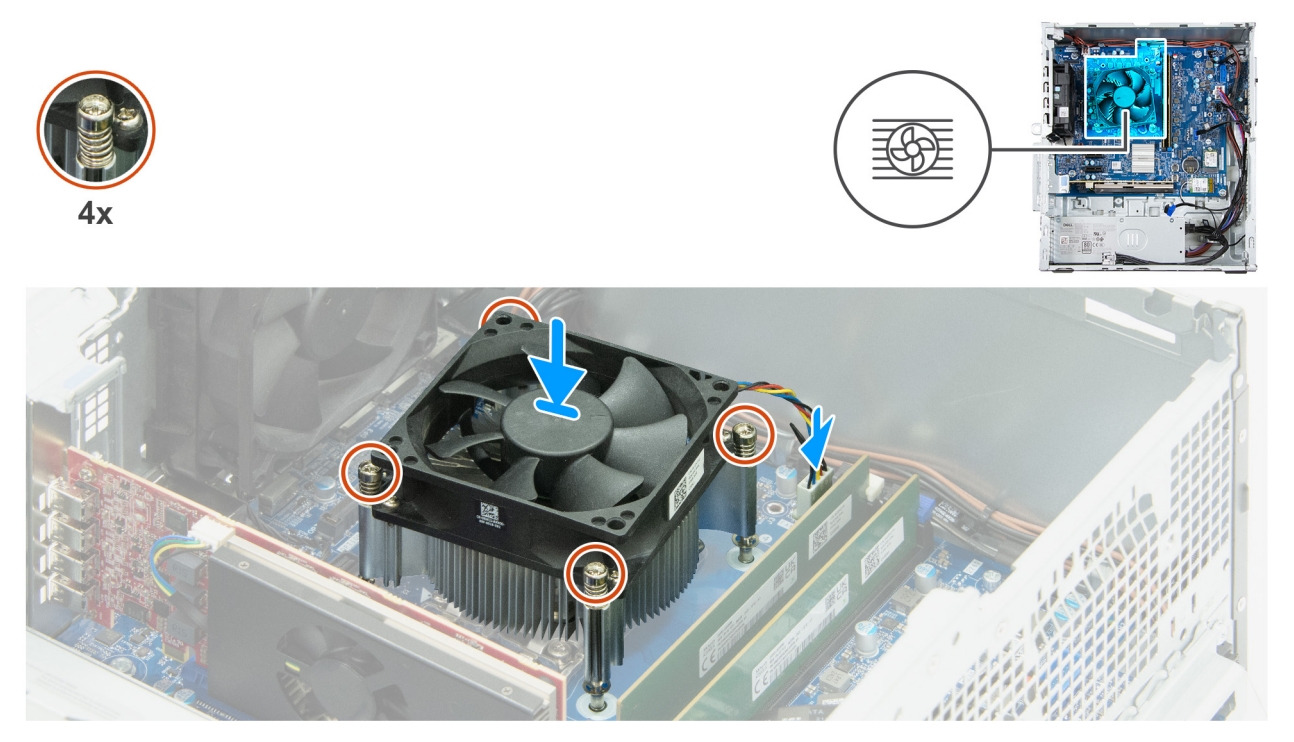

#### איור 50. התקנת מכלול מאוורר המעבד וגוף הקירור

#### שלבים

- הנח בעדינות את מכלול מאוורר המעבד וגוף הקירור על המעבד.
- 2. ישר את חורי הברגים שבמכלול מאוורר המעבד וגוף הקירור עם חורי הברגים שבלוח המערכת.
- **5.** בסדר רציף (1>2>3/2), הדק את ארבעת בורגי החיזוק שמהדקים את מכלול מאוורר המעבד וגוף הקירור ללוח המערכת.
  - . חבר את כבל המאוורר למחבר שלו (FAN CPU) בלוח המערכת.

#### השלבים הבאים

- התקן את מפרץ הכונן.
- .2 התקן את הכיסוי השמאלי.
- . בצע את הפעולות המפורטות בסעיף לאחר העבודה על חלקיו הפנימיים של המחשב.

### מעבד

### הסרת המעבד

התראה המידע בסעיף הסרה זה מיועד לטכנאי שירות מורשים בלבד. 🔼

#### תנאים מוקדמים

- 1. יש לבצע את ההליך המפורט בסעיף לפני העבודה על חלקיו הפנימיים של המחשב.
  - .2. הסר את הכיסוי השמאלי.

- . הסר את מכלול מאוורר המעבד וגוף הקירור.

#### אודות משימה זו

אזהרה העבד עשוי להתחמם מאוד במהלך פעילות רגילה. המתן מספיק זמן עד שהמעבד יתקרר לפני שתיגע בו. 🕂

התראה לקירור מרבי של המעבד, אין לגעת באזורים מעבירי החום על המעבד. השמן שנמצא על העור עלול להפחית את יכולת העברת החום של המשחה התרמית.

התמונה הבאה מציינת את מיקום המעבד ומספקות ייצוג חזותי של הליך ההסרה.

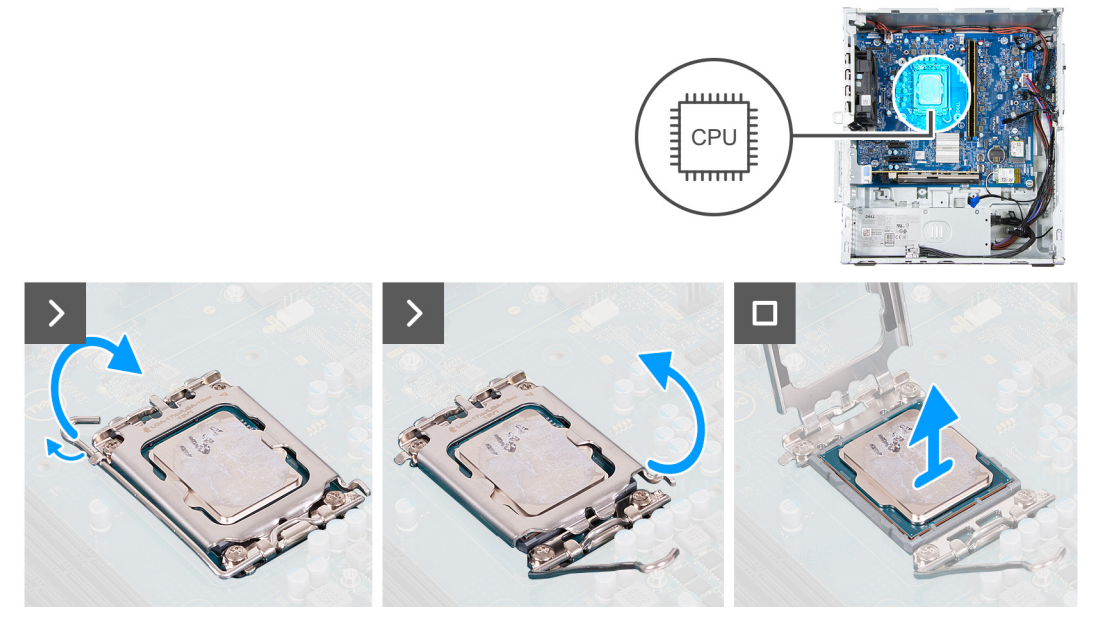

#### איור 51. הסרת המעבד

#### שלבים

- 1. לחץ על ידית השחרור מטה, ולאחר מכן הרחק אותה מתוך יחידת המעבד כדי לשחררה מלשונית הקיבוע.
  - .2 משוך את ידית השחרור עד הסוף.
    - .3 פתח את כיסוי המעבד.

#### התראה בעת הסרת המעבד, אל תיגע בפינים כלשהם שבתוך השקע ואל תאפשר לעצמים כלשהם ליפול על הפינים האלה. /

. הרם את המעבד בזהירות משקע המעבד (CPU).

### התקנת המעבד

התראה המידע בסעיף התקנה זה מיועד לטכנאי שירות מורשים בלבד. 🔼

#### תנאים מוקדמים

אם אתה מבצע החלפת רכיב, הסר את הרכיבים הקיימים לפני ביצוע הליך ההתקנה.

#### אודות משימה זו

התמונה הבאה מציינת את מיקום המעבד ומספקת ייצוג חזותי של הליך ההתקנה.

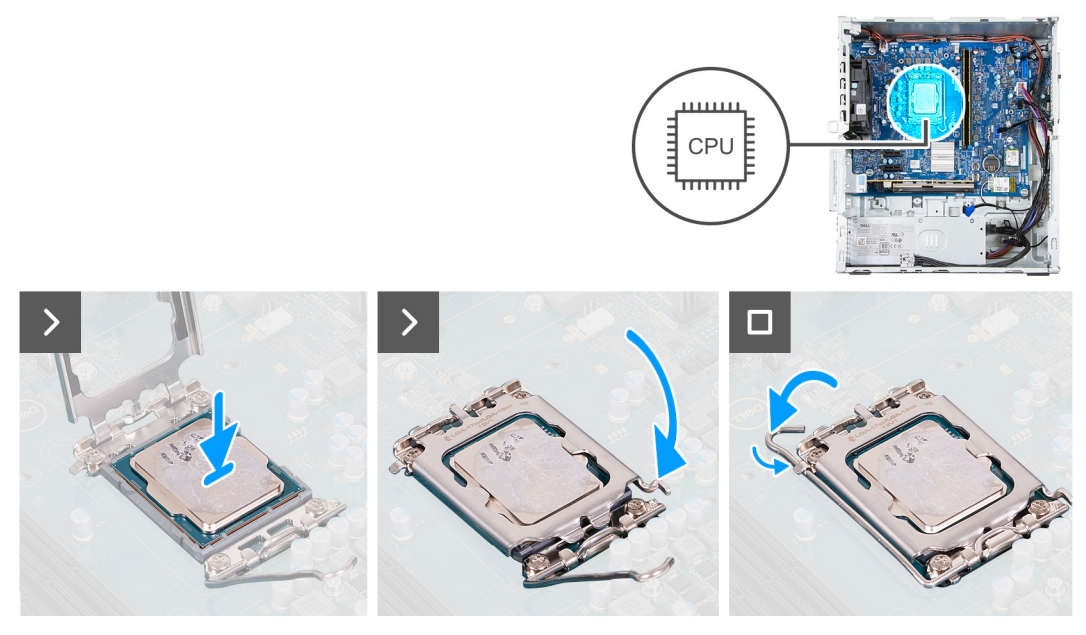

#### איור 52. התקנת המעבד

#### שלבים

ודא שידית השחרור וכיסוי המעבד פתוחים לגמרי.

הערה הפינה של פין 1 במעבד כוללת משולש שמתיישר עם המשולש שבפינה של פין 1 בשקע המעבד. כאשר המעבד מחובר כהלכה, כל ארבע הפינות מיושרות באותו גובה. אם פינה אחת או יותר של המעבד גבוהה מהאחרות, המעבד אינו מחובר כהלכה.

2. ישר את המגרעות שבמעבד עם הלשוניות שבשקע המעבד, והנח את המעבד בשקע המעבד (CPU).

התראה ודא שהלשוניות שבכיסוי המעבד ממוקמות מתחת לחריץ של ידית השחרור. 🔼

. כאשר המעבד הוכנס במלואו לשקע, סובב את ידית השחרור כלפי מטה והכנס אותה מתחת ללשונית שבכיסוי המעבד.

#### השלבים הבאים

- . התקן את מכלול מאוורר המעבד וגוף הקירור.
  - .2. התקן את מפרץ הכונן.
  - . התקן את הכיסוי השמאלי.
- . בצע את הפעולות המפורטות בסעיף לאחר העבודה על חלקיו הפנימיים של המחשב.

# לוח המערכת

### הסרת לוח המערכת

התראה המידע בסעיף הסרה זה מיועד לטכנאי שירות מורשים בלבד. 🛆

#### תנאים מוקדמים

- . יש לבצע את ההליך המפורט בסעיף לפני העבודה על חלקיו הפנימיים של המחשב.
  - . הסר את הכיסוי השמאלי.
  - .3 הסר את כיסוי סוללת המטבע.
    - .4 הסר את סוללת המטבע.
    - 5. הסר את הכיסוי הקדמי.
      - 6. הסר את הזי<mark>כרו</mark>ן.
  - .M.2 2230 מסוג solid state הסר את כונן ה-1.
    - . הסר את <mark>כרטיס האלחו</mark>ט.
- 9. הסר את הכרטיס הגרפי.
- **10.** הסר את מפרץ הכונן.
  - . הסר את המאוורר.
- . הסר את מודול היציאה הטורית, אם רלוונטי.
- הסר את מכלול מאוורר המעבד וגוף הקירור.
  - **14. הסר את המעבד**.

#### אודות משימה זו

- לאחר שתחזיר את לוח BIOS הערה פרטי תגית השירות של המחשב מאוחסנים בלוח המערכת. עליך להזין את תג השירות בתוכנית התקנת ה-BIOS לאחר שתחזיר את לוח המערכת למקומו.
- הערה החזרת לוח המערכת למקומו תבטל את השינויים שביצעת ב-BIOS באמצעות תוכנית התקנת ה-BIOS. עליך לבצע את השינויים המתאימים ( שוב לאחר החזרת לוח המערכת.

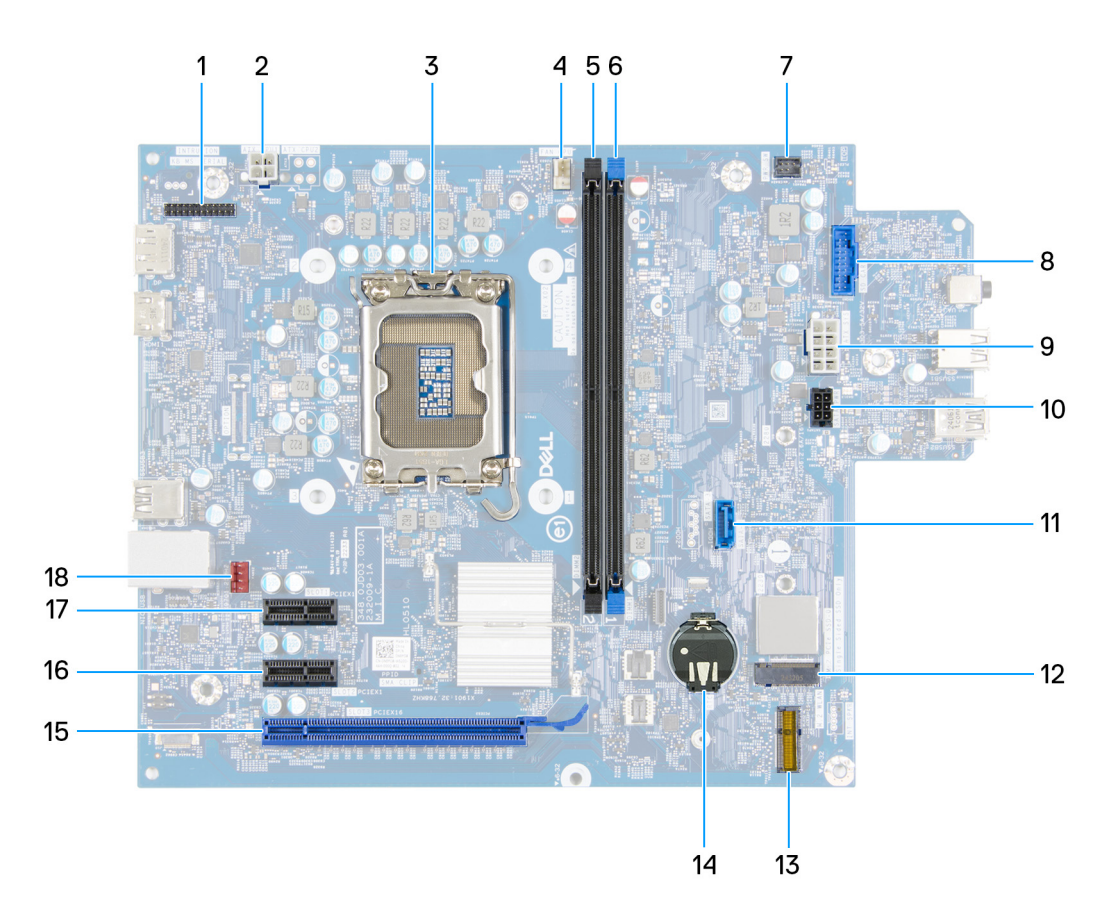

#### איור 53. הסברים על לוח המערכת

- (KB MS SERIAL) מודול יציאה טורית. 1
  - (CPU) שקע מעבד.3
  - (DIMM2) חריץ זיכרון.5
  - 7. כבל לחצן ההפעלה (PWR SW)
- 9. כבל חשמל של לוח המערכת (ATX SYS)
- 11. כבל נתונים של הכונן הקשיח (SATA 3)
  - (M.2 WLAN) חריץ לכרטיס האלחוט. 13
    - (3 חריץ PCle x16 (חריץ). 15
      - (1 חריץ PCle x1 חריץ 17.

- 2. כבל החשמל של המעבד (ATX CPU1)
- (CPU כבל של מכלול גוף הקירור ומאוורר המעבד (מאוורר CPU).
  - 6. חריץ זיכרון (DIMM1)
  - 8. מחבר כרטיס מדיה (SD CARD)
  - 10. כבל חשמל של הכונן הקשיח (SATA PWR)
  - (M.2 PCle SSD 0) Solid State חריץ לכונן. 12
    - (RTC) שקע סוללת מטבע.14
    - 16. חריץ PCle x1 (חריץ 2)
    - 18. כבל מאוורר (FAN SYS2)

התמונות הבאות מציינות את מיקום לוח המערכת ומספקות ייצוג חזותי של הליך ההסרה.

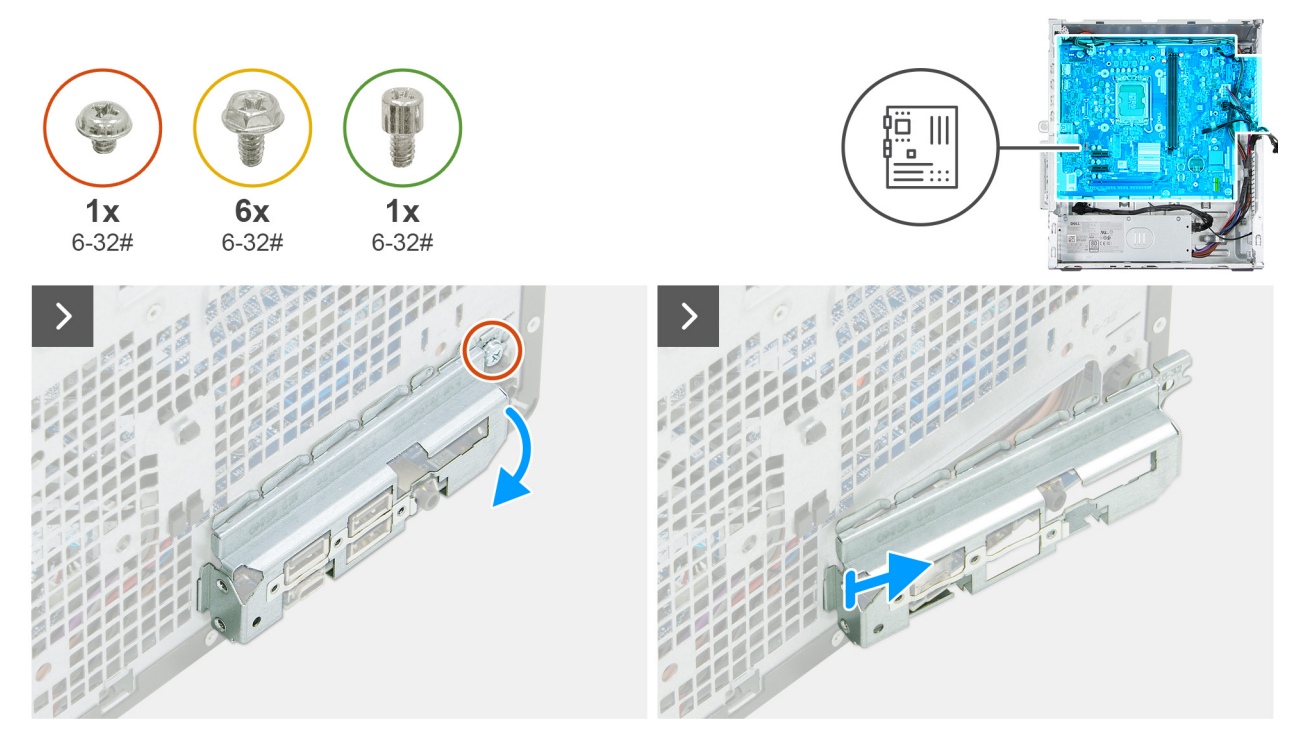

איור 54. הסרת לוח המערכת

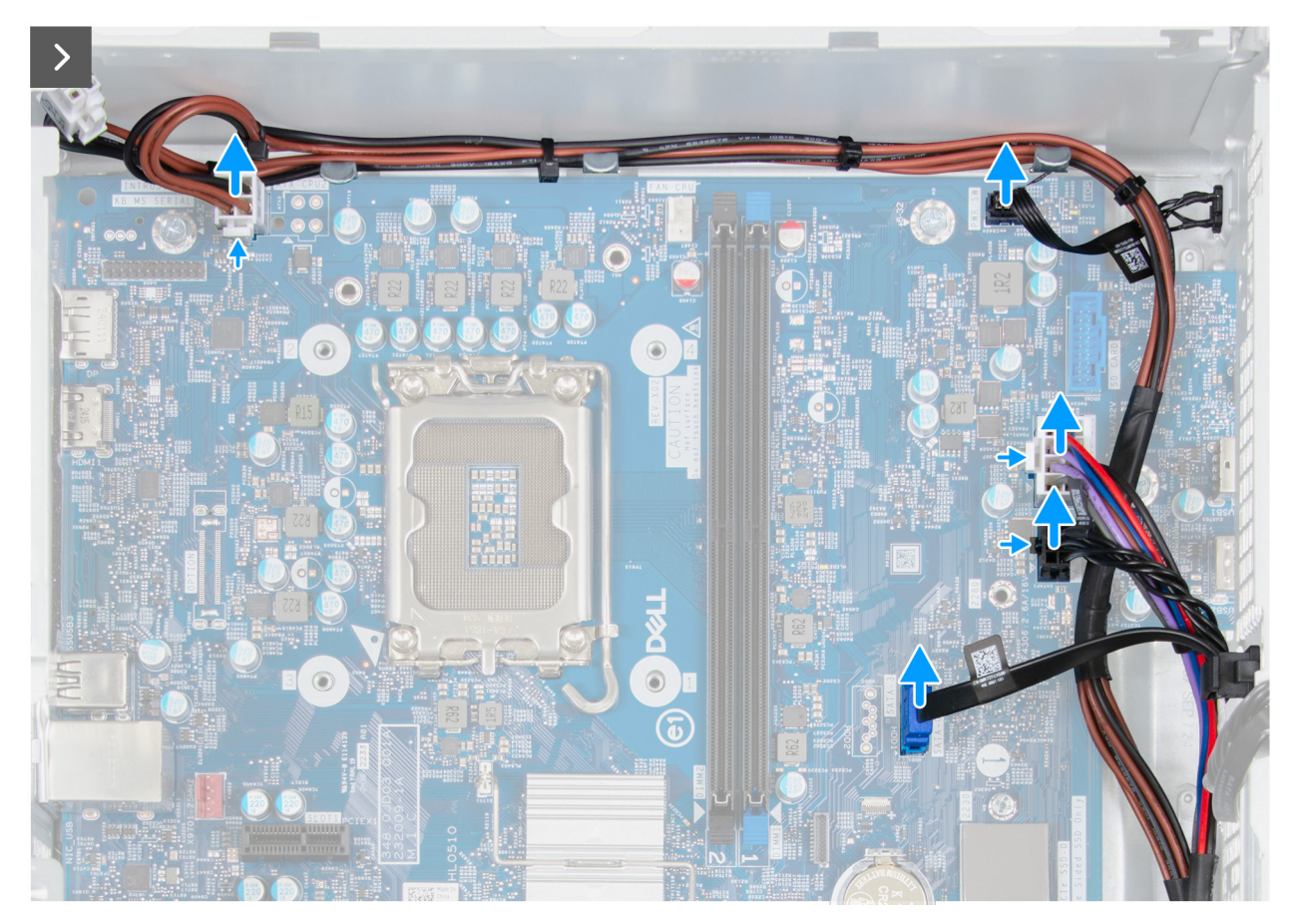

איור 55. הסרת לוח המערכת

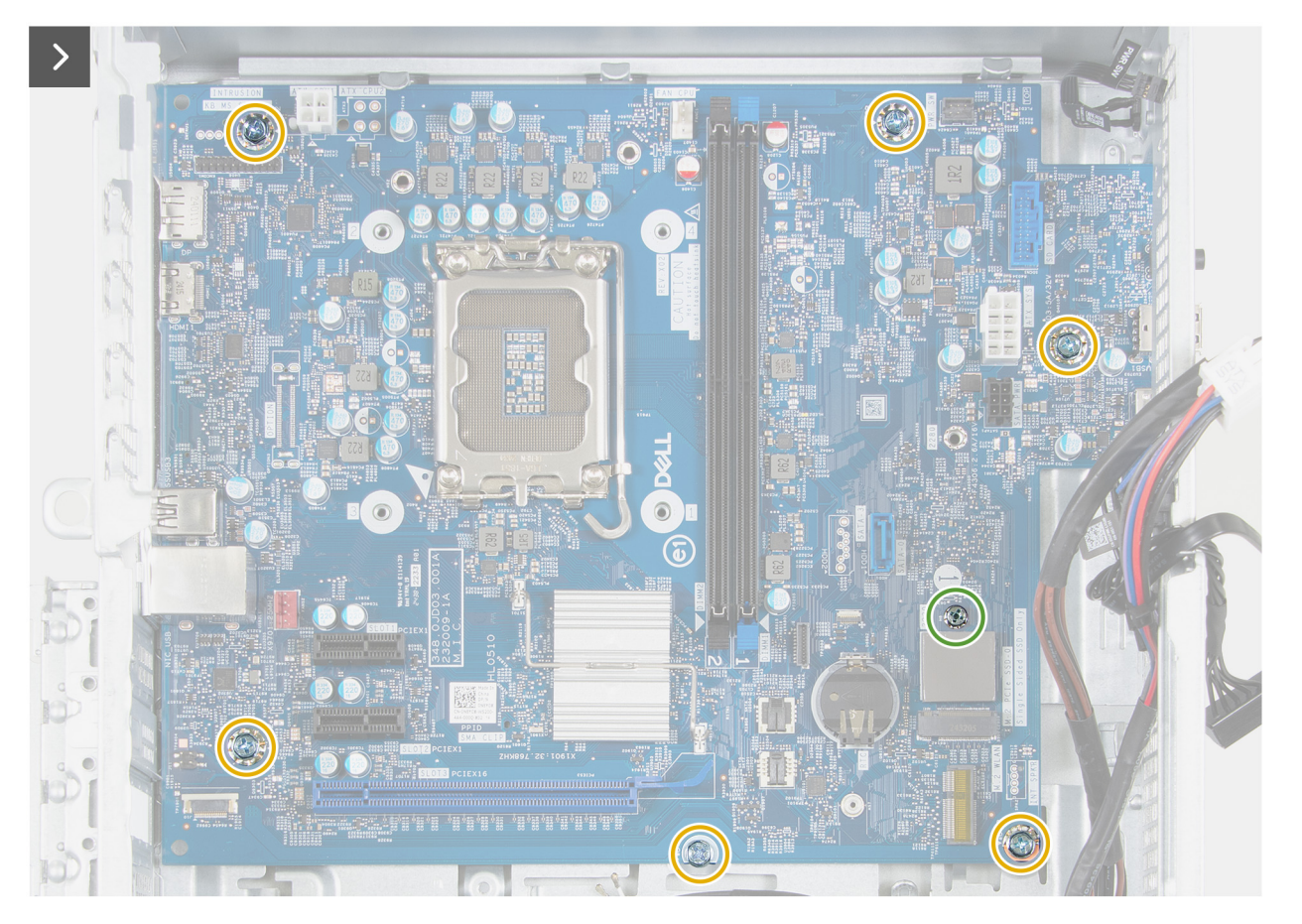

איור 56. הסרת לוח המערכת

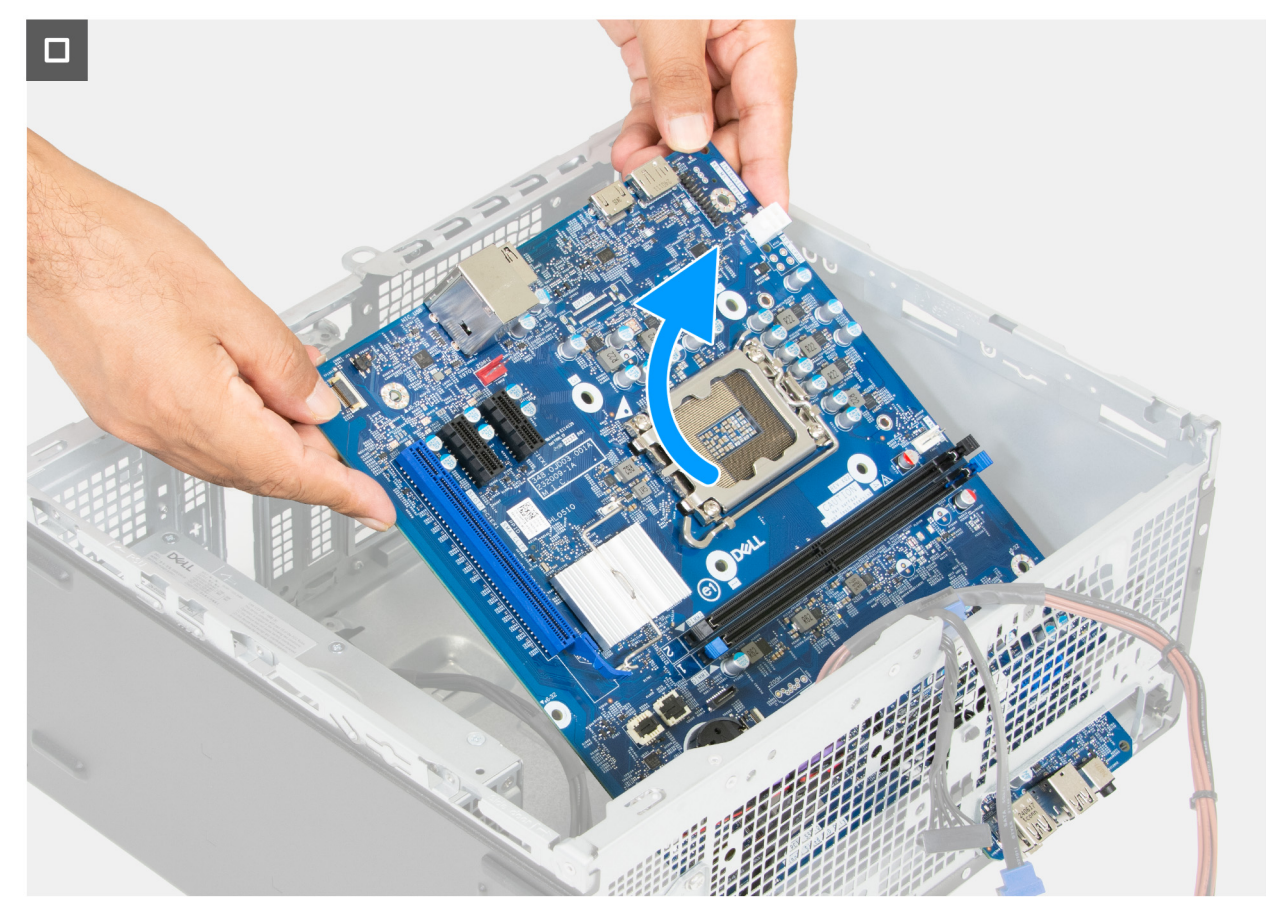

#### איור 57. הסרת לוח המערכת

#### שלבים

- . הסר את הבורג (#6-32) שמהדק את תושבת לוח הקלט/פלט הקדמי למארז.
  - . הסר את תושבת לוח הקלט/פלט הקדמית והרם אותה מהמארז.
- ... לחץ על תפסי ההידוק ונתק את כבל החשמל של המעבד מהמחברים שלו (ATX CPU1) בלוח המערכת.
  - הסר את כבל החשמל של המעבד ממכווני הניתוב של המארז.
  - 5. נתק את כבל לחצן ההפעלה מהמחבר שלו (PWR SW) בלוח המערכת.
- 6. לחץ על תפס ההידוק ונתק את כבל החשמל של לוח המערכת מהמחבר שלו (ATX SYS) בלוח המערכת.
- 7. לחץ על תפס ההידוק ונתק את כבל החשמל של הכונן הקשיח מהמחבר שלו (SATA PWR) בלוח המערכת.
  - 8. נתק את כבל הנתונים של הכונן הקשיח מהמחבר שלו (SATA 3) בלוח המערכת.
  - 9. הסר את מעמד הבורג של כונן (#Solid-State (6-32 המהדק את לוח המערכת למארז.
    - .10 הסר את ששת הברגים (#6-32) שמהדקים את לוח המערכת למארז.
      - .11. הרם את לוח המערכת בזווית והסר אותו מהמארז.

### התקנת לוח המערכת

התראה המידע בסעיף התקנה זה מיועד לטכנאי שירות מורשים בלבד. 🛆

#### תנאים מוקדמים

אם אתה מבצע החלפת רכיב, הסר את הרכיבים הקיימים לפני ביצוע הליך ההתקנה.

#### אודות משימה זו

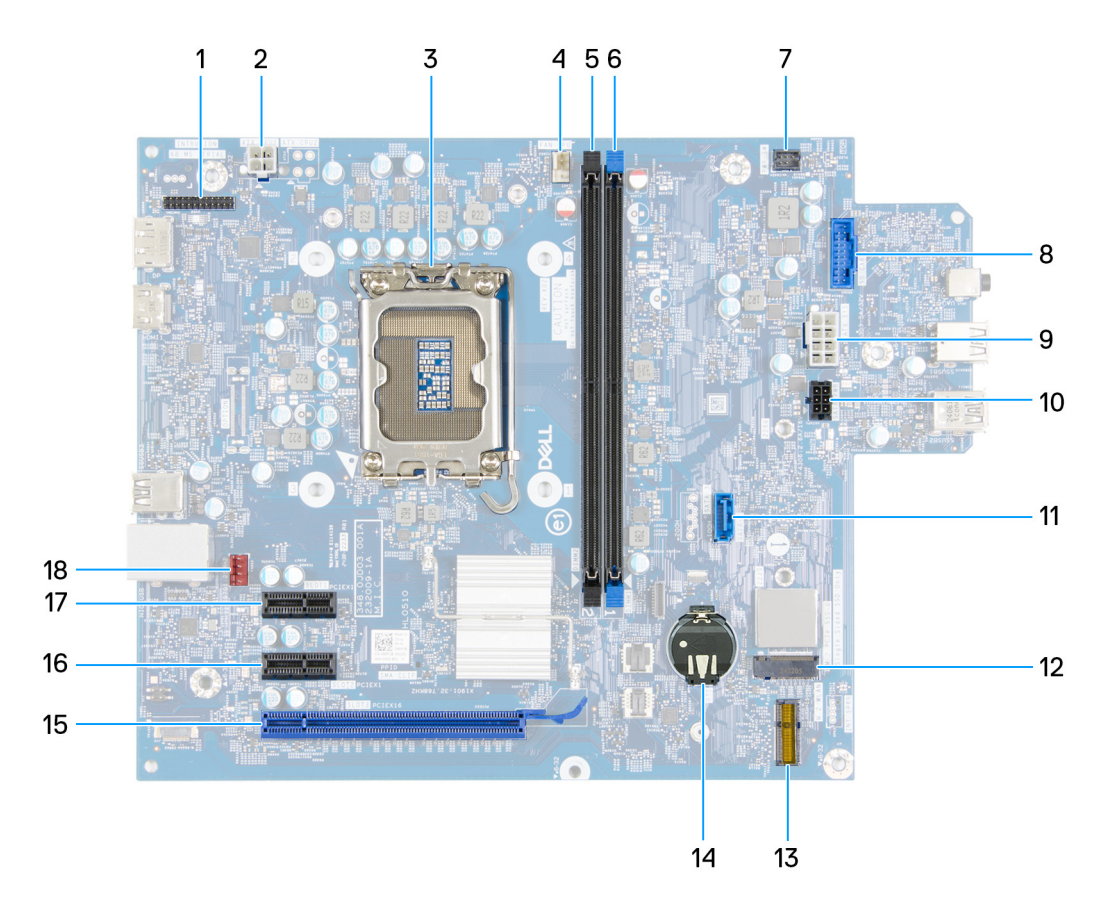

#### איור 58. הסברים על לוח המערכת

- (KB MS SERIAL) מודול יציאה טורית. 1
  - (CPU) .3
  - (DIMM2) חריץ זיכרון.5
  - (PWR SW) כבל לחצן ההפעלה (PWR SW).
- 9. כבל חשמל של לוח המערכת (ATX SYS)
- 11. כבל נתונים של הכונן הקשיח (SATA 3)
  - (M.2 WLAN) חריץ לכרטיס האלחוט. 13
    - (3 חריץ PCle x16 (חריץ). 15

      - (1 חריץ PCle x1 (חריץ). 17

- 2. כבל החשמל של המעבד (ATX CPU1)
- (CPU כבל של מכלול גוף הקירור ומאוורר המעבד (מאוורר ).4
  - .6. חריץ זיכרון (DIMM1)
  - 8. מחבר כרטיס מדיה (SD CARD)
  - 10. כבל חשמל של הכונן הקשיח (SATA PWR)
  - (M.2 PCle SSD 0) Solid State חריץ לכונן. 12
    - 14. שקע סוללת מטבע (RTC)
      - (2 חריץ PCle x1 (חריץ). 16
    - (FAN SYS2) נבל מאוורר. 18

התמונות הבאות מציינות את מיקום לוח המערכת ומספקות ייצוג חזותי של הליך ההתקנה.

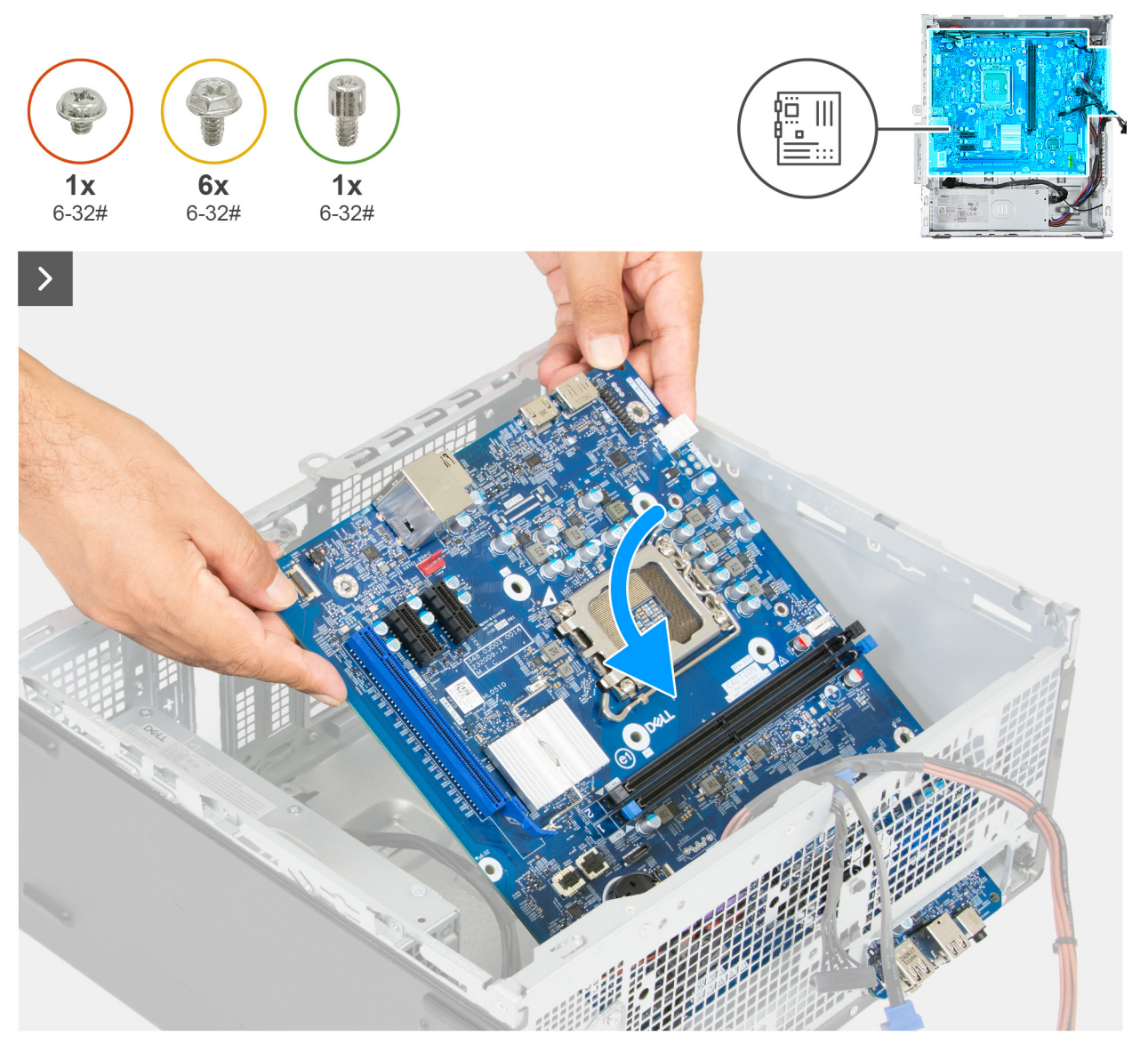

איור 59. התקנת לוח המערכת

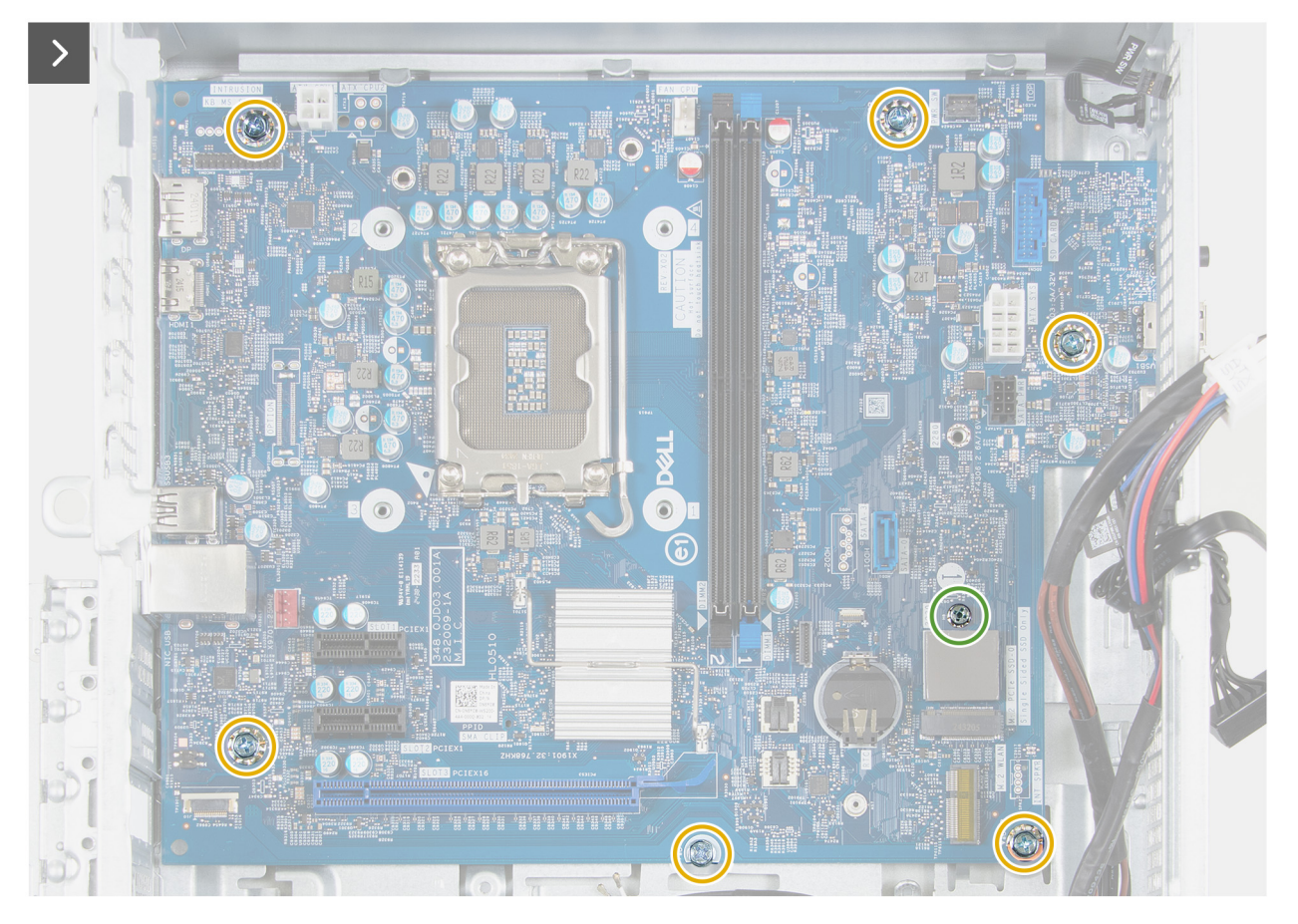

איור 60. התקנת לוח המערכת

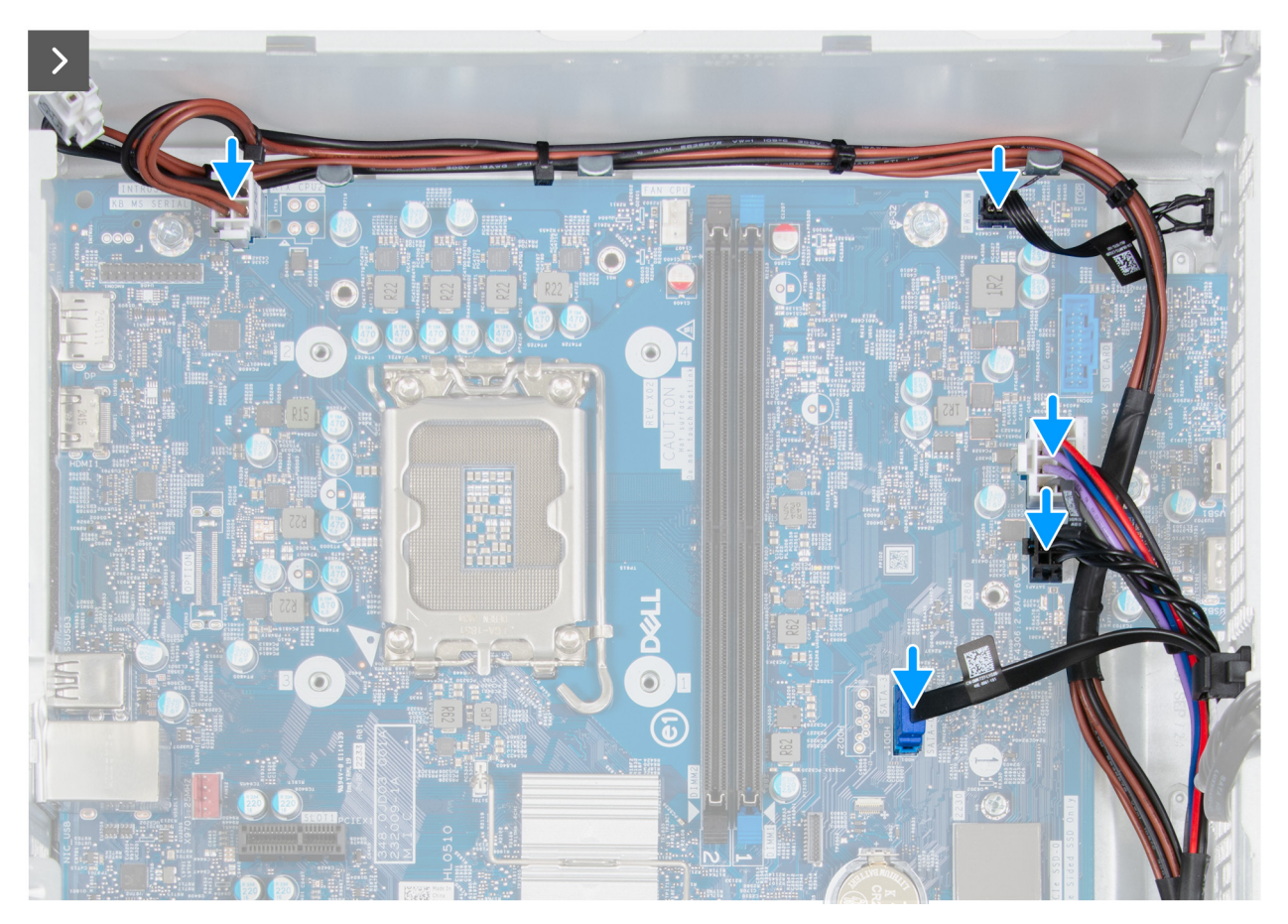

איור 61. התקנת לוח המערכת

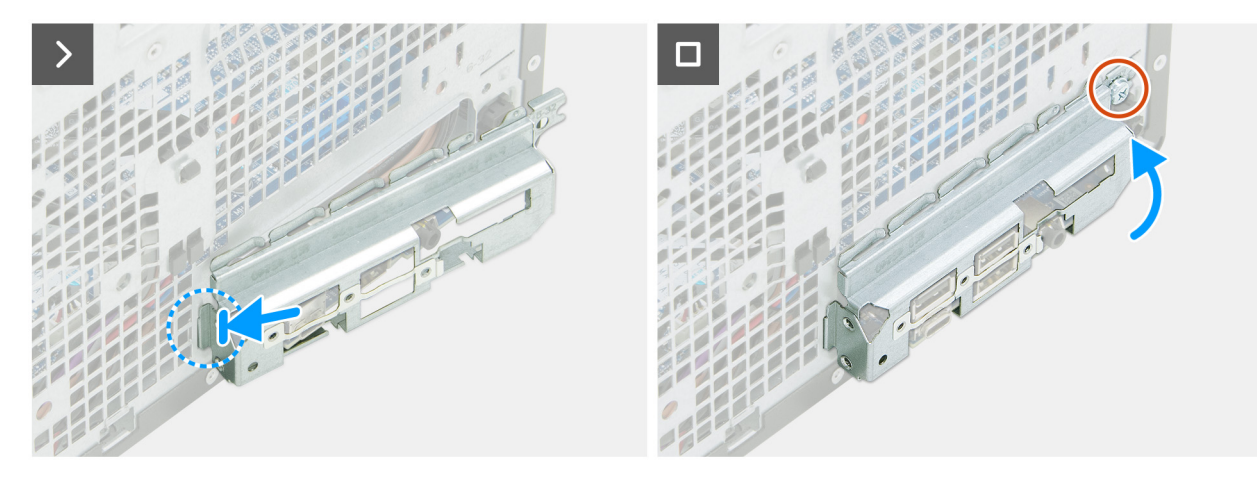

איור 62. התקנת לוח המערכת

#### שלבים

- . החלק את יציאות הקלט/פלט הקדמיות שבלוח המערכת לתוך חריצי הקלט/פלט הקדמיים במארז.
  - 2. יישר את חורי הברגים שבלוח המערכת עם חורי הברגים שבתושבת.
  - **5.** הברג בחזרה את ששת הברגים (#6-32) שמהדקים את לוח המערכת למארז.
  - 4. הברג בחזרה את מעמד הבורג של כונן (#Solid-State (6-32 המהדק את לוח המערכת למארז.
    - 5. חבר את כבל הנתונים של הכונן הקשיח למחבר שלו (SATA 3) בלוח המערכת.
    - 6. חבר את כבל החשמל של הכונן הקשיח למחבר שלו (SATA PWR) בלוח המערכת.
      - 7. חבר את כבל החשמל של לוח המערכת למחבר שלו (ATX SYS) בלוח המערכת.
        - 8. חבר את כבל לחצן ההפעלה למחבר שלו (PWR SW) בלוח המערכת.

- .9. נתב את כבל החשמל של המעבד דרך מכווני הניתוב של המארז.
- **10.** חבר את כבל החשמל של המעבד למחברים שלו (ATX CPU) בלוח המערכת.
- .11 מקם וישר את תושבת הקלט/פלט הקדמית מול יציאות הקלט/פלט שבלוח המערכת.
  - .12 ישר את חור הבורג שבתושבת הקלט/פלט הקדמית עם חור הבורג שבמארז
- . הברג מחדש את הבורג (#6-32) שמהדק את תושבת לוח הקלט/פלט הקדמי למארז.

#### השלבים הבאים

- 1. התקן את <mark>המעבד</mark>.
- .2 התקן את מכלול מאוורר המעבד וגוף הקירור.
- . התקן את מודול היציאה הטורית, אם רלוונטי.
  - **4.** התקן את המאוורר.
  - 5. התקן את מפרץ הכונן.
  - התקן את הכרטיס הגרפי.
  - התקן את הכרטיס האלחוטי.
- .M.2 א התקן את כונן ה-solid state מסוג M.2 2230.
  - 9. התקן את <mark>הזיכרון</mark>.
  - **10. התקן את הכיסוי הקדמי**.
  - . התקן את סוללת המטבע.
  - 12. התקן את כיסוי סוללת המטבע.
    - .13 התקן את הכיסוי השמאלי
- .14 בצע את הפעולות המפורטות בסעיף לאחר העבודה על חלקיו הפנימיים של המחשב.

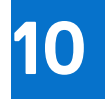

### תוכנה

בפרק זה נמצא פירוט של מערכות ההפעלה הנתמכות, יחד עם הוראות על אופן ההתקנה של מנהלי ההתקנים.

## מערכת הפעלה

Dell Tower ECT1250 תומך במערכות ההפעלה הבאות:

- Windows 11 Home
  - Windows 11 Pro •
- Windows 11 Pro National Education
  - Ubuntu Linux 24.04 LTS •

## מנהלי התקנים והורדות

בעת פתרון בעיות, הורדה או התקנה של מנהלי התקנים מומלץ לקרוא את מאמר ה-Knowledge Base של Dell: שאלות נפוצות על מנהלי התקנים והורדות .000123347.

# הגדרת ה-BIOS

הערה בהתאם למחשב ולהתקנים המותקנים, ייתכן שחלק מהאפשרויות הרשומות בסעיף זה לא יופיעו. 🚺

התראה שינויים מסוימים עלולים לגרום לתקלות בפעולת המחשב. לפני שינוי ההגדרות בהגדרת ה-BIOS, מומלץ לרשום את ההגדרות המקוריות לעיון בעתיד.

השתמש בהגדרת ה-BIOS למטרות הבאות:

- לקבלת מידע על החומרה המותקנת במחשב, כגון נפח זיכרון ה-RAM וקיבולת התקן האחסון.
  - לשנות את מידע תצורת המערכת.
- להגדיר או לשנות אפשרות שנתונה לבחירת המשתמש, כגון סיסמת המשתמש, סוג התקן האחסון המותקן והפעלה או השבתה של התקני בסיס.

## כניסה לתוכנית ההגדרה של ה-BIOS

#### אודות משימה זו

. הפעל (או הפעל מחדש) את המחשב ולחץ על F2 באופן מיידי.

### מקשי ניווט

. אייכנסו לתוקף לפני שתפעיל מחדש את המחשב. BIOS, השינויים שאתה מבצע יירשמו אך לא ייכנסו לתוקף לפני שתפעיל מחדש את המחשב.

#### טבלה 20. מקשי ניווט

| מקשים    | ניווט                                                                                                    |
|----------|----------------------------------------------------------------------------------------------------|
| חץ למעלה | מעבר לשדה הקודם.                                                                                                    |
| חץ למטה  | מעבר לשדה הבא.                                                                                                    |
| Enter    | בחירת ערך בשדה שנבחר (אם רלוונטי) או מעבר לקישור בשדה.                                                                                       |
| מקש רווח | הרחבה או כיווץ של רשימה נפתחת, אם רלוונטי.                                                                                                   |
| נרטיסייה | מעבר לאזור המיקוד הבא.                                                                                                    |
| Esc      | מעבר לדף הקודם עד להצגת המסך הראשי. לחיצה על מקש Esc במסך<br>הראשי תציג הודעה שתנחה אותך לשמור את כל השינויים שלא נשמרו,<br>ולאתחל את המחשב. |

### תפריט אתחול חד פעמי

כדי להיכנס אל **תפריט האתחול החד-פעמי**, הפעל את המחשב, ולאחר מכן הקש על F2 באופן מיידי.

. הערה אם המחשב אינו מצליח להיכנס לתפריט האתחול, הפעל מחדש את המחשב ולחץ על F2 באופן מיידי(i)

תפריט האתחול החד-פעמי מציג את ההתקנים שבאפשרותך לאתחל מהם, ומציג גם את האפשרות להתחיל באבחון. אפשרויות תפריט האתחול הן:

- כונן נשלף (אם זמין)
- (אם זמין) STXXXX (אם זמין)

.SATA הוא מספר כונן ה-XXX (i)

- (אם זמין) •
- כונן קשיח SATA (אם קיים)

#### אבחון •

(אבחון ePSA diagnostics (אבחון), תוביל להצגת המסך ePSA diagnostics (אבחון).

תפריט האתחול החד-פעמי מציג גם את האפשרות לגשת אל מסך הגדרת המערכת.

## תפריט אתחול חד-פעמי F12

כדי להיכנס אל תפריט האתחול החד-פעמי, הפעל או הפעל מחדש את המחשב ולאחר מכן הקש על F12 באופן מיידי.

הערה אם לא הצלחת להגיע לתפריט האתחול החד-פעמי, חזור על הפעולה לעיל. 🚺

תפריט האתחול החד-פעמי מציג את ההתקנים שבאפשרותך לאתחל מהם, ומציג גם את האפשרות להפעיל אבחון. אפשרויות תפריט האתחול הן:

- כונן נשלף (אם זמין)
- (אם זמין) STXXXX (אם זמין) •

.SATA הוא מספר כונן ה-XXX (i)

- (אם זמין) •
- (אם קיים) SATA כונן קשיח
  - אבחון •

תפריט האתחול החד-פעמי מציג גם את האפשרות לגשת אל הגדרות ה-BIOS.

## אפשרויות הגדרת BIOS

הערה בהתאם למחשב ולהתקנים שהותקנו בו, ייתכן שחלק מהפריטים הרשומים בסעיף זה לא יופיעו. i

#### טבלה 21. אפשרויות הגדרת BIOS – תפריט סקירה

| סקירה                                                     |                                                    |
|-----------------------------------------------------------|----------------------------------------------------|
| Dell Tower ECT1250                                        |                                                    |
| (BIOS גרסת) BIOS Version                                  | BIOS-מציג את מספר גרסת ה-BIOS.                     |
| (תג שירות) Service Tag                                    | מציג את תג השירות של המחשב.                        |
| (תג נכס) Asset Tag                                        | מציג את תג הנכס של המחשב.                          |
| (תאריך ייצור) Manufacture Date                            | מציג את תאריך הייצור של המחשב.                     |
| (תאריך בעלות) Ownership Date                              | מציג את תאריך הבעלות של המחשב.                     |
| (קוד שירות מהיר) Express Service Code                     | מציג קוד השירות המהיר של המחשב.                    |
| (תג בעלות) Ownership Tag                                  | מציג את תג הבעלות של המחשב.                        |
| (פרטי מעבד) Processor Information                         |                                                    |
| ( <b>סוג מעבד</b> ) Processor Type                        | אפשרות זו מציגה את סוג המעבד.                      |
| מהירות שעון Maximum Clock Speed (מהירות שעון<br>מקסימלית) | הצגת המהירות המרבית של שעון המעבד.                 |
| (מספר הליבות) Core Count                                  | הצגת מספר הליבות במעבד.                            |
| (זיהוי מעבד) Processor ID                                 | מציג את קוד הזיהוי של המעבד.                       |
| (מטמון L3 מטמון Processor L2 Cache                        | הצגת גודל מטמון L2 של המעבד.                       |
| (מטמון L3 מטמון Processor L3 Cache                        | הצגת גודל מטמון L3 של המעבד.                       |
| מהדורת מיקרו-קוד                                          | .microcode-מציג את גרסת ה                          |
| Intel בעל יכולת Hyper-Threading של                        | מציג האם המעבד הוא בעל יכולת (HT) hyper-threading. |

#### טבלה 21. אפשרויות הגדרת BIOS – תפריט סקירה (המשך)

| סקירה                                       |                                                  |
|---------------------------------------------|--------------------------------------------------|
| טכנולוגיית ∨Pro של Intel                    | aציג אם נעשה שימוש בטכנולוגיית Intel vPro.       |
| (מידע אודות זיכרון) Memory Information      |                                                  |
| (זיכרון מותקן) Memory Installec             | מציג את סך הזיכרון המותקן במחשב.                 |
| (זיכרון זמין) Memory Available              | מציג את סך הזיכרון הזמין במחשב.                  |
| Memory Speed                                | הצגת מהירות הזיכרון.                             |
| (טכנולוגיית זיכרון) Memory Technology       | מציג את הטכנולוגיה שמשמשת עבור הזיכרון.          |
| DIMM 1 גודל                                 | מציג את גודל הזיכרון של הזיכרון המותקן ב-DIMM 1. |
| DIMM 2 גודל                                 | מציג את גודל הזיכרון של הזיכרון המותקן ב-DIMM 2. |
| (מידע אודות התקנים) Device Information      |                                                  |
| (בקר וידיאו) Video Controller               | מציג את סוג בקר הווידיאו הזמין במחשב.            |
| זיכרון מסך                                  | מציג מידע על זיכרון הווידאו של המחשב.            |
| (Wi-Fi מכשיר Wi-Fi Device) Wi-Fi            | מציג את המידע על המכשיר האלחוטי של המחשב.        |
| (רזולוציה טבעית) Native Resolutior          | מציג את הרזולוציה המקורית של המחשב.              |
| (גרסת BIOS Versior למסך) Video BIOS Versior | מציג את גרסת ה-BIOS לווידיאו של המחשב.           |
| (בקר שמע) Audio Controller                  | מציג את פרטי בקר השמע של המחשב.                  |
| (Bluetooth מכשיר) Bluetooth Device          | מציג את המידע על מכשיר ה-Bluetooth של המחשב.     |
| (LOM MAC כתובת LOM MAC Address              | מציג את כתובת ה-MAC של ה-LOM.                    |
| חריץ 1                                      | מציג את הכרטיס המותקן בחריץ 1PCle.               |
| חריץ 2                                      | מציג את הכרטיס המותקן בחריץ 2 PCle.              |
| חריץ 3                                      | מציג את הכרטיס המותקן בחריץ 3 PCle.              |

#### טבלה 22. אפשרויות הגדרת BIOS – תפריט תצורת אתחול

|                                                                                                    | תצורת אתחול                    |
|----------------------------------------------------------------------------------------------------|--------------------------------|
| מציג את רצף האתחול ומגדיר את הסדר שבו ה-BIOS מחפש התקני אתחול בעת איתור מערכת<br>הפעלה לאתחול. הוספה, מחיקה או תעדוף של התקני אתחול ברשימה עבור פעולת אתחול .                                                                                                    | Boot Sequence                  |
| כאשר אפשרות זו <b>מופעלת</b> , אם מזוהה אפשרות חדשה לאתחול PXE , היא תתווסף לראש <b>רצף</b><br><b>האתחול</b> .                                                                                                    | PXE אפשר עדיפות של אתחול       |
| כאשר הפשרות מוגדרת כ <b>מאולץ</b> כל אפשרות אתחול PXE תהיה בראש <b>רצף האתחול</b> וכל אפשרות<br>אתחול PXE חיצונית תהיה גבוהה יותר מכל אפשרות אתחול PXE פנימית. התקנת מערכת הפעלה<br>לא תשנה את העדיפות של אפשרות אתחול PXE.                                                                                                    |                                |
| הזן את ערך הזמן הקצוב המורחב לאתחול IPV4 PXE רק אם אתחול IPV4 PXE נכשל עם זמן<br>קצוב רגיל.                                                                                                    | וPV4 PXE זמן קצוב מורחב לאתחול |
| לחץ על תיבת הסימון כדי להפעיל את התכונה 'אילוץ PXE' באתחול הבא.                                                                                                    | אילוץ PXE באתחול הבא           |
| לחץ על תיבת הסימון כדי להפעיל את 'אתחול כרטיס דיגיטלי מאובטח (SD).                                                                                                    | Secure Digital (SD) Card Boot  |
| אתחול מאובטח הוא שיטה להבטחת תקינות נתיב האתחול על ידי ביצוע אימות נוסף של מערכת<br>ההפעלה וכרטיסי ההרחבה של ה-PCI. המחשב מפסיק את האתחול למערכת ההפעלה כאשר<br>רכיב אינו מאומת במהלך האתחול. אפשר להפעיל אתחול מאובטח בהגדרות ה-BIOS או באמצעות<br>ממשקי ניהול כגון Dell Command   Configure, אך ניתן להשבית אותו רק מהגדרת ה-BIOS. | Secure Boot                    |
| מפעיל את יכולת המחשב לאתחל באמצעות תוכנת אתחול מאומתת בלבד.                                                                                                    | Enable Secure Boot             |
| כברירת מחדל, האפשרות <b>הפעל אתחול מאובטח</b> מופעלת.                                                                                                    |                                |

#### טבלה 22. אפשרויות הגדרת BIOS – תפריט תצורת אתחול (המשך)

| תצורת אתחול                                                       |                                                                                                    |
|-------------------------------------------------------------------|----------------------------------------------------------------------------------------------------|
|                                                                   | לצורך אבטחה נוספת, Dell Technologies ממליצה להשאיר את האפשרות <mark>אתחול מאובטח</mark><br>מופעלת כדי לוודא שחומרת ה-UEFI מאמתת את מערכת ההפעלה בתהליך האתחול.                   |
|                                                                   | הערה כדי להפעיל אתחול מאובטח, המחשב צריך להיות במצב אתחול UEFI והאפשרות<br>אופציונליים מדור קודם' צריכה להיות כבויה.<br>אפשר רכיבי ROM אופציונליים מדור קודם' צריכה להיות כבויה. |
| Secure Boot Mode                                                  | מפעיל או משבית את מצב הפעולה 'אתחול מאובטח'.                                                                                                    |
|                                                                   | כברירת מחדל, האפשרות <b>מצב פרוס</b> מסומנת.<br>() הערה יש לבחור באפשרות <b>מצב פרוס</b> לפעילות רגילה של אתחול מאובטח.                                                          |
| מומחיות בניהול Expert Key Management<br>מפתחות)                   | מפעיל או משבית את אפשרות השינוי של המפתחות במסדי הנתונים של מפתחות אבטחה PK,<br>dbx -ı db ,KEK.                                                                                  |
| Enable Custom Mode                                                | כברירת מחדל, האפשרות <b>הפעל מצב ברירת מחדל</b> מושבתת.                                                                                                    |
| התאמה) Custom Mode Key Management<br>אישית של מצב Key Management) | בוחר את הערכים המותאמים אישית עבור Expert Key Management (מומחיות בניהול<br>מפתחות).                                                                                             |
|                                                                   | כברירת מחדל, האפשרות <b>PK</b> מסומנת.                                                                                                    |

#### טבלה 23. אפשרויות הגדרת BIOS – תפריט מכשירים משולבים

|                                                                                                    | התקנים משולבים                          |
|----------------------------------------------------------------------------------------------------|-----------------------------------------|
|                                                                                                    | שעה/תאריך                               |
| קובע את תאריך המחשב בתבנית MM/DD/YYYY. שינויים בתבנית התאריך ייכנסו לתוקף באופן<br>מיידי.                                                           | תאריך                                   |
| 24 - HH/MM/SS מגדיר את זמן המחשב בתבנית HH/MM/SS - 24 שעות. ניתן לעבור בין שעון של 12 שעות ו<br>שעות. שינויים בתבנית השעה ייכנסו לתוקף באופן מיידי. | (שעה) Time                              |
|                                                                                                    | שמע                                     |
| מפעיל את כל בקרי השמע המשולבים.                                                                                                    | (אפשר שמע) Enable Audio                 |
| כברירת מחדל, כל האפשרויות מופעלות.                                                                                                    |                                         |
| מפעיל את המיקרופון.                                                                                                    | (אפשר מיקרופון) Enable Microphone       |
| כברירת מחדל, האפשרות <b>הפעל מיקרופון</b> מופעלת.<br>סערה בהתאם לתצורה שהוזמנה, ייתכן שהאפשרות להגדרת המיקרופון לא תהיה זמינה.                      |                                         |
| הגדר את כתובת היציאה הטורית.                                                                                                    | יציאה טורית                             |
| באפשרותך למנוע התנגשויות משאבים בין התקנים על-ידי השבתה או מיפוי מחדש של כתובת<br>היציאה.                                                           |                                         |
| הערה המערכת עשויה להקצות משאבים גם אם היא מוגדרת כ <b>מושבתת</b> .                                                                                  |                                         |
|                                                                                                    | USB תצורת                               |
| מפעיל את יציאות ה-USB החיצוניות הקדמיות.                                                                                                    | USB אפשר יציאות) Enable Front USB Ports |
| כברירת מחדל, האפשרות <b>הפעל יציאות USB חיצוניות קדמיות</b> מופעלת.                                                                                 | קדמיות)                                 |
| מפעיל את יציאות ה-USB החיצוניות האחוריות.                                                                                                    | USB אפשר יציאות) Enable Rear USB Ports  |
| כברירת מחדל, האפשרות <b>הפעל יציאות USB חיצוניות אחוריות</b> מופעלת.                                                                                | אחוריות)                                |
| מפעיל אתחול מהתקני אחסון בנפח גדול מסוג USB המחוברים ליציאות USB חיצוניות.                                                                          | אפשר תמיכה) Enable USB Boot Support     |
| כברירת מחדל, האפשרות <b>הפעל תמיכה באתחול USB</b> מופעלת.                                                                                           | באתחול USB)                             |
| .USB לחץ על כל תיבת סימון כדי להפעיל כל אפשרות נפרדת של יציאת                                                                                       | תצורת USB קדמי                          |

#### טבלה 23. אפשרויות הגדרת BIOS – תפריט מכשירים משולבים (המשך)

#### התקנים משולבים

תצורת USB אחורי

לחץ על כל תיבת סימון כדי להפעיל כל אפשרות נפרדת של יציאת USB.

#### טבלה 24. אפשרויות הגדרת BIOS – תפריט אחסון

|                                                                                                    | אחסון            |
|----------------------------------------------------------------------------------------------------|------------------|
|                                                                                                    | SATA/NVMe פעולת  |
| מגדיר את מצב הפעולה של בקר הכונן הקשיח המשולב מסוג SATA.                                                                                                    | SATA/NVMe פעולת  |
| כברירת מחדל, האפשרות <b>AHCI/NVMe</b> מסומנת. התקן האחסון מוגדר עבור מצב AHCI/NVMe.                                                                                                    |                  |
| מציג את המידע של מגוון הכוננים המובנים.                                                                                                    | ממשק אחסון       |
| בחר את הכוננים המובנים שברצונך להפעיל.                                                                                                    | Port Enablement  |
| כברירת מחדל, כל אפשרויות האחסון מופעלות.                                                                                                    |                  |
|                                                                                                    | SMART Reporting  |
| מאפשר טכנולוגיית ניתוח ודיווח של ניטור עצמי כדי לאפשר-BIOS לקבל מידע אנליטי מהתקני<br>אחסון משולבים ולשלוח התראות במהלך אתחול לגבי שגיאות התקני אחסון וכשל עתידי אפשרי<br>בהתקן אחסון. | SMART אפשר דיווח |
| מציג את המידע של הכוננים המשולבים.                                                                                                    | מידע על הכונן    |
| הפעל או כבה את כל כרטיסי המדיה, או הפעל או השבת את כרטיס המדיה במצב קריאה בלבד.                                                                                                    | Enable MediaCard |
| כברירת מחדל, כרטיס (SD) Secure Digital מסומן.                                                                                                    |                  |

#### טבלה 25. אפשרויות הגדרת BIOS – תפריט צג

|                                                                                                    | צג                               |
|----------------------------------------------------------------------------------------------------|----------------------------------|
| קובע איזה בקר וידאו יהפוך לצג הראשי כאשר קיימים מספר בקרים זמינים. כאשר נבחר התקן<br>מסוים, פלט התצוגה זמין רק מיציאות הממוקמות בהתקן שנבחר. | Primary Display                  |
| אפשרות זו תציג לוגו במסך מלא אם התמונה תואמת לרזולוציית המסך.                                                                                | (לוגו במסך מלא) Full Screen Logo |

#### טבלה 26. אפשרויות הגדרת BIOS – תפריט חיבור

|                                                                                                    | חיבור                                 |
|----------------------------------------------------------------------------------------------------|---------------------------------------|
| הרשת                                                                                               | תצורת בקר                             |
| Inte שולט בבקר ה-LAN המובנה.                                                                       | egrated NIC                           |
| Wireless Dev                                                                                       | vice Enable                           |
| הפעלה או השבתה של התקן ה-WLAN הפנימי.                                                              | WLAN                                  |
| כברירת מחדל, האפשרות WLAN מופעלת.                                                                  |                                       |
| מפעיל או משבית את התקן ה-Bluetooth הפנימי.                                                         | Bluetooth                             |
| כברירת מחדל, האפשרות Bluetooth מופעלת.                                                             |                                       |
| <b>הפעל ערימת</b> מפעיל או משבית ערימת הרשת UEFI ושולט בבקר ה-LAN המובנה.                          | הפעל ערימת) Enable UEFI Network Stack |
| כברירת מחדל, האפשרות <b>הפעל מחסנית רשת של UEFI</b> מופעלת.                                        | רשת UEFI)                             |
| ائ (HTTP(s                                                                                         | תכונת אתחו                            |
| .HTTP(s) Boot הפעלה או השבתה של תכונת HTTP                                                         | TP(s) Boot                            |
| ON :ברירת המחדל                                                                                    |                                       |
| פלטפורמה זו כוללת יכולות אתחול של HTTP(s). כאשר 'אתחול HTTP(s) מאופשו<br>מצבי האתחול הבאים זמינים. | מצבי אתחול                            |

ſ

#### טבלה 26. אפשרויות הגדרת BIOS – תפריט חיבור (המשך)

|                                                                                                    | חיבור |
|----------------------------------------------------------------------------------------------------|-------|
| מצב אוטומטי: אתחול (HTTP(s מחלץ באופן אוטומטי את כתובת ה-URL של האתחול<br>מ-DHCP) Dynamic Host Configuration Protocol) |       |
| <b>מצב ידני</b> : אתחול (HTTP(s קורא את כתובת ה-URL לאתחול המסופקת על-ידי המשתמש.                                      |       |
| נדרשת הקצאה של האישור כדי להתחבר לשרת האתחול של HTTP.                                                                  |       |
| <b>העלאה</b> : העלה אישור חדש.                                                                                         |       |
| <b>מחיקה</b> : מחק את האישור הקיים.                                                                                    |       |

#### טבלה 27. אפשרויות הגדרת BIOS – תפריט צריכת חשמל

| חשמל                                                           |                                                                                                    |
|----------------------------------------------------------------|----------------------------------------------------------------------------------------------------|
| ניהול תרמי                                                     | מפעיל או משבית את צינון המאוורר, ומנהל את חום המעבד כדי לכוונן את ביצועי המחשב, הרעש<br>והטמפרטורה.                                                                                                    |
|                                                                | כברירת מחדל, האפשרות <b>ממוטב</b> מסומנת. הגדרה רגילה לטמפרטורה, רעש וביצועים מאוזנים.                                                                                                    |
| USB Wake Support                                               |                                                                                                    |
| Enable USB Wake Support (אפשר תמיכה<br>בהתעוררות עם חיבור USB) | כאשר האפשרות מופעלת, התקן USB כגון עכבר או מקלדת יכול להעיר את המחשב מ'מצב<br>המתנה', 'מצב שינה' ו'מצב כבוי'.                                                                                                    |
|                                                                | כברירת מחדל, האפשרות <b>Enable USB Wake Support</b> מופעלת.                                                                                                    |
| AC Behavior                                                    |                                                                                                    |
| AC Recovery                                                    | הגדר את התנהגות המחשב כשאספקת החשמל מתחדשת לאחר אובדן בלתי-צפוי של חשמל.                                                                                                    |
| ניהול צריכת חשמל במצב פעיל                                     |                                                                                                    |
| ASPM                                                           | הגדרת הרמה של Active State Power Management).                                                                                                    |
|                                                                | ברירת מחדל: Auto. מתבצעת לחיצת יד בין המכשיר לרכזת PCI Express כדי לקבוע את מצב<br>ה-ASPM הטוב ביותר שנתמך על ידי המכשיר.                                                                                                    |
| Block Sleep                                                    | מפעיל או משבית את אפשרות המחשב להיכנס למצב שינה (מצב S3) במערכת ההפעלה.                                                                                                    |
|                                                                | כברירת מחדל, האפשרות <b>חסום שינה</b> מושבתת.<br>(ד) הערה כשהאפשרות מופעלת, המחשב לא נכנס למצב שינה, האפשרות Intel Rapid Start<br>מושבתת באופן אוטומטי, ואפשרות צריכת החשמל של מערכת ההפעלה ריקה אם היא<br>הוגדרה למצב שינה. |
| Deep Sleep Control                                             | קובע את מידת האגרסיביות של המחשב בחיסכון בחשמל בזמן כיבוי או במצב שינה.                                                                                                    |
|                                                                | יש להשבית תכונה זו כדי לאפשר ל <b>התעוררות ממקלדת ועכבר USB</b> לפעול במצב כיבוי או מצב<br>שינה.                                                                                                    |

#### טבלה 28. אפשרויות הגדרת BIOS – תפריט אבטחה

| (אבטחה) Security                           |                                                                                                    |
|--------------------------------------------|----------------------------------------------------------------------------------------------------|
| Trusted Platform Module (TPM) אבטחת<br>2.0 | TPM) Trusted Platform Module) מספק שירותים קריפטוגרפיים שונים אשר מהווים אבן פינה<br>עבור טכנולוגיות רבות לאבטחת פלטפורמות. TPM) Trusted Platform Module) הוא התקן<br>אבטחה המאחסן מפתחות שנוצרו על ידי המחשב לצורך הצפנה ותכונות כגון BitLocker, Nirtual BitLocker,<br>Remote Attestation ,Secure Mode. |
|                                            | כברירת מחדל, האפשרות <b>Trusted Platform Module)</b> מופעלת.                                                                                                    |
|                                            | לצורך אבטחה נוספת, Dell Technologies ממליצה להשאיר את Trusted Platform Module מליצה להשאיר את Trusted Platform Module (TPM) מופעל כדי לאפשר לטכנולוגיות אבטחה אלה לפעול באופן מלא.                                                                                                    |
|                                            | Trusted Platform הערה האפשרויות המפורטות חלות על מחשבים עם שבב נפרד מסוג (j<br>TPM) Module.                                                                                                    |
| דאלת TPM 2.0 Security                      | מאפשר להפעיל או להשבית את TPM.                                                                                                    |
|                                            | כברירת מחדל, האפשרות <b>TPM On</b> מופעלת.                                                                                                    |
|                                            |                                                                                                    |

#### טבלה 28. אפשרויות הגדרת BIOS – תפריט אבטחה (המשך)

| (אבטחה) Security                                  |                                                                                                    |
|---------------------------------------------------|----------------------------------------------------------------------------------------------------|
|                                                   | לצורך אבטחה נוספת, Dell Technologies ממליצה להשאיר את האפשרות <b>TPM פועל</b> מופעלת<br>כדי לאפשר לטכנולוגיות אבטחה אלה לפעול באופן מלא.                                                                                                    |
| Attestatior מופעלת                                | האפשרות <b>אפשר אישור</b> שולטת בהיררכיית התמיכה של TPM. השבתת האפשרות <b>אפשר אישור</b><br>מונעת שימוש ב-TPM לצורך חתימה דיגיטלית על אישורים.                                                                                                  |
|                                                   | כברירת מחדל, האפשרות <b>Attestation Enable (אפשר אישור)</b> מופעלת.                                                                                                    |
|                                                   | לצורך אבטחה נוספת, Dell Technologies ממליצה להשאיר את האפשרות אפשר אישור מופעלת                                                                                                    |
|                                                   | הערה כאשר תכונה זו מושבתת, היא עלולה לגרום לבעיות תאימות או לאובדן פונקציונליות<br>בחלק ממערכות ההפעלה.                                                                                                    |
| האחסון המרכזי מופעל                               | האפשרות <b>הפעלת אחסון מפתחות</b> שולטת בהיררכיית האחסון של TPM, המשמשת לאחסון<br>מפתחות דיגיטליים. השבתת האפשרות <b>הפעלת אחסון מפתחות</b> מגבילה את היכולת של TPM<br>לאחסן את נתוני הבעלים.                                                   |
|                                                   | כברירת מחדל, האפשרות <b>Key Storage Enable (האחסון המרכזי מופעל)</b> מופעלת.                                                                                                    |
|                                                   | לצורך אבטחה נוספת, Dell Technologies ממליצה להשאיר את האפשרות <b>הפעלת אחסון</b><br><b>מפתחות</b> מופעלת.                                                                                                    |
|                                                   | הערה כאשר תכונה זו מושבתת, היא עלולה לגרום לבעיות תאימות או לאובדן פונקציונליות<br>בחלק ממערכות ההפעלה.                                                                                                    |
| (נקה) Clea                                        | כאשר היא מופעלת, האפשרות <b>ניקוי</b> מנקה מידע השמור ב-TPM לאחר יציאה מ-BIOS המחשב.<br>אפשרות זו חוזרת למצב מושבת כאשר המחשב מופעל מחדש.                                                                                                    |
|                                                   | כברירת מחדל, האפשרות <b>נקה</b> מושבתת.                                                                                                    |
|                                                   | Dell Technologies ממליצה להפעיל את האפשרות <b>ניקוי</b> רק כאשר יש צורך לנקות את נתוני<br>ה-TPM.                                                                                                    |
| Physical Presence Interface (PPI) Bypass for      | כברירת מחדל, האפשרות <b>PPI Bypass for Clear Commands</b> מושבתת.                                                                                                    |
| Clear Commands                                    | לצורך אבטחה נוספת, Dell Technologies ממליצה להשאיר את האפשרות <b>PPI Bypass for</b><br>מושבתת.                                                                                                    |
| Data Wipe on Next Boot                            |                                                                                                    |
| Start Data Wipe                                   | מחיקת נתונים היא פעולת מחיקה מאובטחת שמוחקת מידע מהתקן אחסון.<br>רתראה הפעולה של מחיקת נתונים מאובטחת מוחקת מידע באופן שלא מאפשר שחזור.                                                                                                    |
|                                                   | פקודות כגון 'מחיקה' ו'פרמוט' במערכת ההפעלה עלולות לגרום לכך שקבצים לא יוצגו במערכת<br>הקבצים. עם זאת, אפשר לשחזר אותם באמצעים פורנזיים משום שהם עדיין מיוצגים על גבי<br>המדיה הפיזית. מחיקת הנתונים מונעת שחזור, ולא ניתן עוד לשחזר את הנתונים. |
|                                                   | כאשר אפשרות זו מופעלת, אפשרות מחיקת הנתונים מנחה למחוק את כל התקני האחסון<br>שמחוברים למחשב באתחול הבא.                                                                                                    |
|                                                   | האפשרות Start Data Wipe מושבתת כברירת מחדל.                                                                                                    |
| Absolute                                          | Absolute Software מספקת פתרונות אבטחת סייבר שונים, חלקם דורשות תוכנה שנטענת<br>מראש במחשבי Dell ומשולבת ב-BIOS. כדי להשתמש בתכונות אלה, עליך להפעיל את הגדרת<br>ה-BIOS של Absolute ולפנות אל Absolute לצורך קביעת תצורה והפעלה.                 |
|                                                   | כברירת מחדל, האפשרות Absolute מופעלת.                                                                                                    |
|                                                   | לצורך אבטחה נוספת, Dell Technologies ממליצה להשאיר את האפשרות Absolute מופעלת.                                                                                                    |
|                                                   | ממסך Absolute הערה כאשר התכונות של Absolute פועלות, לא ניתן להשבית את שילוב Absolute ממסך<br>הגדרת ה-BIOS.                                                                                                    |
| UEFI Boot Path Security (אבטחת נתיב אתחול<br>UEF) | מפעיל או משבית את אפשרות המחשב להנחות את המשתמש להזין את סיסמת מנהל המערכת<br>(אם הוגדרה) בעת אתחול להתקן נתיב אתחול של UEFI מתפריט האתחול F12.                                                                                                 |
|                                                   | כברירת מחדל, האפשרות <b>תמיד, למעט כונן דיסק קשיח פנימי</b> מופעלת.                                                                                                    |
| ממשק BIOS מאומת                                   |                                                                                                    |

#### (המשך) טבלה 28. אפשרויות הגדרת BIOS – תפריט אבטחה

| (אבטחה) Security                           |                                                                                                    |
|--------------------------------------------|----------------------------------------------------------------------------------------------------|
| מאי BIOS הפעלת ממשק<br>זו מ                | מאפשר למנהל המערכת לשלוט בגישה לתצורות BIOS באמצעות ממשק מאומת. כאשר אפשרות<br>זו מופעלת, היא מבטיחה שהשינויים בתצורת ה-BIOS מאובטחים באמצעות אימות.                                                                                              |
| כבר                                        | כברירת מחדל, האפשרות <b>הפעלת ממשק BIOS מאומת</b> מושבתת.                                                                                                    |
| מאס<br>נקה את חנות האישורים<br>כאש<br>או א | מאפשר למנהל המערכת למחוק את כל האישורים המאוחסנים במערכת ניהול המפתחות (KMS).<br>כאשר אפשרות זו מופעלת, היא תסיר את כל האישורים, שעשויים להיות נחוצים למטרות אבטחה<br>או אם תוקפם של האישורים פג או שהם אינם תקפים עוד.                           |
| כבר                                        | כברירת מחדל, האפשרות <b>ניקוי מאגר אישורים</b> מושבתת.                                                                                                    |
| גישה לממשק יכולת ניהול מדור קודם מאי       | מאפשר למנהל הפלטפורמה לשלוט בגישה באמצעות ממשק יכולת הניהול מדור קודם.                                                                                                    |
| זיהוי חבלה בהתקן קושחה<br>חבק<br>חבק       | מאפשר שליטה בתכונת זיהוי חבלה בהתקן הקושחה. תכונה זו מיידעת את המשתמש במקרה של<br>חבלה בהתקן הקושחה. כאשר היא מופעלת, מוצגות במחשב הודעות אזהרה של מסך ואירוע זיהוי<br>חבלה נרשם ביומן אירועי ה-BIOS. המחשב לא מצליח לבצע אתחול עד לטיפול באירוע. |
| כבר                                        | כברירת מחדל, האפשרות <b>זיהוי חבלה בהתקן הקושחה</b> מופעלת.                                                                                                    |
| לצוו<br>הקו                                | לצורך אבטחה נוספת, Dell Technologies ממליצה להשאיר את האפשרות זיהוי חבלה בהתקן<br>הקושחה מופעלת.                                                                                                    |

#### טבלה 29. אפשרויות הגדרת BIOS – תפריט סיסמאות

| סיסמאות                                                                               |                                                                                                    |
|---------------------------------------------------------------------------------------|----------------------------------------------------------------------------------------------------|
| Admin Password                                                                        | סיסמת מנהל המערכת מונעת גישה לא מורשית לאפשרויות הגדרת ה-BIOS. לאחר הגדרת<br>סיסמת מנהל המערכת, ניתן לשנות את אפשרויות הגדרת ה-BIOS רק לאחר הזנת הסיסמה<br>הנכונה.                                                                                                    |
|                                                                                       | הכללים ויחסי התלות הבאים חלים על סיסמת מנהל המערכת -<br>• לא ניתן להגדיר את סיסמת מנהל המערכת אם סיסמאות המחשב ו/או האחסון הפנימי הוגדרו<br>בעבר.<br>• ניתן להשתמש בסיסמת מנהל המערכת במקום סיסמאות המערכת ו/או האחסון הפנימי.<br>• כאשר האפשרות מוגדרת, יש לספק את סיסמת מנהל המערכת במהלך עדכון קושחה.<br>• ניקוי סיסמת מנהל המערכת מנקה גם את סיסמת המחשב (אם הוגדרה).<br>• Dell Technologies ממליצה להשתמש בסיסמת מנהל מערכת כדי למנוע שינויים לא מורשים                                                                                                    |
|                                                                                       | באפשרויות הגדרת ה-BIOS.                                                                                                    |
| סיסמת מערכת) System Password)                                                         | סיסמת המערכת מונעת מהמחשב לאתחל למערכת הפעלה בלי להזין את הסיסמה הנכונה.<br>הכללים ויחסי התלות הבאים חלים בעת שימוש בסיסמת המערכת -<br>• המחשב נכבה כאשר אינו פעיל למשך כ-10 דקות בחלון הבקשה להזנת סיסמת מחשב.<br>• המחשב נכבה לאחר שלושה ניסיונות שגויים להזין את סיסמת המחשב.<br>• המחשב נכבה בעת לחיצה על המקש <b>Esc</b> בחלון הבקשה להזנת סיסמת מערכת.<br>• לא מוצגת בקשה להזנת סיסמת מחשב כאשר המחשב חוזר ממצב המתנה.<br>Dell Technologies ממליצה להשתמש בסיסמת המחשב במצבים שבהם סביר שמחשב אבד או<br>נגנב.                                                                                                    |
| סיסמת התקן אחסון<br>הערה ההתקן המוצג כאן ישתנה בהתאם<br>להתקני האחסון המותקנים במחשב. | ניתן להגדיר את סיסמת התקן האחסון כדי למנוע גישה לא מורשית לנתונים המאוחסנים בהתקן.<br>המחשב יבקש את סיסמת התקן האחסון במהלך האתחול כדי לבטל את נעילת הכונן. התקן אחסון<br>המאובטח בסיסמה נשאר נעול גם לאחר הסרתו מהמחשב או הכנסתו למחשב אחר. הוא מונע<br>מתוקפים לגשת לנתונים בהתקן ללא הרשאה.<br>הכללים ויחסי התלות הבאים חלים בעת שימוש בסיסמת התקן האחסון -<br>הכללים ויחסי התלות הבאים חלים בעת שימוש בסיסמת התקן האחסון -<br>הכללים ויחסי התלות הבאים חלים בעת שימוש בסיסמת התקן האחסון -<br>ס לא ניתן לגשת לאפשרות סיסמת התקן האחסון כאשר ההתקן מושבת בהגדרות ה-BIOS.<br>המחשב נכבה כאשר אינו פעיל למשך כ-10 דקות בחלון הבקשה להזנת סיסמת התקן האחסון.<br>המחשב נכבה לאחר שלושה ניסיונות שגויים להזין את סיסמת התקן האחסון, ומתייחס להתקן<br>כלא זמין.<br>התקן האחסון אינו מקבל ניסיונות לביטול נעילת סיסמה לאחר חמישה ניסיונות שגויים להזין<br>את סיסמת הכונן הקשיח מהגדרת ה-BIOS. יש לאפס את סיסמת התקן האחסון לצורך |

#### טבלה 29. אפשרויות הגדרת BIOS – תפריט סיסמאות (המשך)

| סיסמאות                                 |                                                                                                    |
|-----------------------------------------|----------------------------------------------------------------------------------------------------|
|                                         | <ul> <li>המחשב מתייחס להתקן האחסון כלא זמין כאשר מקש Esc נלחץ בחלון הבקשה להזנת<br/>הסיסמה.</li> </ul>                                                                                                    |
|                                         | <ul> <li>לא מוצגת בקשה להזנת סיסמת התקן האחסון כאשר המחשב חוזר ממצב המתנה. כאשר<br/>הנעילה מבוטלת על ידי המשתמש לפני שהמחשב עובר למצב המתנה, הוא נשאר לא נעול<br/>לאחר שהמחשב חוזר ממצב המתנה.</li> </ul>                                                                                        |
|                                         | <ul> <li>אם סיסמאות המחשב והתקן האחסון מוגדרות לאותו ערך, ההתקן נפתח לאחר הזנת סיסמת<br/>המחשב הנכונה.</li> </ul>                                                                                                    |
|                                         | Dell Technologies ממליצה להשתמש בסיסמת התקן אחסון כדי להגן מפני גישה לא מורשית<br>לנתונים.                                                                                                    |
| Password Configuration                  | אות באותיות גדולות                                                                                                    |
|                                         | כששדה זה מופעל, הוא מחזק סיסמה וחייב להכיל לפחות אות גדולה אחת.                                                                                                    |
|                                         | אות באותיות קטנות                                                                                                    |
|                                         | כשמופעל, שדה זה מחזק סיסמה וחייב להכיל לפחות אות קטנה ואות גדולה אחת.                                                                                                    |
|                                         | ספרה                                                                                                    |
|                                         | כשמופעל, שדה זה מחזק סיסמה וחייב להכיל לפחות ספרה אחת.                                                                                                    |
|                                         | תו מיוחד                                                                                                    |
|                                         | כשמופעל, שדה זה מחזק סיסמה וחייב להכיל לפחות תו מיוחד אחד.                                                                                                    |
| Password Bypass                         | האפשרות <b>עקיפת סיסמה</b> מאפשרת למחשב לבצע אתחול ממערכת ההפעלה מבלי להזין את<br>סיסמת המחשב או הכונן הקשיח. אם המחשב כבר ביצע אתחול למערכת ההפעלה, ההנחה היא<br>שהמשתמש כבר הזין את סיסמת המחשב או הכונן הקשיח הנכונה.<br>(i) הערה אפשרות זו אינה מסירה את הדרישה להזין את הסיסמה לאחר הכיבוי. |
|                                         | רברורת מחדל האפוערות <b>וודופת מוממה</b> מופוולת                                                                                                    |
|                                         | לצורך אבטחה נוספת, Dell Technologies ממליצה להשאיר את האפשרות <b>עקיפת סיסמה</b><br>מופעלת.                                                                                                    |
| שינויי סיסמה                            |                                                                                                    |
| אפשר שינויי סיסמאות שאינן של מנהל מערכת | האפשרות <b>אפשר שינויי סיסמה שאינם של מנהל מערכת</b> בהגדרת ה-BIOS מאפשרת למשתמש<br>קצה להגדיר או לשנות את סיסמת המחשב או הכונן הקשיח בלי להזין את סיסמת מנהל המערכת.<br>אפשרות זו מספקת למנהל מערכת שליטה בהגדרות ה-BIOS, אך מאפשרת למשתמש קצה לספק<br>סיסמה משלו.                              |
|                                         | כברירת מחדל, האפשרות <b>אפשר שינויי סיסמה שאינם של מנהל מערכת</b> מושבתת.                                                                                                    |
|                                         | לצורך אבטחה נוספת, Dell Technologies ממליצה להשאיר את האפשרות <mark>אפשר שינויי סיסמה</mark><br>שאינם של מנהל מערכת מושבתת.                                                                                                    |
| Non-Admin Setup Changes                 | האפשרות <b>שינויים בהגדרות שאינם של מנהל מערכת</b> מאפשרת למשתמש קצה להגדיר את<br>התצורה של המכשירים האלחוטיים מבלי לדרוש סיסמת מנהל מערכת.                                                                                                    |
|                                         | כברירת מחדל, האפשרות <b>שינויים בהגדרות שאינם של מנהל מערכת</b> מושבתת.                                                                                                    |
|                                         | לצורך אבטחה נוספת, Dell Technologies ממליצה להשאיר את האפשרות שינויים בהגדרות<br>שאינם של מנהל מערכת מושבתת.                                                                                                    |
| Admin Setup Lockout                     | האפשרות <b>נעילת הגדרה של מנהל מערכת</b> מונעת ממשתמש קצה לצפות אפילו בתצורת הגדרת<br>ה-BIOS בלי להזין תחילה את סיסמת מנהל המערכת (אם הוגדרה).                                                                                                    |
|                                         | כברירת מחדל, האפשרות <b>נעילת הגדרה של מנהל מערכת</b> מושבתת.                                                                                                    |
|                                         | לצורך אבטחה נוספת, Dell Technologies ממליצה להשאיר את האפשרות <b>נעילת הגדרה של</b><br><b>מנהל מערכת</b> מושבתת.                                                                                                    |
| סיסמת שחזור                             | ניתן להשתמש בסיסמת השחזור כאשר הבעלים של המערכת שוכח את סיסמת מנהל המערכת,<br>סיסמת המערכת או סיסמת הכונן הקשיח. באפשרותך לקבל קוד ביטול נעילה מהתמיכה של Dell<br>דרך הטלפון לאחר אימות פרטי הבעלות. קוד ביטול הנעילה עוקף ומסיר את הסיסמה הקיימת.                                               |

#### טבלה 29. אפשרויות הגדרת BIOS – תפריט סיסמאות (המשך)

|                                                                                                    | סיסמאות                                                      |
|----------------------------------------------------------------------------------------------------|--------------------------------------------------------------|
| הערה כאשר סיסמת כונן קשיח נעקפת בשיטה זו, הנתונים בכונן הקשיח נמחקים אם מחיקה (<br>מאובטחת הייתה מופעלת בעת הגדרת הסיסמה.                                                                                                    |                                                              |
|                                                                                                    | Master Password Lockout                                      |
| ההגדרה 'נעילת סיסמה ראשית' מאפשרת לך להשבית את התכונה 'סיסמת שחזור'. אם סיסמת<br>המחשב, סיסמת מנהל המערכת או סיסמת הכונן הקשיח נשכחה, לא ניתן להשתמש במחשב.<br>أהערה כאשר סיסמת הבעלים מוגדרת, האפשרות 'נעילת סיסמה ראשית' אינה זמינה.                                                                                                    | הפעל נעילת) Enable Master Password Lockout<br>סיסמה ראשית)   |
| הערה כאשר מוגדרת סיסמת כונן קשיח פנימי, יש למחוק אותה תחילה לפני שניתן יהיה לשנות<br>את נעילת הסיסמה הראשית.                                                                                                    |                                                              |
| כברירת מחדל, האפשרות <b>אפשר נעילת סיסמה ראשית</b> מושבתת.                                                                                                    |                                                              |
| Dell לא ממליצה להפעיל את <b>נעילת הסיסמה הראשית</b> , אלא אם הטמעת מחשב שחזור סיסמה<br>משלך.                                                                                                    |                                                              |
| האפשרות <b>אפשר חזרה למצב קודם על ידי PSID שאינו של מנהל מערכת</b> מאפשרת למשתמש<br>לנקות את סיסמת הכונן הקשיח בלי להזין את סיסמת מנהל המערכת של ה-BIOS. כאשר מוגדרת<br>סיסמת מנהל מערכת, היכולת להזין את ה-PSID מוגנת על-ידי דרישה של אימות באמצעות סיסמת<br>מנהל המערכת. אם אפשרות זו מופעלת, כל משתמש יכול לנקות את הכונן מבלי להזין את סיסמת<br>מנהל המערכת. | מאפשר לבצע חזרה למצב קודם על ידי PSID שאינו<br>של מנהל מערכת |
| כברירת מחדל, האפשרות <b>הפעל חזר למצב קודם על ידי PSID שאינו של מנהל מערכת</b><br>מושבתת.                                                                                                    |                                                              |

#### טבלה 30. אפשרויות הגדרת BIOS – תפריט עדכון, שחזור

| עדכון, שחזור                                                       |                                                                                                    |
|--------------------------------------------------------------------|----------------------------------------------------------------------------------------------------|
| שחזור BIOS Recovery from Hard Drive (שחזור<br>BIOS מכונן קשיח)     | מפעיל או משבית את האפשרות של המשתמש להתאושש מתנאים מסוימים של BIOS פגום<br>באמצעות קובץ שחזור בכונן הקשיח הראשי של המשתמש או בכונן USB חיצוני.                                                                                                    |
|                                                                    | כברירת מחדל, האפשרות <b>שחזור BIOS מהכונן הקשיח</b> מופעלת.<br>הערה שחזור BIOS מכונן קשיח אינו זמין עבור כוננים עם הצפנה עצמית (SED).                                                                                                    |
|                                                                    | הראשי, ולא יכול לפעול אם בלוק ה-BIOS הראשי, ולא יכול לפעול אם בלוק האתחול BIOS הערה שחזור BIOS מיועד לתיקון בלוק<br>פגום. כמו כן, תכונה זו לא יכולה לפעול במקרה של EC פגום, ME פגום או בעיית חומרה.<br>תמונת השחזור חייבת להיות על מחיצה לא מוצפנת בכונן.                        |
| (BIOS Downgrade (שדרוג לאחור של                                    |                                                                                                    |
| אפשר שדרוג לאחור של) Allow BIOS Downgrade<br>ה-BIOS)               | שליטה בביצוע עדכון של קושחת המערכת למהדורות קודמות.<br>כברירת מחדל, האפשרות Allow BIOS Downgrade (אפשר שדרוג לאחור של BIOS) מופעלת.                                                                                                    |
| SupportAssist OS Recovery (שחזור מערכת<br>ההפעלה של SupportAssist) | הפעלה או השבתה של זרימת האתחול עבור הכלי SupportAssist OS Recovery במקרה של<br>שגיאות מחשב מסוימות.                                                                                                    |
|                                                                    | כברירת מחדל, האפשרות <b>SupportAssist OS Recovery</b> מופעלת.                                                                                                    |
| BIOSConnect                                                        | הפעלה או השבתה של שחזור מערכת ההפעלה של שירות ענן אם מערכת ההפעלה הראשית לא<br>מצליחה לאתחל וחווה מספר כשלים השווה לערך שצוין על ידי אפשרות ההגדרה של 'סף<br>ההתאוששות האוטומטי של מערכת ההפעלה' או גדול ממנו, ומערכת ההפעלה של השירות המקומי<br>לא מבצעת אתחול או שאינה מותקנת. |
|                                                                    | כברירת מחדל, האפשרות BIOSConnect מופעלת.                                                                                                    |
| Dell Auto OS Recovery Threshold                                    | אפשרות זו מאפרת לך לשלוט בזרם האתחול האוטומטי עבור מסוף רזולוציית המערכת של<br>SupportAssist ועבור כלי התאוששות מערכת ההפעלה של Dell.<br>כברירת מחדל, ערך Dell Auto OS Recovery Threshold מוגדר ל-2.                                                                             |
|                                                                    |                                                                                                    |

#### טבלה 31. אפשרויות הגדרת BIOS – תפריט ניהול מערכות

| (ניהול מערכות) System Management             |                                                                                                    |
|----------------------------------------------|----------------------------------------------------------------------------------------------------|
| (תג שירות) Service Tag                       | מציג את תג השירות של המחשב.                                                                                                    |
| (תג נכס) Asset Tag                           | יוצרת תג נכס של מחשב שבו יכול להשתמש מנהל ה-⊤ו כדי לזהות באופן ייחודי מחשב מסוים.<br>סערה לאחר קביעה ב-BIOS, תג הנכס לא ניתן לשינוי.                                                                                                  |
| (WLAN- התעוררות מWake on LAN                 | הפעלה או השבתה של הפעלת המחשב באמצעות אות LAN מיוחד.                                                                                                    |
|                                              | כברירת מחדל, האפשרות <b>התעוררות ב-LAN</b> מושבתת.                                                                                                    |
| Auto On Time                                 | מאפשר לקבוע שהמחשב יופעל באופן אוטומטי מדי יום או בתאריך ובשעה שנבחרו מראש. ניתן<br>להגדיר אפשרות זו רק אם שעת ההפעלה האוטומטית הוגדרה ל-Everyday (מופעל מדי יום), או<br>(יום נבחר). Weekdays (ימי השבוע) או Selected Day (יום נבחר). |
|                                              | כברירת מחדל, האפשרות <b>שעת הפעלה אוטומטית</b> מושבתת.                                                                                                    |
| SERR Messages                                | .SERR הפעלת הודעות                                                                                                    |
| First Power On Date (הפעלה ראשונה<br>בתאריך) | הגדר את תאריך הבעלות.                                                                                                    |
| אבחון                                        |                                                                                                    |
| בקשות לסוכן מערכת הפעלה                      | מאפשר לסוכני מערכת ההפעלה של Dell לתזמן אבחון מובנה שיתבצע באתחול העוקב.                                                                                                    |
| Power-on-Self-Test שחזור אוטומטי של          | מאפשר 'שחזור אוטומטי של Power-on-Self-Test' <mark>כדי לאפשר שחזור</mark> BIOS אם המחשב מפסיק<br>להגיב לפני השלמת ה-Power-on-Self-Test של ה-BIOS.                                                                                      |

#### טבלה 32. אפשרויות הגדרת BIOS – תפריט מקלדת

|                                                   | מקלדת               |
|---------------------------------------------------|---------------------|
| מפעיל או משבית את Numlock LED בעת אתחול של המחשב. | הפעלת נורית Numlock |

#### טבלה 33. אפשרויות הגדרת BIOS – תפריט התנהגות לפני אתחול

|                                                                                                    | התנהגות לפני אתחול    |
|----------------------------------------------------------------------------------------------------|-----------------------|
| מפעיל או משבית את הפעולה שיש לבצע בעת הופעת אזהרה או שגיאה.                                                                            | Warnings and Errors   |
| כברירת מחדל, האפשרות <b>הודעה על אזהרות ושגיאות</b> מסומנת.<br>() הערה שגיאות שנחשבות קריטית לפעולת חומרת המחשב עוצרות את פעולת המחשב. |                       |
| מגדיר את זמן הטעינה של ה-BIOS POST (בדיקה עצמית בהפעלה).                                                                               | Extend BIOS POST Time |
| כברירת מחדל, האפשרות <b>0 שניות</b> מסומנת.                                                                                            |                       |

#### טבלה 34. אפשרויות הגדרת BIOS – תפריט וירטואליזציה

|                                                                                                    | Virtualization Support (תמיכה<br>בווירטואליזציה) |
|----------------------------------------------------------------------------------------------------|--------------------------------------------------|
|                                                                                                    | הגנת DMA                                         |
| מאפשר לך לשלוט בהגנת DMA לפני אתחול עבור יציאות פנימיות וחיצוניות. אפשרות זו אינה<br>מפעילה ישירות הגנת DMA במערכת ההפעלה.<br>(j) הערה אפשרות זו אינה זמינה כאשר הגדרת הווירטואליזציה עבור IOMMU מושבתת (-VT<br>(d/AMD Vi). | הפעל תמיכה ב-DMA לפני אתחול                      |
| כברירת מחדל, האפשרות <b>הפעל תמיכה ב-DMA לפני אתחול</b> מופעלת.                                                                                                    |                                                  |
| לצורך אבטחה נוספת, Dell Technologies ממליצה להשאיר את האפשרות <mark>הפעל תמיכה ב-DMA</mark><br><b>לפני אתחול</b> מופעלת.                                                                                                    |                                                  |
| ן הערה אפשרות זו מסופקת רק למטרות תאימות, מכיוון שחלק מהחומרה הישנה יותר אינה<br>תומכת ב-DMA.                                                                                                    |                                                  |

#### (המשך) אפשרויות הגדרת BIOS – תפריט וירטואליזציה (המשך)

|                                                                                                    | עמיכה) Virtualization Support<br>בווירטואליזציה) |
|----------------------------------------------------------------------------------------------------|--------------------------------------------------|
| מאפשר לך לשלוט בהגנת DMA של ליבה עבור יציאות פנימיות וחיצוניות. אפשרות זו אינה<br>מפעילה ישירות הגנת DMA במערכת ההפעלה. עבור מערכות הפעלה התומכות בהגנת DMA,<br>הגדרה זו מציינת למערכת ההפעלה שה-BIOS תומך בתכונה.<br>(j) הערה אפשרות זו אינה זמינה כאשר הגדרת הווירטואליזציה עבור IOMMU מושבתת (-VT<br>(d/AMD Vi). | הפעל תמיכה ב-DMA של ליבת מערכת ההפעלה            |
| כברירת מחדל, האפשרות <b>הפעל תמיכה ב-DMA של ליבה במערכת ההפעלה</b> מופעלת.<br>() הערה אפשרות זו מסופקת רק למטרות תאימות, מכיוון שחלק מהחומרה הישנה יותר אינה<br>תומכת ב-DMA.                                                                                                    |                                                  |
| כשהאפשרות מופעלת, ה-BIOS יודיע למערכת ההפעלה שהיציאות הפנימיות אינן תומכות<br>ב-DMA.                                                                                                    | מצב תאימות ל-DMA של יציאה פנימית                 |

#### טבלה 35. אפשרויות הגדרת BIOS – תפריט ביצועים

|                                                                                                    | (ביצועים) Performance                                       |
|----------------------------------------------------------------------------------------------------|-------------------------------------------------------------|
|                                                                                                    | Intel SpeedStep                                             |
| מאפשר למחשב להתאים באופן דינמי את מתח המעבד ותדירות הליבות, פעולה המפחיתה את<br>צריכת החשמל הממוצעת והפקת החום. | Enable Intel SpeedStep Technology                           |
| כברירת מחדל, האפשרות <b>הפעל את טכנולוגיית Intel SpeedStep</b> מופעלת.                                          |                                                             |
| הערה כדי להציג אפשרות זו, הפעל את אפשרויות ה <b>שירות</b> .                                                     |                                                             |
|                                                                                                    | רישום כתובת בסיס (BAR) של PCIe שניתן<br>לשנות את גודלה      |
| הפעל או השבת את התמיכה ברישום כתובת בסיס (BAR) של PCle שניתן לשנות את גודלה.                                    | הפעל רישום כתובת בסיס (BAR) של PCle שניתן<br>לשנות את גודלה |

#### טבלה 36. אפשרויות הגדרת BIOS – תפריט יומני המערכת

|                                                           | (יומני מערכת) System Logs |
|-----------------------------------------------------------|---------------------------|
|                                                           | BIOS יומן אירועי          |
| מאפשר בחירה באפשרות לשמור או לנקות יומני אירועים של BIOS. | Clear BIOS Event Log      |
| כברירת מחדל, האפשרות <b>שמור יומן</b> מסומנת.             |                           |
|                                                           | Power Event Log           |
| מאפשר בחירה באפשרות לשמור או לנקות יומני אירועים של חשמל. | נקה יומן אירועי חשמל      |
| כברירת מחדל, האפשרות <b>שמור יומן</b> מסומנת.             |                           |

## BIOS-עדכון ה

### Windows-ב-BIOS עדכון ה-

#### אודות משימה זו

התראה אם BitLocker אינו מושעה לפני עדכון ה-BIOS, מפתח Bitlocker לא יזוהה בפעם הבאה שתאתחל את המחשב. בשלב זה תתבקש להזין את מפתח השחזור כדי להמשיך, והמערכת תציג הנחיה לספק את מפתח השחזור בכל אתחול. כשל באספקת מפתח השחזור עלול Dell במערכות BIOS- עדכון ה-BIOS במערכות ההפעלה. לקבלת מידע נוסף, עיין במאמר Knowledge: עדכון ה-BIOS במערכות Dell עם BitLocker מופעל.

#### שלבים

- .Dell עבור אל אתר התמיכה של
- עבור אל **זיהוי המוצר שלך או חפש תמיכה**. בתיבה, הזן את מזהה המוצר, הדגם, בקשת השירות או תאר את מה שאתה מחפש ולאחר מכן לחץ על **חיפוש**.
- הערה אם תגית השירות אינה ברשותך, השתמש ב-SupportAssist כדי לזהות אוטומטית את המחשב שלך. תוכל גם להשתמש במזהה המוצר או לחפש ידנית את דגם המחשב.
  - 3. לחץ על Drivers & Downloads. הרחב את חפש מנהלי התקנים.
    - . בחר את מערכת ההפעלה המותקנת במחשב.
    - ברשימה הנפתחת קטגוריות, בחר ב-BIOS.
  - 6. בחר בגרסת ה-BIOS העדכנית ביותר ולחץ על הורד כדי להוריד את קובץ ה-BIOS עבור המחשב שלך.
    - .BIOS בסיום ההורדה, נווט אל התיקייה שבה שמרת את קובץ עדכון ה-BIOS.
    - . אחץ לחיצה כפולה על הסמל של קובץ עדכון ה-BIOS ופעל על פי ההוראות שבמסך. .Dell באתר התמיכה של Knowledge Base-לקבלת מידע נוסף, חפש במשאב ה-Dell

### Ubuntu-ו Linux-ב BIOS עדכון ה-

כדי לעדכן את ה-BIOS של המערכת במחשב שמותקנות בו Linux או Ubuntu, עיין במאמר ה-BIOB Biase Mowledge Base.

### Windows-עדכון ה-BIOS באמצעות כונן BIOS באמצעות כונן

#### אודות משימה זו

עם התראה אם BitLocker אינו מושעה לפני עדכון ה-BIOS, מפתח BitLocker לא יזוהה בפעם הבאה שתאתחל את המחשב. בשלב זה תתבקש להזין את מפתח השחזור כדי להמשיך והמחשב יציג הנחיה לספק את מפתח השחזור בכל אתחול. כשל באספקת מפתח השחזור עלול להוביל לאובדן נתונים או להתקנה מחדש של מערכת ההפעלה. לקבלת מידע נוסף, עיין במשאב Knowledge Base עדכון ה-BIOS במערכות של עם BitLocker מופעל.

#### שלבים

- .Dell עבור אל אתר התמיכה של
- עבור אל **זהה את המוצר או חפש תמיכה**. בתיבה, הזן את מזהה המוצר, הדגם, בקשת השירות או תאר את מה שאתה מחפש ולאחר מכן לחץ על **חפש**.

הערה אם תגית השירות אינה ברשותך, השתמש ב-SupportAssist כדי לזהות אוטומטית את המחשב שלך. תוכל גם להשתמש במזהה המוצר או לחפש ידנית את דגם המחשב.

- 3. לחץ על Drivers & Downloads. הרחב את חפש מנהלי התקנים.
  - . בחר את מערכת ההפעלה המותקנת במחשב.
  - 5. ברשימה הנפתחת קטגוריות, בחר ב-BIOS.
- 6. בחר בגרסת ה-BIOS העדכנית ביותר ולחץ על הורד כדי להוריד את קובץ ה-BIOS עבור המחשב שלך.
- .Dell באתר התמיכה של USB ניתן לאתחול. לקבלת מידע נוסף, חפש במשאב ה-USB באתר התמיכה של USB.
  - . העתק את קובץ תוכנית הגדרת ה-BIOS לכונן ה-USB הניתן לאתחול.
    - .9. חבר את כונן ה-USB הניתן לאתחול למחשב שזקוק לעדכון BIOS.
      - .10. הפעל מחדש את המחשב ולחץ על F12.
      - .11. בחר בכונן ה-USB בתפריט האתחול החד-פעמי.
      - 12. הקלד את שם הקובץ של תוכנית הגדרת ה-BIOS ולחץ על הזן. תוכנית העזר לעדכון ה-BIOS תופיע.
      - .BIOS- פעל לפי ההוראות על המסך כדי להשלים את עדכון ה-BIOS.

### עדכון ה-BIOS מתפריט האתחול החד-פעמי

באמצעות USB הניתן לאתחול, ואפשר גם לעדכן את ה-BIOS ש-BIOS ש-BIOS באמצעות כונן אחסון USB הניתן לאתחול, ואפשר גם לעדכן את ה-BIOS באמצעות תפריט האתחול החד-פעמי במחשב. כדי לעדכן את ה-BIOS של המחשבים, העתק את קובץ ה-BIOS בשם WXXX.exe לכונן USB המפורמט עם מערכת הקבצים FAT32. לאחר מכן, הפעל מחדש את המחשב ואתחל מכונן ה-USB באמצעות תפריט האתחול החד-פעמי.

#### אודות משימה זו

התראה אם BitLocker אינו מושהה לפני עדכון ה-BIOS, בפעם הבאה שתאתחל את המחשב הוא לא יזהה את מפתח ה-BitLocker. בשלב זה תתבקש להזין את מפתח השחזור כדי להמשיך, והמחשב ימשיך לבקש מפתח זה בכל אתחול. אם מפתח השחזור אינו ידוע, הדבר עשוי להוביל לאובדן נתונים או להתקנה מחדש של מערכת ההפעלה שלא לצורך. לקבלת מידע נוסף בנושא זה, חפש במשאב ה-Knowledge Base באתר התמיכה של Dell.

#### BIOS עדכון

כדי לבדוק אם עדכון ההבזק של ה-BIOS מופיע כאפשרות אתחול, באפשרותך לאתחל את המחשב לתפריט **האתחול החד-פעמי**. אם אפשרות זו מופיעה ברשימה, ניתן לעדכן את ה-BIOS בשיטה זו.

כדי לעדכן את ה-BIOS מתפריט האתחול החד-פעמי, אתה זקוק לפריטים הבאים:

- כונן אחסון USB מפורמט למערכת קבצים מסוג FAT32 (הכונן אינו צריך להיות ניתן לאתחול)
- קובץ הפעלת BIOS שהורדת מאתר התמיכה של Dell ואשר הועתק לספריית השורש של כונן ה- USB
  - מתאם AC חייב להיות מחובר למחשב
  - BIOS סוללת מחשב פועלת לעדכון ה-BIOS

בצע את השלבים הבאים כדי לעדכן את ה-BIOS מתפריט האתחול החד-פעמי:

#### . ייתכן שהמחשב לא יאותחל אם תכבה אותו. BIOS התראה אל תכבה את המחשב לא יאותחל אם תכבה אותו. 🛆

#### שלבים

- **1**. כבה את המחשב, הכנס את כונן ה-USB המכיל את קובץ עדכון ההבזק של ה-BIOS.
- Enter הפעל את המחשב והקש F12 כדי לגשת לתפריט האתחול החד-פעמי. בחר עדכון BIOS באמצעות העכבר או מקשי החצים ולאחר מכן הקש.
  - 3. לחץ על Flash מהקובץ.
  - .4 בחר את התקן ה-USB החיצוני.
  - .5 בחר את הקובץ ולחץ פעמיים על קובץ היעד לעדכון, ולאחר מכן הקש על Submit.
    - .BIOS. לחץ על עדכון ה-BIOS. המחשב יופעל מחדש כדי לעדכן את ה-BIOS.
      - .BIOS המחשב יופעל מחדש לאחר השלמת עדכון ה-Flash של ה-BIOS.

### סיסמת המערכת וההגדרה

התראה תכונות הסיסמה מספקות רמה בסיסית של אבטחה לנתונים שבמחשב. /

התראה ודא שהמחשב נעול כאשר הוא אינו בשימוש. כל אחד יכול לגשת לנתונים המאוחסנים במחשב, כאשר המחשב נמצא ללא השגחה. 🦯

#### טבלה 37. סיסמת המערכת וההגדרה

| סוג הסיסמה  | תיאור                                                                |
|-------------|----------------------------------------------------------------------|
| סיסמת מערכת | סיסמה שעליך להזין כדי לאתחל למערכת ההפעלה.                           |
| סיסמת הגדרה | סיסמה שעליך להזין כדי לגשת אל הגדרות ה-BIOS של המחשב ולשנות<br>אותן. |

באפשרותך ליצור סיסמת מערכת וסיסמת הגדרה כדי לאבטח את המחשב.

הערה התכונה 'סיסמת המערכת וההגדרה' מושבתת כברירת מחדל.

### הקצאת סיסמת הגדרת מערכת

#### תנאים מוקדמים

באפשרותך להקצות סיסמת מערכת או סיסמת מנהל מערכת חדשה רק כאשר הסטטוס מוגדר למצב **לא מוגדר**. כדי להיכנס להגדרת מערכת ה-BIOS, הקש על F2 מיד לאחר הפעלה או אתחול.

#### שלבים

- . במסך BIOS המערכת או הגדרת המערכת, בחר אבטחה והקש Enter. המסך אבטחה יוצג.
- 2. בחר באפשרות System/Admin Password וצור סיסמה בשדה הזן את הסיסמה החדשה.
  - היעזר בהנחיות הבאות כדי ליצור את סיסמת המערכת:
  - סיסמה יכולה להיות באורך של 32 תווים לכל היותר.
- סיסמה חייבת להכיל לפחות תו מיוחד אחד: ") ! " # \$ % \$ % " + , , + \* ' \$ @ [ \ ] ^ \_ ` [ \ ] ".
  - הסיסמה יכולה להכיל ספרות מ-0 עד 9.
  - .z הסיסמה יכולה להכיל אותיות A עד Z ואותיות a עד .
- ... הקלד את סיסמת המערכת שהזנת קודם לכן בשדה Confirm new password (אשר סיסמה חדשה) ולחץ על OK (אישור).
  - . הקש Y כדי לשמור את השינויים. כעת המחשב יופעל מחדש.

### מחיקה או שינוי של סיסמת מערכת או סיסמת הגדרה קיימת

#### תנאים מוקדמים

ודא שנעילת **סטטוס הסיסמה** מבוטלת בהגדרת המערכת לפני שתנסה למחוק או לשנות את סיסמת המערכת ו∕או את סיסמת ההגדרה הקיימת. לא ניתן למחוק או לשנות סיסמת מערכת או סיסמת הגדרה קיימת כאשר **סטטוס הסיסמה** נעול. כדי להיכנס להגדרת המערכת הקש על F2 מיד לאחר הפעלה או אתחול.

#### שלבים

- . במסך BIOS מערכת או הגדרת מערכת, בחר אבטחת מערכת והקש Enter. המסך אבטחת מערכת יוצג.
  - .2 במסך אבטחת מערכת, ודא שמצב הסיסמה הוא לא נעול.
- .Tab או Enter בחר סיסמת מערכת. עדכן או מחק את סיסמת המערכת הקיימת והקש 3.
- . בחר סיסמת הגדרה. עדכן או מחק את סיסמת ההגדרה הקיימת והקש Enter או Tab.
- הערה אם אתה משנה את סיסמת המערכת ו/או סיסמת ההגדרה, הזן מחדש את הסיסמה החדשה כשתופיע ההנחיה. אם אתה מוחק את סיסמת המערכת ו/או סיסמת ההגדרה, אשר את המחיקה כשתופיע ההנחיה.
  - .5. לחץ על Esc. תופיע הודעה שתנחה אותך לשמור את השינויים.
  - . הקש על Y כדי לשמור את השינויים ולצאת מ**הגדרת מערכת**. כעת המחשב יופעל מחדש.

### ניקוי הגדרות CMOS

#### אודות משימה זו

במחשב. BIOS התראה ניקוי הגדרות CMOS יאפס את הגדרות ה-BIOS במחשב.

#### שלבים

- הסר את הכיסוי השמאלי.
- 2. הסר את כיסוי סוללת המטבע.
  - .3 הסר את סוללת המטבע.
    - **4.** המתן דקה אחת.
  - .5 התקן את סוללת המטבע.

- 6. התקן את כיסוי סוללת המטבע.
  - .7 התקן את הכיסוי השמאלי.

## ניקוי סיסמאות המערכת וההגדרה

#### אודות משימה זו

כדי לנקות את סיסמאות המערכת או ההגדרה, פנה לתמיכה הטכנית של Dell כמתואר באפשרות פנה לתמיכה.

. או ליישום כלשהו, עיין בתיעוד המצורף ל-Windows או של יישום כלשהו, עיין בתיעוד המצורף ל-Windows או ליישום.

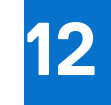

### פתרון בעיות

## Dell אבחון של בדיקת ביצועי מערכת לפני אתחול של SupportAssist

#### אודות משימה זו

תוכנית האבחון SupportAssist (הידועה גם כ'אבחון מערכת') מבצעת בדיקה מקיפה של החומרה. תוכנית האבחון של בדיקת ביצועי מערכת לפני אתחול של Dell SupportAssist מובנית ב-BIOS ומופעלת על ידו כתהליך פנימי. תוכנית אבחון המערכת המובנית מספקת אפשרויות עבור קבוצות התקנים או התקנים מסוימים, המאפשרות לך:

- להפעיל בדיקות באופן אוטומטי או במצב אינטראקטיבי.
  - לחזור על הבדיקות.
  - להציג תוצאות בדיקות או לשמור אותן.
- . הפעל בדיקות יסודיות כדי להוסיף אפשרויות נוספות ולקבל פרטים על התקנים שכשלו.
  - להציג הודעות סטטוס שמדווחות כשהבדיקות הושלמו בהצלחה.
  - להציג הודעות שגיאה שמדווחות על בעיות שזוהו במהלך הבדיקה.

(i) הערה מספר בדיקות של התקנים מסוימים מחייבות אינטראקציה מצד המשתמש. הקפד להימצא מול המחשב כאשר בדיקות האבחון מתבצעות.

.000181163Knowledge Base-למידע נוסף, עיין במאמר ה

### SupportAssist הפעלת בדיקת ביצועי מערכת לפני אתחול של

#### שלבים

- הפעל את המחשב.
- .F12 במהלך אתחול המחשב, לחץ על המקש F12.
  - 3. במסך של תפריט האתחול בחר **אבחון**. בדיקת האבחון המהירה מתחילה.

. Dell הערה לקבלת מידע נוסף על הפעלה של בדיקת ביצועי מערכת לפני אתחול של SupportAssist בהתקן מסוים, עיין בתוך אתר התמיכה של Dell.

אם קיימות בעיות, קודי השגיאה מוצגים. רשום לפניך את קוד השגיאה ואת מספר האימות ופנה אל Bell.

## בדיקה עצמית מובנית של יחידת ספק הכוח

בדיקה עצמית מובנית (BIST) מסייעת לקבוע אם יחידת ספק הכוח פועלת. כדי להפעיל אבחון בדיקה עצמית על יחידת ספק הכוח של מחשב שולחני או מחשב All-in-One, חפש במשאב ה-Knowledge Base באתר התמיכה של Dell.

### נוריות אבחון המערכת

.Dell Tower ECT1250 סעיף זה מפרט את נוריות אבחון המערכת של

הטבלה הבאה מציגה תבניות הבהוב שונות של נורית השירות, יחד עם הבעיות המשויכות. קודי נוריות האבחון כוללים מספר בעל שתי ספרות, והספרות מופרדות בפסיקים. המספר מייצג תבנית הבהוב; הספרה הראשונה מציגה את מספר ההבהובים בצבע כתום, והספרה השנייה מציגה את מספר ההבהובים בצבע לבן. נורית השירות מהבהבת באופן הבא:

- נורית השירות מהבהבת מספר פעמים השווה לערך הספרה הראשונה, ונכבית בהשהיה קצרה.
  - לאחר מכן, נורית השירות מהבהבת מספר פעמים השווה לערך של הספרה השנייה.
    - נורית השירות נכבית שוב בהשהיה ארוכה יותר.
    - לאחר ההשהיה השנייה, תבנית ההבהוב תחזור על עצמה.

#### טבלה 38. קודי נוריות האבחון

| תיאור הבעיה                                          | קודי נוריות אבחון (כתום, לבן) |
|------------------------------------------------------|-------------------------------|
| כשל בזיהוי TPM                                       | 1.1                           |
| כשל הבזק SPI בלתי הפיך                               | 1.2                           |
| i-Fuse לא יכול לתכנת EC                              | 1.5                           |
| ungraceful לוכד כללי גנרי עבור שגיאות זרימת קוד      | 1.6                           |
| Boot Guard fused במערכת Non-RPMC Flash               | 1.7                           |
| אות 'שגיאה קטסטרופלית' של ערכת השבבים הופעל          | 1.8                           |
| כשל בתצורת המעבד או במעבד עצמו                       | 2.1                           |
| לוח המערכת: כשל ב-BIOS או ב-ROM (זיכרון לקריאה בלבד) | 2.2                           |
| (זיכרון לגישה אקראית) RAM לא זוהה זיכרון או          | 2.3                           |
| (זיכרון לגישה אקראית) RAM-כשל בזיכרון או ב-          | 2.4                           |
| הותקן זיכרון לא תקין                                 | 2.5                           |
| שגיאת לוח מערכת/ערכת שבבים                           | 2.6                           |
| LCD הודעת SBIOS של כשל                               | 2.7                           |
| כשל במסילת אספקת החשמל של הצג בלוח המערכת            | 2.8                           |
| כשל בסוללת CMOS                                      | 3.1                           |
| כשל ב-PCI או בכרטיס מסך∕שבב                          | 3.2                           |
| לא נמצאה תמונת שחזור                                 | 3.3                           |
| נמצאה תמונת שחזור פגומה                              | 3.4                           |
| EC שגיאה במסילת אספקת החשמל של                       | 3.5                           |
| SBIOS אותר על-ידי Flash-פגם ב-Flash                  | 3.6                           |
| תום הזמן הקצוב להמתנה לתשובה של ME להודעת HECI       | 3.7                           |
| כשל במסילת אספקת החשמל לזיכרון DIMM                  | 4.1                           |
| בעיה בחיבור כבל החשמל של ה-CPU                       | 4.2                           |

### שחזור מערכת ההפעלה

כאשר המחשב לא מצליח לאתחל למערכת ההפעלה גם לאחר מספר ניסיונות, הכלי Dell SupportAssist OS Recovery יופעל אוטומטית.

Dell SupportAssist OS Recovery הוא כלי עצמאי שמותקן מראש בכל מחשבי Dell שמצוידים במערכת ההפעלה Windows. הוא כולל כלים לאבחון ופתרון בעיות שעלולות לקרות לפני שהמחשב מאתחל למערכת ההפעלה. הוא מאפשר אבחון של בעיות חומרה, תיקון המחשב, גיבוי הקבצים ושחזור המחשב למצב הגדרות יצרן.

באפשרותך גם להוריד אותו מאתר התמיכה של Dell כדי לפתור בעיות ולתקן את המחשב, במקרה של כשל באתחול למערכת ההפעלה הראשית עקב כשלים בתוכנה או בחומרה.

לקבלת מידע נוסף על הכלי Dell SupportAssist OS Recovery, עיין *במדריך למשתמש ב-Dell SupportAssist OS Recovery* תחת כלים לביצוע טיפולים באתר התמיכה של Dell. לחץ על SupportAssist OS Recovery.

,ThinOS 10 אינם תומכים ב-Dell SupportAssist. לקבלת מידע נוסף על שחזור 10 Windows 11 IoT Enterprise LTSC ערה 2024. ראה מצב שחזור באמצעות מקש R.

### RTC - איפוס שעון זמן אמת

פונקציית איפוס שעון זמן אמת (RTC) מאפשרת לך או לטכנאי השירות לשחזר את מחשבי Dell Pro and Pro Max שהושקו לאחרונה ממצבי No POST/No Boot/No Power. באפשרותך ליזום את איפוס ה-RTC במחשב ממצב כבוי רק אם הוא מחובר למקור מתח ז"ח. לחץ לחיצה ארוכה על לחצן ההפעלה למשך 25 שניות. איפוס ה-RTC של המערכת מתרחש לאחר שחרור לחצן ההפעלה. הערה אם המחשב מתנתק ממקור המתח בזמן התהליך או אם לחצן ההפעלה מוחזק למשך יותר מ-40 שניות, תהליך איפוס ה-RTC מתבטל.

איפוס ה-RTC יאפס את ה-BIOS להגדרות ברירת המחדל שלו, ישבית את Intel vPro ויאפס את הגדרות התאריך והשעה של המחשב. הפריטים הבאים לא יושפעו מאיפוס ה-RTC:

- (תג שירות) Service Tag
  - (תג נכס) Asset Tag •
- (תג בעלות) Ownership Tag
  - Admin Password •
- (סיסמת מערכת) System Password
  - סיסמת אחסון •
- (מסדי הנתונים של מפתחות) Key Databases
  - (יומני מערכת) System Logs •

הערה הקצאת חשבון ה-Pro∨ והסיסמה של מנהל ה-IT במחשב תבוטל. על המחשב לעבור את תהליך ההתקנה והגדרת התצורה כדי לחבר אותו מחדש לשרת ה-vPro.

הפריטים הבאים עשויים להתאפס (או שלא) בהתבסס על הבחירות המותאמות אישית של הגדרות ה-BIOS:

- רשימת אתחול •
- (הפעלת Option ROMs הפעלת Option ROMs מדור קודם) Enable Legacy Option ROMs
  - Secure Boot Enable •
  - (BIOS אפשר שדרוג לאחור של ה-BIOS Downgrade) •

### אפשרויות שחזור ומדיית גיבוי

מומלץ ליצור כונן שחזור כדי לפתור ולתקן בעיות שעלולות להתרחש ב-Windows. Dell מספקת מספר אפשרויות לשחזור מערכת ההפעלה Windows במחשב Dell שברשותך. למידע נוסף, ראה אפשרויות שחזור ומדיית גיבוי של Dell עבור Windows.

## כיבוי והפעלה מחדש של הרשת

#### אודות משימה זו

אם אין למחשב גישה לאינטרנט עקב בעיות קישוריות לרשת, יש לאפס את מכשירי הרשת על-ידי ביצוע השלבים הבאים:

#### שלבים

- **1.** כבה את המחשב.
- .2 כבה את המודם.

הערה חלק מספקי שירותי האינטרנט (ISP) מספקים התקן משולב של מודם ונתב. 🛈

- . כבה את הנתב האלחוטי.
  - **4. המתן** 30 שניות.
- . הפעל את הנתב האלחוטי.
  - הפעל את המודם.
  - .7 הפעל את המחשב.

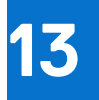

# Dell קבלת עזרה ופנייה אל

### משאבי עזרה עצמית

ניתן לקבל מידע על המוצרים והשירותים של Dell באמצעות משאבי העזרה העצמית המקוונים הבאים:

#### טבלה 39. משאבי עזרה עצמית

| משאבי עזרה עצמית                                                                                                    | מיקום משאבים                                                                                                    |
|----------------------------------------------------------------------------------------------------|----------------------------------------------------------------------------------------------------|
| מידע על מוצרים ושירותים של Dell                                                                                                   | Dell האתר של                                                                                                    |
| עצות                                                                                                    | *                                                                                                    |
| פנה לתמיכה                                                                                                    | Enter בחיפוש, Contact Support, הקלד, Windows                                                                                                    |
| עזרה מקוונת עבור מערכת ההפעלה                                                                                                    | Windows אתר התמיכה של                                                                                                    |
| l la la la la la la la la la la la la la                                                                                          | Linux אתר התמיכה של                                                                                                    |
| קבל גישה לפתרונות, כלי האבחון ומנהלי ההתקנים וההורדות המובילים,<br>וקבל מידע נוסף על המחשב באמצעות סרטונים, מדריכים ומסמכים.<br>ו | מחשב Dell מזוהה באופן ייחודי על-ידי תג שירות או קוד שירות מהיר. כדי<br>להציג משאבי תמיכה רלוונטיים עבור מחשב Dell שברשותך, יש להזין את<br>תג השירות או את קוד השירות המהיר באתר התמיכה של Dell.<br>לקבלת מידע נוסף לגבי איתור תג השירות של המחשב שלך, ראה איתור<br>תג השירות במחשב.                                                      |
| Dell של Knowledge Base מאמרי<br>2                                                                                                 | <ol> <li>עבור אל אתר התמיכה של Dell.</li> <li>עבור אל אתר התמיכה של Dell.</li> <li>בשורת התפריטים שבחלק העליון של דף התמיכה, בחר באפשרות<br/>תמיכה &gt; ספריית תמיכה.</li> <li>בשדה החיפוש בדף ספריית התמיכה, הקלד את מילת המפתח, הנושא<br/>או מספר הדגם ולאחר מכן לחץ או הקש על סמל החיפוש כדי להציג את<br/>המאמרים הקשורים.</li> </ol> |

## Dell-פנייה ל

לפנייה אל Dell בנושא מכירות, תמיכה טכנית או שירות לקוחות, ראה אתר התמיכה של Dell.

. הערה זמינות השירותים עשויה להשתנות בהתאם למדינה או לאזור ובהתאם למוצר.

.Dell הערה אם אין ברשותך חיבור אינטרנט פעיל, תוכל למצוא פרטי יצירת קשר בחשבונית הרכישה, תעודת המשלוח, החשבון או קטלוג המוצרים של 🖂